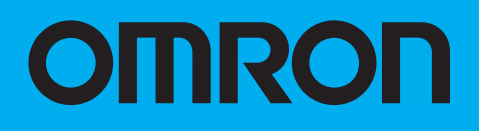

# Digital Multicircuit Protector S8M

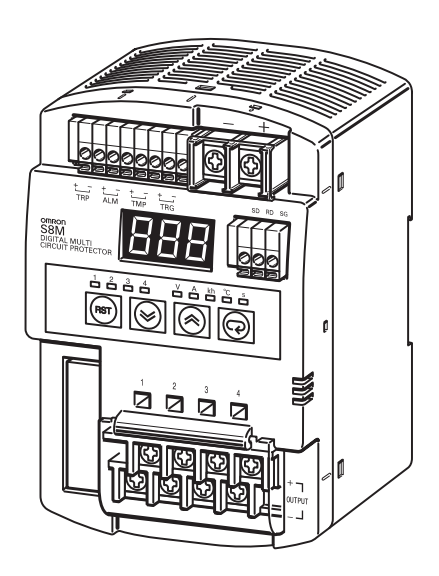

# **USER'S MANUAL**

Cat. No. Z241-E1-01

# **S8M Digital Multicircuit Protector**

# **User's Manual**

Produced April 2006

# **TABLE OF CONTENTS**

| SEC        | CTION 1                                               |
|------------|-------------------------------------------------------|
| Feat       | tures and Functions                                   |
| 1-1        | Overview of Features and Functions                    |
| 1-2        | S8M Operations and Operating Modes                    |
| 1-3        | Table of Basic Functions                              |
| 1-4        | S8M Operating Procedure                               |
| SEC        | CTION 2                                               |
| Spec       | cifications and Functions                             |
| 2-1        | Component Names and Functions                         |
| 2-2        | Internal Configuration                                |
| 2-3        | Specifications.                                       |
| 2-4        | Basic Function Details                                |
| 2-5        | Startup Sequence Function                             |
| 2-6        | Shutdown Sequence Function                            |
| SEC        | TION 3                                                |
| Jngt       | allation and Wirring                                  |
| 11156      |                                                       |
| 3-1        | Installation Environment                              |
| 3-2        | Installation                                          |
| 3-3        | Wiring                                                |
| 3-4        | RS-232C Port Wiring (S8M-CP04-R and S8M-CP04-RS Only) |
| SEC        | CTION 4                                               |
| Para       | ameter Settings                                       |
| 4-1        | Parameter Table                                       |
| 4-2        | Parameter Setting Ranges                              |
| 4-3        | Switching the Operating Mode                          |
| 4-4        | Changing the Protection Level                         |
| 4-5        | Switching to Setting Mode                             |
| 4-6        | Individual Branch Output Settings                     |
| 4-7        | Shared Parameter Settings                             |
| 4-8        | Special Settings and Communications Settings          |
| SEC        | TION 5                                                |
| Tria       | l Operation to Actual Operation                       |
| 5_1        | Test Mode                                             |
| 5_2        | Connection/Disconnection Test                         |
| 5_3        | Checking Sequence Operation                           |
| 5-5<br>5 1 | Pun Mode                                              |
| 5-4        |                                                       |

# **TABLE OF CONTENTS**

| SEC        | TION 6                                   |           |
|------------|------------------------------------------|-----------|
| Sup        | oort Tool                                | 81        |
| 6-1        | Installing the Support Tool              | 82        |
| 6-2        | Starting the Support Tool                | 85        |
| 6-3        | Setting and Saving Parameters            | 87        |
| 6-4        | Monitoring                               | 92        |
| 6-5        | Other Settings                           | 96        |
| SEC        | TION 7                                   |           |
| Com        | munications                              | <b>99</b> |
| 7-1        | CompoWay/F Communications Specifications | 100       |
| 7-2        | Frame Structure                          | 101       |
| 7-3        | Details of Services                      | 109       |
| 7-4        | Read Controller Information              | 112       |
| 7-5        | Read Controller Attributes               | 114       |
| 7-6        | Read Controller Status                   | 115       |
| 7-7        | Echoback Test                            | 116       |
| 7-8        | Operation Command                        | 117       |
| 7-9        | Response Code List                       | 118       |
| 7-10       | ASCII List                               | 119       |
| SEC        | TION 8                                   |           |
| Erro       | or Processing                            | 121       |
| <b>Q</b> 1 | Troubleshooting                          | 122       |

| 8-1 | Troubleshooting            | 122 |
|-----|----------------------------|-----|
| 8-2 | Seven-segment Error Codes. | 123 |
| 8-3 | Clearing Errors.           | 125 |
| App | endices                    |     |
| А   | Glossary                   | 129 |
| В   | List of Operations         | 133 |

| <b>Revision History</b> | <br>137 |
|-------------------------|---------|

# About this Manual:

This manual describes the installation and operation of the S8M Digital Multicircuit Protector and includes the sections described below.

Please read this manual carefully and be sure you understand the information provided before attempting to install or operate the S8M Digital Multicircuit Protector. Be sure to read the precautions provided in the following section.

*Precautions* provides general precautions for using the S8M Digital Multicircuit Protector and related devices.

**Section 1** introduces the features and functions of the S8M Digital Multicircuit Protector and concepts related to its operation.

**Section 2** identifies the S8M Digital Multicircuit Protector's components, provides specifications, and describes the basic functions.

Section 3 describes how to install and wire the S8M Digital Multicircuit Protector.

Section 4 describes how to set the S8M's various parameters.

Section 5 describes how to connect the branch outputs and test operation.

Section 6 describes how to install and operate the S8M Support Tool.

Section 7 describes how to use S8M communications.

Section 8 provides information on troubleshooting problems that may occur with the S8M Digital Multicircuit Protector.

The appendices provide a glossary of terms related to the S8M and flowcharts of S8M key operations.

**WARNING** Failure to read and understand the information provided in this manual may result in personal injury or death, damage to the Product, or Product failure. Please read each section in its entirety and be sure you understand the information provided in the section and related sections before attempting any of the procedures or operations given.

# Read and Understand this Manual

Please read and understand this manual before using the product. Please consult your OMRON representative if you have any questions or comments.

# Warranty and Limitations of Liability

#### WARRANTY

OMRON's exclusive warranty is that the products are free from defects in materials and workmanship for a period of one year (or other period if specified) from date of sale by OMRON.

OMRON MAKES NO WARRANTY OR REPRESENTATION, EXPRESS OR IMPLIED, REGARDING NON-INFRINGEMENT, MERCHANTABILITY, OR FITNESS FOR PARTICULAR PURPOSE OF THE PRODUCTS. ANY BUYER OR USER ACKNOWLEDGES THAT THE BUYER OR USER ALONE HAS DETERMINED THAT THE PRODUCTS WILL SUITABLY MEET THE REQUIREMENTS OF THEIR INTENDED USE. OMRON DISCLAIMS ALL OTHER WARRANTIES, EXPRESS OR IMPLIED.

#### LIMITATIONS OF LIABILITY

OMRON SHALL NOT BE RESPONSIBLE FOR SPECIAL, INDIRECT, OR CONSEQUENTIAL DAMAGES, LOSS OF PROFITS OR COMMERCIAL LOSS IN ANY WAY CONNECTED WITH THE PRODUCTS, WHETHER SUCH CLAIM IS BASED ON CONTRACT, WARRANTY, NEGLIGENCE, OR STRICT LIABILITY.

In no event shall the responsibility of OMRON for any act exceed the individual price of the product on which liability is asserted.

IN NO EVENT SHALL OMRON BE RESPONSIBLE FOR WARRANTY, REPAIR, OR OTHER CLAIMS REGARDING THE PRODUCTS UNLESS OMRON'S ANALYSIS CONFIRMS THAT THE PRODUCTS WERE PROPERLY HANDLED, STORED, INSTALLED, AND MAINTAINED AND NOT SUBJECT TO CONTAMINATION, ABUSE, MISUSE, OR INAPPROPRIATE MODIFICATION OR REPAIR.

# **Application Considerations**

#### SUITABILITY FOR USE

OMRON shall not be responsible for conformity with any standards, codes, or regulations that apply to the combination of products in the customer's application or use of the products.

At the customer's request, OMRON will provide applicable third party certification documents identifying ratings and limitations of use that apply to the products. This information by itself is not sufficient for a complete determination of the suitability of the products in combination with the end product, machine, system, or other application or use.

The following are some examples of applications for which particular attention must be given. This is not intended to be an exhaustive list of all possible uses of the products, nor is it intended to imply that the uses listed may be suitable for the products:

- Outdoor use, uses involving potential chemical contamination or electrical interference, or conditions or uses not described in this manual.
- Nuclear energy control systems, combustion systems, railroad systems, aviation systems, medical equipment, amusement machines, vehicles, safety equipment, and installations subject to separate industry or government regulations.
- Systems, machines, and equipment that could present a risk to life or property.

Please know and observe all prohibitions of use applicable to the products.

NEVER USE THE PRODUCTS FOR AN APPLICATION INVOLVING SERIOUS RISK TO LIFE OR PROPERTY WITHOUT ENSURING THAT THE SYSTEM AS A WHOLE HAS BEEN DESIGNED TO ADDRESS THE RISKS, AND THAT THE OMRON PRODUCTS ARE PROPERLY RATED AND INSTALLED FOR THE INTENDED USE WITHIN THE OVERALL EQUIPMENT OR SYSTEM.

#### **PROGRAMMABLE PRODUCTS**

OMRON shall not be responsible for the user's programming of a programmable product, or any consequence thereof.

#### Disclaimers

#### **CHANGE IN SPECIFICATIONS**

Product specifications and accessories may be changed at any time based on improvements and other reasons.

It is our practice to change model numbers when published ratings or features are changed, or when significant construction changes are made. However, some specifications of the products may be changed without any notice. When in doubt, special model numbers may be assigned to fix or establish key specifications for your application on your request. Please consult with your OMRON representative at any time to confirm actual specifications of purchased products.

#### DIMENSIONS AND WEIGHTS

Dimensions and weights are nominal and are not to be used for manufacturing purposes, even when tolerances are shown.

#### PERFORMANCE DATA

Performance data given in this manual is provided as a guide for the user in determining suitability and does not constitute a warranty. It may represent the result of OMRON's test conditions, and the users must correlate it to actual application requirements. Actual performance is subject to the OMRON Warranty and Limitations of Liability.

#### ERRORS AND OMISSIONS

The information in this document has been carefully checked and is believed to be accurate; however, no responsibility is assumed for clerical, typographical, or proofreading errors, or omissions.

# **Safety Precautions**

# Precaution Classifications

The following conventions are used to indicate and classify precautions in this manual.

Always heed the information provided with them. Failure to heed precautions can result in injury to people or damage to property.

| Indicates a potentially hazardous situation which, if not avoided, may result in minor or moderate injury or in |
|----------------------------------------------------------------------------------------------------|
| property damage.                                                                                                |

# ■ Cautions

| Minor electric shock, fire, or Product failure may occasionally occur. Do not disassemble, modify, or repair the Product or touch interior of the Product.                                                         |   |
|----------------------------------------------------------------------------------------------------|---|
| Minor burns may occasionally occur. Do not touch the Product<br>during power is being supplied or immediately after power is<br>turned OFF.                                                                        |   |
| Fire may occasionally occur. Tighten terminal screws to the specified torque.<br>Power input terminals: M4 1.08 N·m (9.6 in. lb.)<br>Branch output terminals: M3.5 0.8 to 1.0 N·m (7.2 to 8.8 in. lb.)             |   |
| Minor electric shock, fire, or Product failure may occasionally<br>occur. Do not allow any pieces of metal or conductors or any<br>clippings or cuttings resulting from installation work to enter the<br>Product. | 0 |
| The Product will be damaged. Do not incorrectly connect the polarity of power input terminals.                                                                                                    |   |

# **Precautions for Safe Use**

#### ■ Operating the S8M

Unlike ordinary mechanical circuit protectors, the S8M does not have contacts for switching. The S8M uses semiconductor relays to switch the circuits ON/OFF and cut off the outputs. Read and understand the following features before operating the S8M.

#### Installation and Storage Environment

- 1. Store the Product at an ambient temperature of -25 to 65°C and relative humidity of 25% to 90%.
- 2. Poor heat dissipation resulting from improper installation conditions may occasionally deteriorate or damage internal parts. Do not use any mounting method other than a standard one.
- 3. Internal parts may occasionally be deteriorated or broken. Do not use the Product in conditions exceeding the derating (in portion (1) of the derating curve).
- 4. The surrounding air temperature for UL 508 listing and UL 60950-1 recognition is 50°C.
- 5. Use the Product where the relative humidity is 25% to 85%.
- 6. Do not use the Product where it would be subjected to direct sunlight.
- 7. Do not use the Product where it would be subjected to the possibility of penetration of liquid, foreign substance, or corrosive gas.
- 8. Do not use the Product where it would be subjected to shock or vibration. A device such as a contact breaker may be a vibration source. Install the Product as far as possible from external devices. Additionally, install a PFP-M End Plate on each side of the Product.
- 9. If the Product is used in an area with excessive electronic noise, be sure to separate the Product as far as possible from the noise sources.
- 10. Tripping performance depends on the ambient operating temperature. Use the Product within the derating curve (page xiii).

#### Wiring

- Minor electric shock during operation may occasionally occur. Always attach the terminal cover when using the S8M.
- Minor fire may possibly occur. Ensure that input and output terminals are wired correctly.
- Increases in the temperature of internal parts resulting from heating of wiring materials may result in deterioration or damage to internal parts. Use wiring materials suitable to the current being used. The following wiring materials, torque, and strip length are recommended to prevent heating and possible fires in wiring materials.

| Terminals               | Wiring mater                                     | ials     | Torque                              | Strip length |  |
|-------------------------|--------------------------------------------------|----------|-------------------------------------|--------------|--|
| Power input terminals   | AWG14 (2.081 mm <sup>2</sup> ) $\times$ 2        | Solid,   | 1.08 N·m (9.6 in. lb.)              | 8 to 10 mm   |  |
| Branch output terminals | AWG16 to 20<br>(1.309 to 0.517 mm <sup>2</sup> ) | Stranded | 0.8 to 1.0 N·m (7.2 to 8.8 in. lb.) | 6 to 7 mm    |  |
| Other terminals         | AWG18 to 26<br>(0.823 to 0.129 mm <sup>2</sup> ) |          |                                     | 10 mm        |  |

#### **Recommended Wire Types**

- It is conceivable that internal parts may be deteriorated or damaged. Do not repeatedly perform tripping or recovery operations more than necessary.
- Do not apply more than 100 N force to the terminal block when tightening screws.
- Be sure to remove the sheet covering the Product for machining before power-ON so that it does not interfere with heat dissipation.
- The S8M takes a DC power input. Do not connect AC power to the power input terminals.

# ■ Derating Curve

The temperature range within which the S8M can be used is restricted by the maximum current that normally flows for any one branch output. This restriction is given as a derating curve.

Use the S8M within the derating curve. If necessary, use forced cooling.

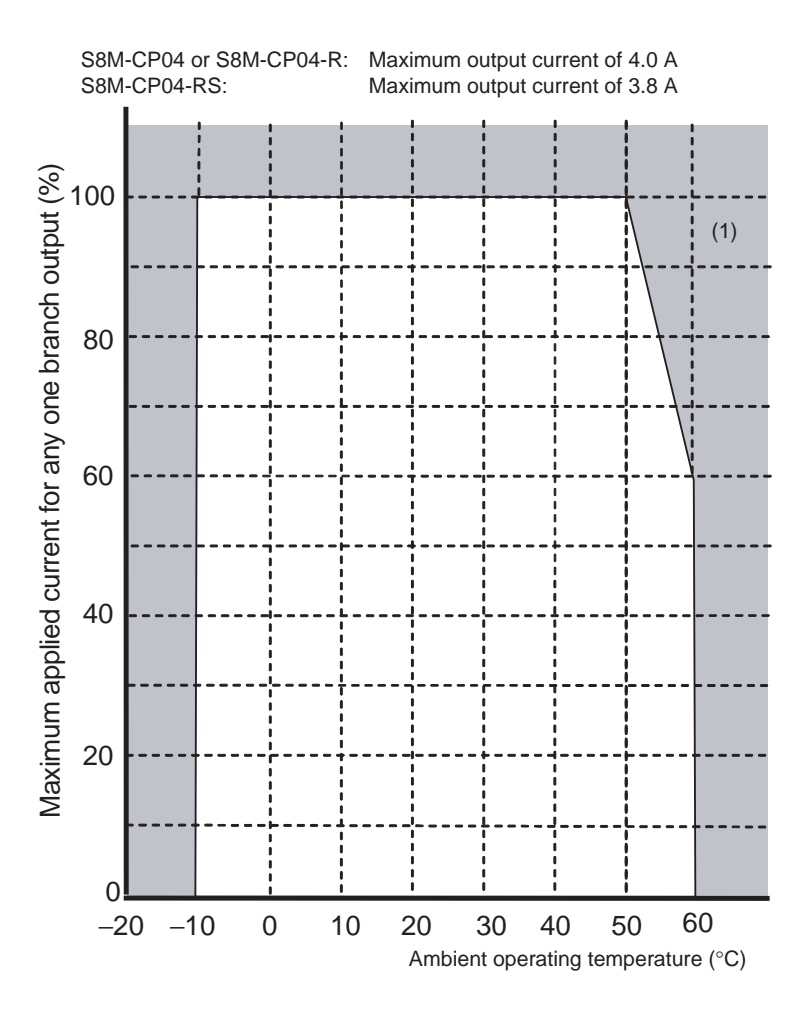

# **Precautions for Correct Use**

#### Installation

#### • Mounting Direction

Always install the S8M on a DIN Rail. For details, refer to 3-2 Installation.

| Standard horizontal mounting | OK        |
|------------------------------|-----------|
| Upward-facing mounting       | Incorrect |
| Other mounting directions    | Incorrect |

#### • Mounting Space

The long-term reliability of the S8M can be increased by installing it properly and sufficiently considering heat dissipation. Install the S8M so that the air flow circulates around it, because the S8M is designed to radiate heat by means of natural air circulation.

Although two or more S8M Multicircuit Protectors can be installed side by side, they must be separated from sources of heat, such as the switching power supply installed to the input side, by the distances given in *3-1 Installation Environment*.

### ■ Input Voltage

Input voltage range: 19.2 to 26.4 VDC

- The S8M provides abnormal voltage protection. All branch outputs will be cut off if the input voltage exceeds 28.8 VDC. This function, however, does not protect loads and internal parts from high voltages in all cases. Be sure the input voltage is within the rated range.
- Outputs may be cut off by the abnormal voltage protection with loads that generate reverse peak electromotive force.
- A voltage drop occurs within the S8M. Be sure to consider the effect of the voltage drop on the output voltage.

# Input Power Supply Selection

- When selecting a power supply, be sure to add the S8M's internal power consumption (about 10 W) to the power consumption of the loads.
- The overcurrent protection characteristics of the power supply connected to the input side can cause a voltage drop, possibly resulting in a cutoff.
- If the capacity of the input power supply is too small compared with the load, the overcurrent protection characteristics of the power supply can prevent the S8M from starting or can cause a voltage drop, possibly resulting in a cutoff.
- If secondary voltage of the power supply rises or falls too slowly, the overcurrent protection characteristics of the power supply can prevent the S8M from starting or can cause a voltage drop, possibly resulting in a cutoff.

# ■ Tripping Performance

There are two tripping types that can be used to detect output current characteristics: Standard detection (overcurrents lasting 80 ms are cutoff within 100 ms) and Instantaneous detection (overcurrents lasting 20 ms are cutoff within 10 ms). Set the best tripping output current characteristics.

- If the S8M is tripped, always remove the cause first and then reset the S8M.
- If using a load with a fixed power operation, a cutoff may occur when the power supply is turned OFF.
- The accuracy of the tripping current is  $\pm 0.3$  A.

# ■ Startup Delay

To prevent cutoffs caused by large surge currents when the equipment starts, the S8M has a startup delay that disables the tripping operation for 70 ms after the semiconductor relay turns ON.

• The startup delay will not operate when a relay or other device is used for ON/OFF control on the output side of the S8M, so a tripping operation may occasionally occur.

#### Withstand Voltage Test

The S8M is designed to withstand 500 VAC for 1 minute between the power input terminals and all branch output terminals, between all signal output terminals and all external tripping input terminals, between all signal output terminals and all communications terminals, and between all external tripping input terminals and all communications terminals.

- **Note** The S8M may possibly be damaged from the impulse voltage if a testing device switch is used to abruptly apply or shut off 500 VAC. Increase the applied voltage gradually using the voltage adjustment on the testing device.
  - Always short the specified terminals so that the voltage is applied to all of the terminals at the same time.
  - The power input terminals and branch output terminals are not isolated. Do not perform dielectric strength tests between the input and output terminals.

#### Voltage Display

The voltage detection function monitors the voltage at the power input terminals. Measure the voltage at the branch outputs to confirm that the output voltage is correct.

#### Series Connections

An S8M cannot be connected in series to another S8M's output and branch outputs cannot be connected in series.

• Do not connect S8Ms in series.

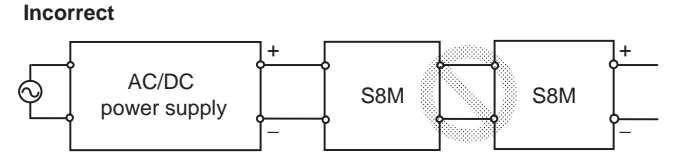

• Do not connect S8M branch outputs in series.

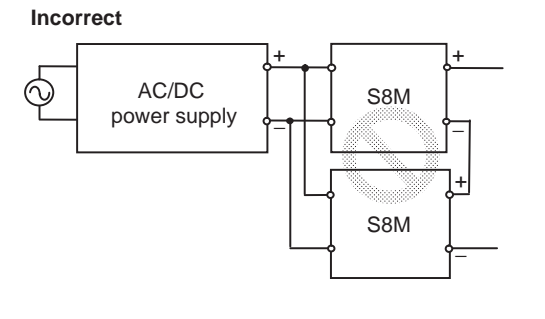

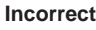

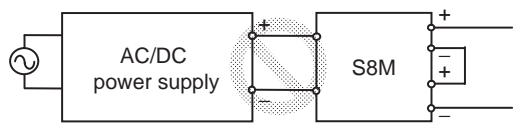

# Parallel Connections

An S8M cannot be connected in parallel with another S8M's output and branch outputs cannot be connected in parallel.

• Do not connect branch outputs in parallel.

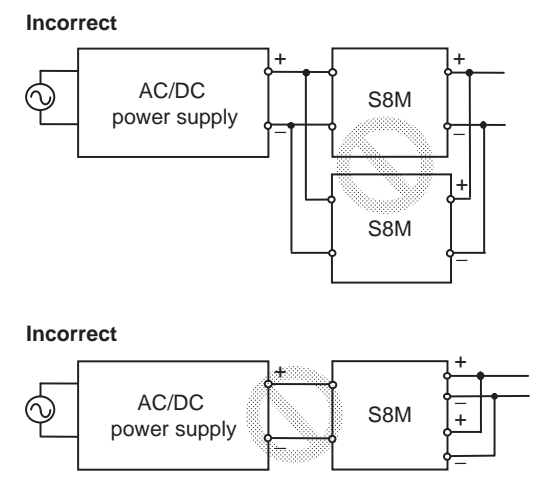

#### Backup Device Connections

Observe the following precautions when using a backup device, such as one from OMRON's S8T Series.

- If a backup device is connected to an S8M branch output, the backup current will be supplied to other branches through internal circuits and internal parts may also be deteriorated or damaged. When using a backup device with the S8M, connect the backup device to the power input side.
- When connecting a backup device to the S8M input side, the backup time will be shorter than normal due to internal power consumption. Always confirm the backup time when using a backup device.

#### Terminal Block Plating

The tripping alarm output, alarm output, over-temperature output, and external tripping input terminals, as well as the connecting sections of the communications terminals, are gold-plated. If connection failures occur, we recommend making connections with the wires made from the same material.

# Using this Manual

#### ■ Notation in this Manual

There are three models of S8M Digital Multicircuit Protectors covered in this manual: the S8M-CP04 (model without an RS-232C port), S8M-CP04-R, and S8M-CP04-RS (UL Class 2 output model). These are collectively referred to as the S8M. The functions and specifications described in this manual are shared by all three models, unless differences are mentioned specifically.

# Notation of Setting Data

Ο

Ν

Р

R

Q

S

Setting data codes and contents are displayed in seven-segment display characters, as shown in the following diagram.

| 8 | Ь | ٢ | d | Ε | ۶ | G | н  | - | ۲ ۱ | ų | L | i   |
|---|---|---|---|---|---|---|----|---|-----|---|---|-----|
| А | В | С | D | Е | F | G | Н  | Ι | J   | K | L | М   |
|   |   |   |   |   |   |   |    |   |     |   |   |     |
| n | ā | p | 9 | ŗ | 5 | ٤ | IJ | ม | 3,  | 1 | Ч | 111 |

Т

U

V

W

Х

Y

Ζ

# **SECTION 1** Features and Functions

This section describes the features and functions of the S8M.

| 1-1 | Overview of Features and Functions | 2  |
|-----|------------------------------------|----|
| 1-2 | S8M Operations and Operating Modes | 7  |
| 1-3 | Table of Basic Functions           | 10 |
| 1-4 | S8M Operating Procedure            | 11 |

#### Section 1-1

### **1-1** Overview of Features and Functions

The S8M Digital Multicircuit Protector incorporates four circuit protectors in one package. The four 24-VDC, semiconductor relay circuit protectors can be set digitally.

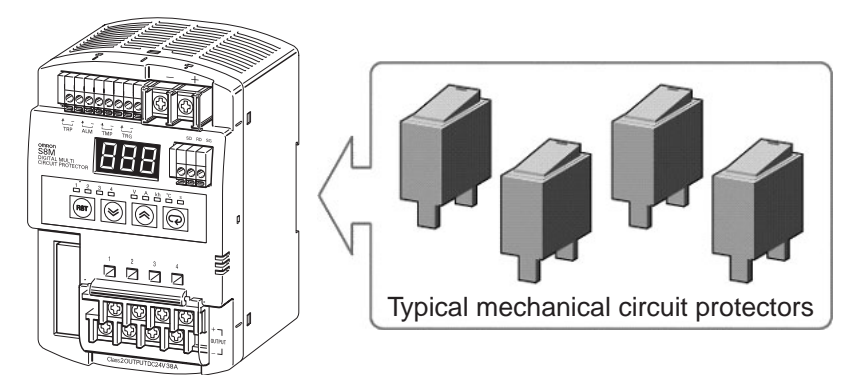

Unlike mechanical circuit protectors, the S8M is equipped with the following functions that use digital processing and provide a variety of advantages.

The four branch outputs are independent of each other and are connected/cut off by semiconductor relays. In comparison to traditional mechanical circuit protectors, the semiconductor relays are not consumable parts, so they have a long lifetime.

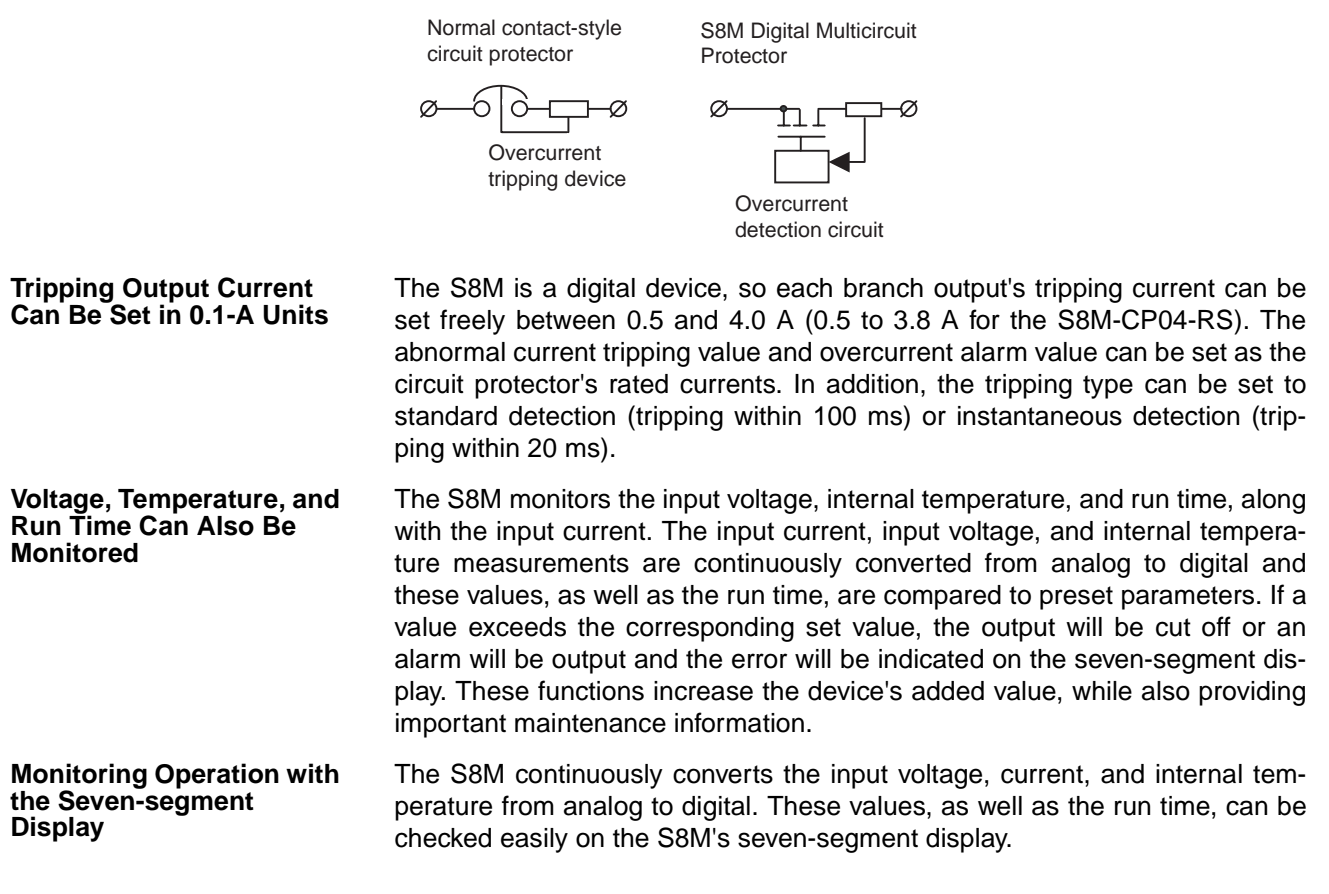

# Operations Using Semiconductor Relays

**Connection and Tripping** 

| Functions | set value, the error code<br>the branch output will be<br>put will remain connected<br>so the source of the error<br>There are three models | will be displayed on the<br>cut off or an alarm will be<br>d. Error codes are display<br>r can be isolated quickly.<br>of the S8M Digital Multic | seven-segment display and<br>e output and the branch out-<br>ving in order of their severity, |
|-----------|----------------------------------------------------------------------------------------------------|----------------------------------------------------------------------------------------------------|-----------------------------------------------------------------------------------------------|
| Available | snown in the following ta<br>basic functions such as<br>configuration (see note 2<br>model for your application                             | able. The models share<br>tripping and alarms, but<br>2) and communications p<br>n.                                                              | the same performance and<br>differ in the internal circuit<br>ports. Select the appropriate   |
|           | Model                                                                                                    | RS-232C port                                                                                                    | Redundant tripping circuits                                                                   |

| Model       | RS-232C port | Redundant tripping circuits |
|-------------|--------------|-----------------------------|
| S8M-CP04-R  | Yes          | No                          |
| S8M-CP04-RS | Yes          | Yes                         |
| S8M-CP04    | No           | No                          |

Note

- (1) The Support Tool cannot be used with the S8M-CP04, which is not equipped with a communications port.
  - (2) Refer to 2-2 Internal Configuration for internal circuit block diagrams.

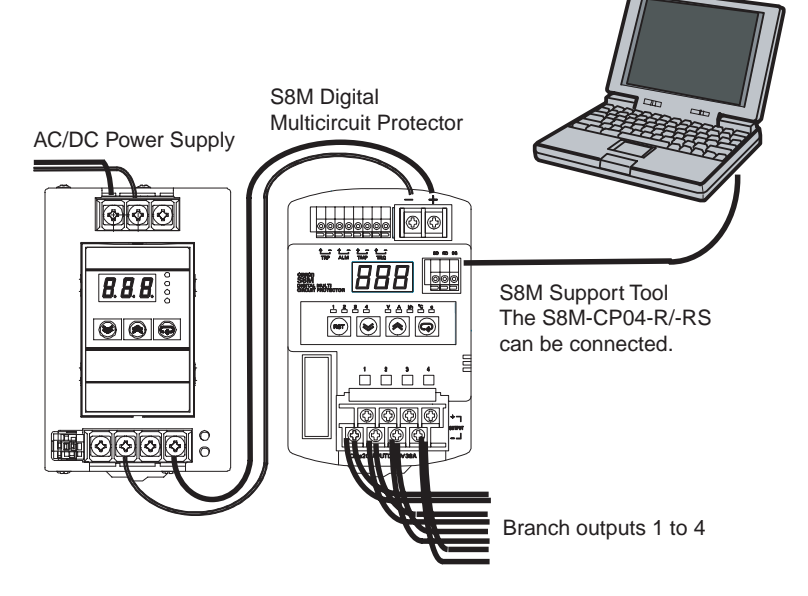

#### **Basic Functions**

**Tripping Functions** 

The branch output is cut off when an abnormal voltage or abnormal current is detected. In this case, the tripping alarm output will be turned OFF and the corresponding error code will be shown on the seven-segment display. (For details, refer to *2-4 Basic Function Details*.)

| Abnormal voltage<br>tripping | When the power supply voltage exceeds 28.8 V, all of the branch outputs will be cut off by the semiconductor relays. The S8M system monitors the voltage, so it is not necessary to set parameters.                                                                                     |
|------------------------------|----------------------------------------------------------------------------------------------------|
| Abnormal current<br>tripping | When a branch output's current exceeds the set value, that<br>output is cut off by its semiconductor relay. The tripping type<br>for abnormal current detection can be set to standard detec-<br>tion (tripping within 100 ms) or instantaneous detection (trip-<br>ping within 20 ms). |

#### Section 1-1

**External Outputs** 

The S8M-CP04-RS (UL Class 2 output model) has redundant tripping circuits. In addition to the regular abnormal current tripping function (0.5 to 3.8 A) that is set with a parameter, there is a built-in system tripping circuit that detects currents over 4.0 A.

**Safety Functions** All S8M models are equipped with a short-circuit protection fuse and thermal fuse to provide protection.

The S8M has 3 external outputs: the Tripping Alarm Output (TRP), Alarm Output (ALM), and Over-temperature Output (TMP).

The Tripping Alarm Output is output when an abnormal current or abnormal voltage is detected. The Alarm Output is output when there is an overcurrent, overvoltage, undervoltage, or excessive run time. The Over-temperature Output is output when the temperature exceeds the rated temperature.

| Tripping Alarm<br>Output (TRP)        | <ul> <li>An abnormal voltage over 28.8 V was detected.</li> <li>A current exceeding the abnormal current tripping value was detected.</li> </ul>                                                                                                    | The output status is<br>retained when power is<br>interrupted but can reset<br>with the reset operation.                                      |
|---------------------------------------|----------------------------------------------------------------------------------------------------|----------------------------------------------------------------------------------------------------|
| Alarm Output<br>(ALM)                 | <ul> <li>A voltage below the undervoltage<br/>alarm value was detected.</li> <li>A voltage over the overvoltage alarm<br/>value was detected.</li> <li>A current over the overcurrent alarm<br/>value was detected.</li> <li>The run time exceeded the run time<br/>value.</li> </ul> | This output can be reset<br>with the reset operation. If<br>the alarm is cleared when<br>the power is turned ON,<br>the output will be reset. |
| Over-tempera-<br>ture Output<br>(TMP) | A temperature exceeding the over-tem-<br>perature output value was detected.                                                                                                    | The output is reset auto-<br>matically when the tem-<br>perature falls to 3°C below<br>the over-temperature out-<br>put value.                |

# Tripping Functions Using External Signals

Branch outputs can be forcibly cut off by turning ON the External Tripping Input (TRG).

- Tripping using the External Tripping Input can be enabled or disabled independently for each branch output. A branch output will be cut off only when this function is enabled.
- The External Tripping Input directly cuts off a branch output's DC circuit, so it acts even faster than cutting off the output by turning OFF the normal AC power supply.
- When a shutdown sequence has been set, this function can be used to set a time lag for the branch output cutoff. (For details, refer to 2-6 Shutdown Sequence Function.)

# Additional FunctionsStartup Sequence<br/>FunctionA delay can be set for the connection of the four branch outputs. When you<br/>want to apply a startup delay to the branch output, it is not necessary to con-<br/>struct an external sequence circuit. The inrush current can be suppressed by<br/>applying a delay and the Power Supply Unit's capacity can be reduced. (For<br/>details, refer to 2-5 Startup Sequence Function.)Shutdown Sequence<br/>FunctionWhen an external input is used to cut off an output, the four branch outputs'<br/>cutoff can be delayed. When you want to apply a shutdown delay to the<br/>branch output, it is not necessary to construct an external sequence circuit.<br/>(For details, refer to 2-6 Shutdown Sequence Function.)

| Monitoring Temperature<br>Rise (TMP Output) | The S8M has a built-in temperature sensor and the Over-temperature Output (TMP) will be turned OFF when the internal temperature exceeds the set value. This output can also be used to start a cooling fan or air conditioner to reduce the temperature in the control panel. (For details, refer to 2-4-3 Over-temperature Output.) |                                                                                |  |
|---------------------------------------------|----------------------------------------------------------------------------------------------------|--------------------------------------------------------------------------------|--|
| Monitoring the Run Time                     | A Run Time Value can be set and used for periodic maintenance of the equip-<br>ment. The default setting is 0.0 kh, which disables the alarm output. (For<br>details, refer to 2-4-4 Run Time Alarm.)                                                                                                    |                                                                                |  |
| Protecting Parameter<br>Settings            | The Protection Level can be set to restrict access to the parameters. Three levels, levels 0, 1, and 2, are available. This function can be used to prevent parameters from being changed or deleted inadvertently. (For details, refer to <i>4-4 Changing the Protection Level.</i> )                                                |                                                                                |  |
|                                             | Protection level 0                                                                                                    | There are no restrictions on reading and changing the param-<br>eter settings. |  |

|                    | eter settings.                                                                                                    |
|--------------------|----------------------------------------------------------------------------------------------------|
| Protection level 1 | Permits only reading and changing of the input voltage, cur-<br>rent, internal temperature, and run time parameters. |
| Protection level 2 | Permits only reading of the input voltage, current, internal temperature, and run time parameters.                   |

The default setting is protection level 1.

#### Support Tool Available

S8M Support Tool is available and can be connected to the S8M-CP04-R and S8M-CP04-RS. The Support Tool simplifies system startup and maintenance because it allows the user to set the various parameters, monitor operation, save settings data, and copy parameters to other S8M Multicircuit Protectors. The Support Tool can be downloaded from OMRON's home page free of charge. (For details on the Support Tool, refer to *SECTION 6 Support Tool*.)

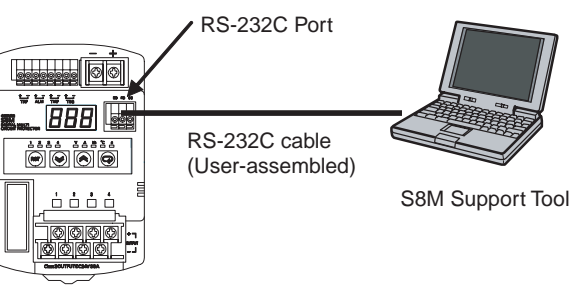

S8M-CP04-R S8M-CP04-RS

| <u>Connecting to a</u><br><u>Network</u> |      | The RS-232C port on the S8M-CP04-R and S8M-CP04-RS can be connected to a host computer via CompoWay/F (see note 1).<br>FINS commands (see note 2) can be used to perform operations over the new work, such as reading settings data, sending operating commands, ar switching setting levels. |  |
|------------------------------------------|------|----------------------------------------------------------------------------------------------------|--|
|                                          | Note | <ul><li>(1) CompoWay/F is one of OMRON's general-purpose FA networks.</li><li>(2) FINS is OMRON's general-purpose FA protocol.</li></ul>                                                                                                    |  |
|                                          |      |                                                                                                    |  |

# **1-2 S8M Operations and Operating Modes**

| The S8M has 3 operating modes: Run | Mode, Setting Mode, and Test Mode. |
|------------------------------------|------------------------------------|
|------------------------------------|------------------------------------|

| Run Mode     | Branch outputs are connected while monitoring the input volt-<br>age, current, internal temperature, and run time. The moni-<br>tored PV is displayed on the seven-segment display and can<br>be read with key operations. |
|--------------|----------------------------------------------------------------------------------------------------|
| Setting Mode | This mode is used to set parameters. Branch output connec-<br>tions are the same as in Run Mode. The S8M automatically<br>starts in Setting Mode when the S8M is used for the first time.                                  |
| Test Mode    | This mode is used to test operation. The factory default set-<br>ting for all outputs is OFF, so the branch outputs being used<br>must be turned ON in Test Mode.                                                          |

Note

Changing the Operating Mode

Turning the Power ON for the First Time

ters can be set/changed regardless of the S8M's operating mode. The operating mode can be changed from the Mode Selection Menu using

When the Support Tool is connected, the S8M can be operated and parame-

the Up and Down Keys.
A newly purchased S8M will automatically enter Setting Mode when it is turned ON for the first time. Refer to SECTION 4 Parameter Settings for

details on setting parameters in Setting Mode.

- When starting operation or setting branch output connections after setting the parameters, return to the Mode Selection Menu and switch to Test Mode. Refer to *SECTION 5 Trial Operation to Actual Operation* for details on the operations in Test Mode.
- When changing to Run Mode after completing the trial run, return to the Mode Selection Menu and switch to Run Mode. If the power is turned OFF while the S8M is in Test Mode, the S8M will enter Test Mode again the next time that the power is turned ON. In this case, all branch outputs will be OFF (not connected).

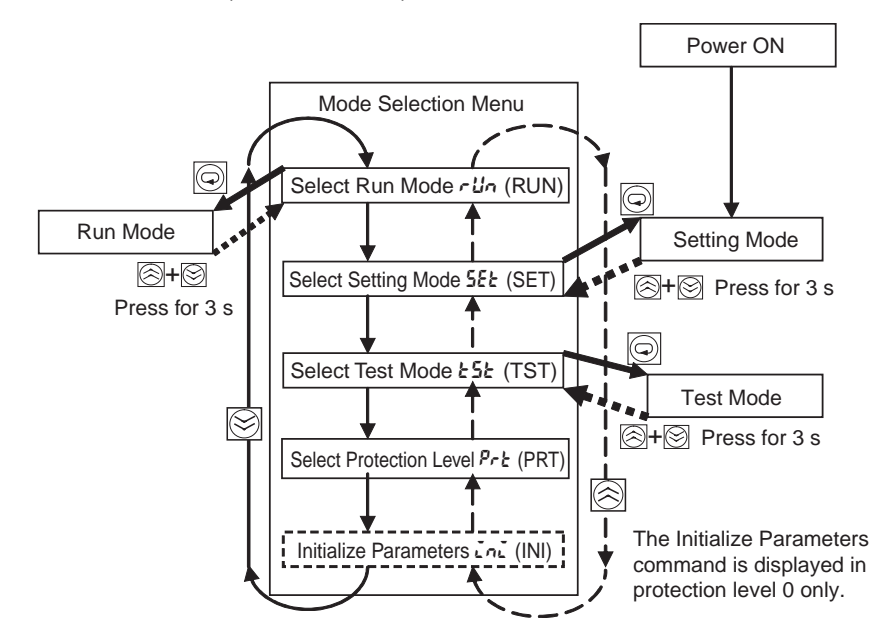

#### Section 1-2

Normal Power-ON Procedure If the S8M has been turned ON already, it will enter Run Mode or Test Mode the next time that power is turned ON. If the S8M was in Test Mode when the power went OFF, it will start in Test Mode. If it was in a mode other than Test Mode when the power went OFF, it will start in Run Mode.

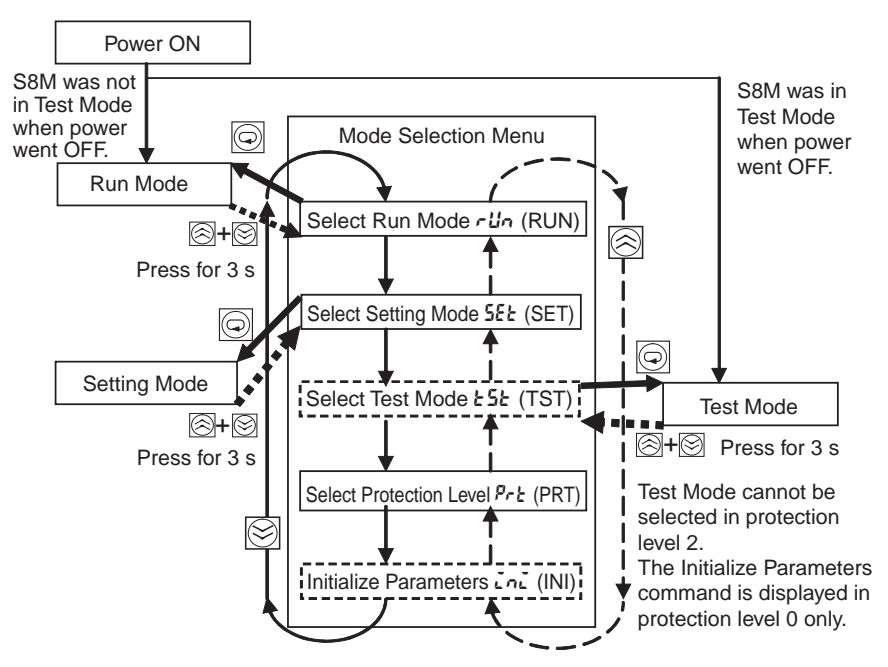

In addition to selecting the operating mode, the Mode Selection Menu can be used to select the protection level (see note 1) and initialize the parameters (see note 2).

Note

- (1) The Protection Level function can restrict parameter read/write access to one of three levels. For details, refer to *4-4 Changing the Protection Level*.
  - (2) The Initialize Parameters function restores all of the S8M's parameter settings to their default values. For details on default values, refer to 4-2 Parameter Setting Ranges.

<u>Automatic Operation</u> <u>after Power ON</u> When a 24 VDC power supply is connected to the input terminal block, the S8M performs self-diagnostics. If no errors are detected, the S8M immediately starts connecting the branch outputs.

Branch outputs will not be connected (ON) if they were not set to ON in Test Mode. Furthermore, if the startup sequence function (see 2-5 Startup Sequence Function) has been set, the outputs will be connected in order according to their corresponding set times.

- Operation in Run<br/>ModeIn Run Mode, the S8M continuously converts the input voltage, current, run<br/>time, and internal temperature from analog to digital and compares these<br/>present values to the set values (both user-set parameters and system set<br/>values). These values can be read on the S8M's seven-segment display and<br/>the displayed value can be switched with the Up Key () and Down Key ().
- Tripping OperationWhen the voltage or current is abnormal, the branch output is cut off and the<br/>Tripping Alarm Output (TRP) is turned OFF.

| Alarm Operation                         | When the converted input voltage, current, internal temperature, or run time exceeds the set value, the output will be cut off or an alarm will be output and the error indicated on the Alarm Output (ALM) will be turned OFF. (The Over-temperature Output (TMP) will also be turned OFF if the temperature exceeds the set value.)            |
|-----------------------------------------|----------------------------------------------------------------------------------------------------|
| Operation in Setting<br>Mode            | Setting Mode can be used to set the various parameters, but the S8M con-<br>nects to branch outputs in Setting Mode, just as it does in Run Mode. When<br>an error is detected, branch outputs will be cut off and external signals will be<br>output, just as they are in Run Mode.                                                             |
|                                         | <b>Note</b> If an error occurs in Setting Mode, the error code is not displayed and the error cannot be reset. To reset the error, first switch the operating mode to Run Mode and then reset the error.                                                                                                    |
| <u>Operation in Test</u><br><u>Mode</u> | In Test Mode, each branch output can be set to ON or OFF (connected or dis-<br>connected). In addition, the operation of the startup sequence and shutdown<br>sequence can be verified.                                                                                                    |
|                                         | <ul> <li>The output connection status does not change when the operating mode<br/>is switched from Run Mode to Test Mode.</li> </ul>                                                                                                    |
|                                         | <ul> <li>If a branch output is OFF (disconnected) in Test Mode, it will not go ON<br/>even when the operating mode is changed to Run Mode.</li> <li>If you want to set unused branch outputs to OFF, set those outputs to OFF<br/>in Test Mode before switching to Run Mode.</li> </ul>                                                          |
|                                         | • If the power is turned OFF while the S8M is in Test Mode, the S8M will start in Test Mode the next time that the power is turned ON.                                                                                                    |
|                                         | <b>Note</b> When an error occurs in Test Mode, branch outputs will be cut off and external signals will be output, just as they are in Run Mode. On the other hand, the error code will not be displayed and the error cannot be reset. To reset the error, first switch the operating mode to Run Mode and then reset the error.                |
| Note                                    | (1) When the S8M is shipped from the factory, all branch outputs are set to<br>OFF (disconnected). A newly purchased S8M will automatically enter<br>Setting Mode when it is turned ON for the first time. After setting the pa-<br>rameters, switch to Test Mode, connect the branch outputs that will be<br>used, and then switch to Run Mode. |
|                                         | (2) If a branch output is OFF (disconnected) when the mode is changed from<br>Test Mode to Run Mode, it will not be connected (ON) in Run Mode.                                                                                                    |
|                                         | (3) If the power is turned OFF while the S8M is in Test Mode, the S8M will<br>start in Test Mode the next time that the power is turned ON, but all<br>branch outputs will be OFF.                                                                                                    |
| Operation with<br>Support Tool          | The S8M will be operational even when parameters are being set with the Support Tool.                                                                                                    |
| Connected                               | If data is downloaded from the Support Tool (parameters transferred from the Support Tool to the S8M), the parameters in the S8M will be updated immediately.                                                                                                    |

# **1-3** Table of Basic Functions

There are three ways for the S8M's tripping function to operate: tripping by user-set parameters, tripping by the S8M's system monitor, and tripping by external operation.

There are three outputs: the Tripping Alarm Output, Alarm Output, and Over-temperature Output.

#### **Tripping/Alarm Functions**

| Setting                             | Operating range                                                                        | Parameter settings | Outputs cut off          | External output   | Error code<br>displayed                 |
|-------------------------------------|----------------------------------------------------------------------------------------|--------------------|--------------------------|-------------------|-----------------------------------------|
| Abnormal voltage tripping           | Automatically trips for voltage over 28.8 VDC for more than 10 ms.                     | None               | All branch outputs       | TRP output<br>OFF | A10                                     |
| Short-circuit cur-<br>rent tripping | 9.0 A for more than 10 ms None                                                         |                    | Individual branch output | TRP output<br>OFF | A11                                     |
|                                     | S8M-CP04-RS only: Trips within 0.5 s for current over 4.0 A. (See note 1.)             | None               | Individual branch output | TRP output<br>OFF | A11/Current<br>(alternating)            |
| Abnormal current<br>tripping        | S8M-CP04-R and S8M-CP04: 0.5 to 4.0 A<br>(in 0.1 A units)                              |                    | Individual branch output | TRP output<br>OFF | A11/Current<br>(alternating)            |
| (See note 2.)                       | S8M-CP04-RS: 0.5 to 3.8 A (in 0.1 A                                                    | units)             |                          |                   |                                         |
| Overvoltage alarm                   | 20.0 to 28.8 VDC (in 0.1 V units) None                                                 |                    | None                     | ALM output<br>OFF | A20/Voltage<br>(alternating)            |
| Undervoltage alarm                  | 18.0 to 26.4 VDC (in 0.1 V units) None                                                 |                    | None                     |                   | A21/Voltage<br>(alternating)            |
| Overcurrent alarm (See note 3.)     | m S8M-CP04-R and S8M-CP04: 0.5 to 4.0 A<br>(in 0.1 A units)                            |                    | None                     | ALM output<br>OFF | A22/Current<br>(alternating)            |
|                                     | S8M-CP04-RS: 0.5 to 3.8 A (in 0.1 A units)                                             |                    |                          |                   |                                         |
| Run time                            | 0.0 to 99.9 kh<br>(99,900 hours ≅11.4 years, see note 4) None                          |                    | None                     | ALM output<br>OFF | A23/Time<br>(alternating)               |
| Over-temperature<br>output          | 25 to 80°C<br>Set value + 1°C for 1 s continuously                                     |                    | None                     | TMP output<br>OFF | A30/Temper-<br>ature (alter-<br>nating) |
| External tripping input             | External input signal (TRG) ON Specified output                                        |                    | tput (See note 5.)       |                   | TRG                                     |
| Support Tool                        | Click the Connect Output Buttons for the desired outputs in the Present Values Window. |                    |                          |                   |                                         |

Note

(1) There are redundant overcurrent protection functions in the S8M-CP04-RS.

- (2) The tripping function operates within 100 ms when the S8M is set to standard detection and within 20 ms when it is set to instantaneous detection.
- (3) The alarm is output within 100 ms when the S8M is set to standard detection and within 20 ms when it is set to instantaneous detection.
- (4) Run time alarms are disabled when the time parameter is set to 0.0 kh.
- (5) The TRG signal applies only to the branch outputs for which the external tripping input is enabled. For details, refer to page 67.

# 1-4 S8M Operating Procedure

#### Using the S8M

Typical Startup Procedure Using the S8M's Keys

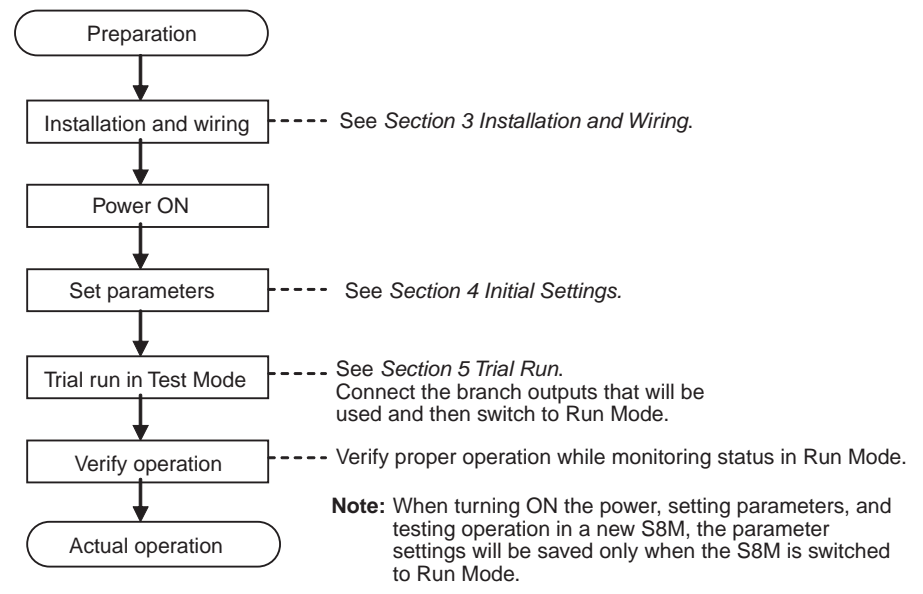

**Typical Startup Procedure Using the Support Tool** 

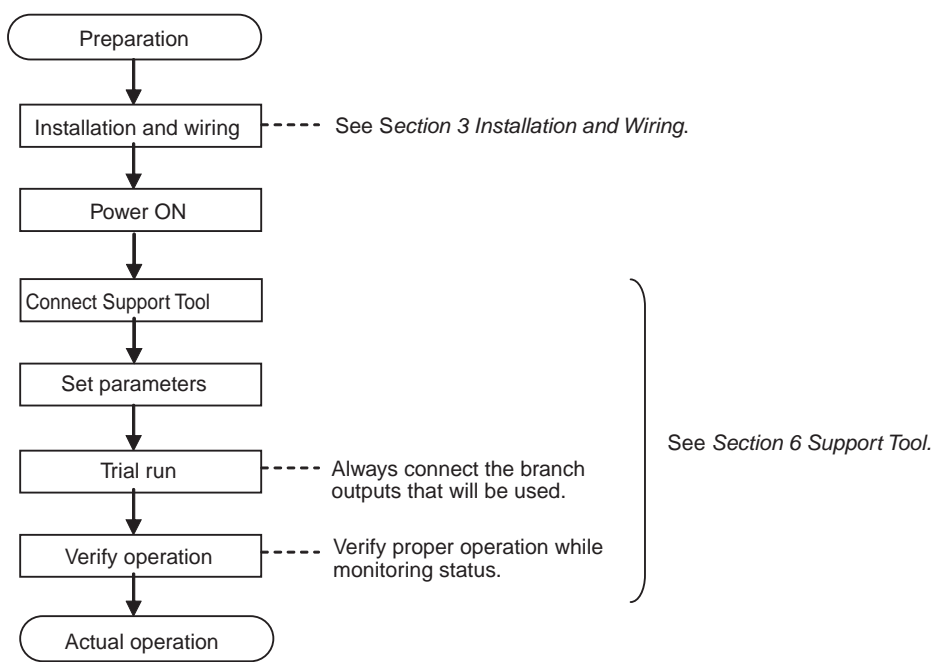

# Summary of Application Objectives and Settings

| Desired objective/<br>usage                                                                                                    | Settings                                                                                                    | Details    |
|----------------------------------------------------------------------------------------------------|----------------------------------------------------------------------------------------------------|------------|
| Use as a circuit breaker with overcur-<br>rent tripping.                                                                                                    | In Setting Mode, set the tripping current value (C-V) for the branch output being used and set the abnormal current tripping detection setting (C-T) to standard detection (USU).                                                                                                    | 56, 58     |
| Use as a circuit<br>breaker for short-cir-<br>cuit current protec-<br>tion.                                                                                                    | In Setting Mode, set the tripping current value (C-V) for the branch output being used and set the abnormal current tripping detection setting (C-T) to instantaneous detection (INS).                                                                                                    |            |
| Output an alarm<br>when output is cut off<br>due to overcurrent.                                                                                                    | Take the alarm signal from the Tripping Alarm Output (TRP) terminal. When an output is cut off, the seven-segment display will show error code A11 and the TRP output will go OFF.                                                                                                    | 56, 58, 40 |
| Output an alarm<br>before output is cut<br>off due to overcur-<br>rent.                                                                                                    | In Setting Mode, set the overcurrent alarm value (A-V) for the branch output being used and set the overcurrent alarm detection setting (A-T) to standard detection (USU) or instantaneous detection (INS). Take the alarm signal from the Alarm Output (ALM) terminal. When an overcurrent is detected, the seven-segment display will show error code A22 and the ALM output will go OFF. | 58, 59, 40 |
| Detect power supply overvoltage.                                                                                                    | In Setting Mode, set the overvoltage alarm value (V-O). Take the alarm signal from the Alarm Output (ALM) terminal. When an overvoltage is detected, the seven-segment display will show error code A20 and the ALM output will go OFF.                                                                                                    | 61         |
| Detect a drop in<br>power supply volt-<br>age.                                                                                                    | In Setting Mode, set the undervoltage alarm value (V-U). Take the alarm signal from the Alarm Output (ALM) terminal. When an overvoltage is detected, the seven-segment display will show error code A21 and the ALM output will go OFF.                                                                                                    | 61, 40     |
| Apply a separate<br>time lag when con-<br>necting each branch<br>output.                                                                                                    | In Setting Mode, set the startup sequence (UPS).                                                                                                    | 64, 30     |
| Apply a separate<br>time lag when cutting<br>off each branch out-<br>put.                                                                                                    | In Setting Mode, set the shutdown sequence (DWS) and enable the External Tripping Input (TRG).                                                                                                    | 65, 66, 31 |
| Perform a system<br>inspection after a<br>fixed run time.                                                                                                    | In Setting Mode, set the desired run time (TIM). Take the alarm signal from the Alarm Output (ALM) terminal. When the preset run time is reached, the seven-segment display will show error code A23 and the ALM output will go OFF.                                                                                                    | 71, 30 41  |
| Reset the run time.                                                                                                    | In Setting Mode, select the Clear Run Time command (CLR).                                                                                                    | 71         |
| Monitor temperature<br>rise in control panel<br>and prevent over-<br>heating.                                                                                                    | In Setting Mode, set the over-temperature output value (TMP). Take the signal from the Over-temperature Output (TMP) terminal and use that signal to operate a fan or air conditioner.                                                                                                    | 61, 28, 41 |
| Restrict read/write<br>access of parame-<br>ters to prevent mis-<br>taken operations.                                                                                                    | Select the protection level setting (PRT) from the Mode Selection Menu and set the desired protection level.                                                                                                    | 54         |
| Ensure normal oper-<br>ation for other<br>devices connected to<br>a power supply to<br>which a device with a<br>short-circuit is con-<br>nected. (Prevent<br>voltage drops due to<br>short-circuits.) | To achieve this, extra current capacity is required in the Power Supply Unit con-<br>nected to the S8M. Select a Power Supply Unit with a current capacity that is 10 to<br>12 A higher than the maximum current supply to the connected devices. Use the<br>total current display in Run Mode to confirm if the selected Power Supply Unit satis-<br>fies this condition.                  | 39, 79     |

# SECTION 2 Specifications and Functions

This section provides the specifications of the S8M and describes special S8M functions.

| 2-1 | Compo                      | nent Names and Functions                     | 14 |
|-----|----------------------------|----------------------------------------------|----|
| 2-2 | Internal Configuration     |                                              |    |
| 2-3 | Specifi                    | cations                                      | 18 |
| 2-4 | Basic Function Details     |                                              | 22 |
|     | 2-4-1                      | Current Protection Functions                 | 22 |
|     | 2-4-2                      | Overvoltage/Undervoltage Protection Function | 26 |
|     | 2-4-3                      | Over-temperature Output                      | 28 |
|     | 2-4-4                      | Run Time Alarm                               | 30 |
| 2-5 | Startup Sequence Function  |                                              | 30 |
| 2-6 | Shutdown Sequence Function |                                              | 31 |

#### Section 2-1

# 2-1 Component Names and Functions

#### **Component Names**

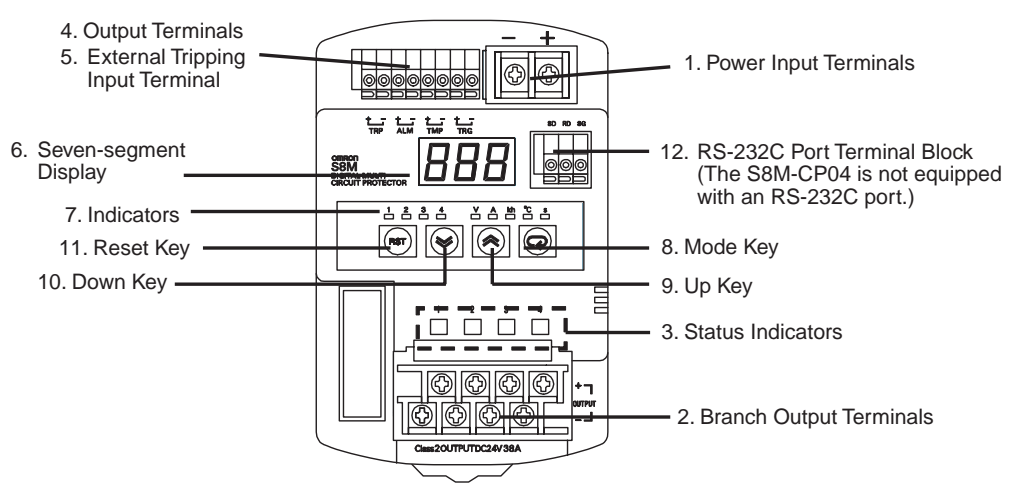

- Power Input Terminal Block (+V and –V) Connect to the 24 VDC input power supply. (The terminal screws are M4.)
- Branch Output Terminal Block (+V and –V) Connect to each branch output. (The terminal screws are M3.5.)
- 3. Status Indicators (Red or Green) Indicate the connection and cutoff status for each branch output.

| Not lit           | Not connected | Set to OFF (disconnected) or forcibly cut off by com-<br>mand.                                   |
|-------------------|---------------|--------------------------------------------------------------------------------------------------|
| Lit green         | Connected     | Connected normally.                                                                              |
| Flashing<br>green | Not connected | In the startup sequence and waiting for connection.                                              |
| Lit red           | Cut off       | Cut off due to an error.                                                                         |
| Flashing red      | Cut off       | Cut off by the redundant protection circuit required for a UL Class 2 output (S8M-CP04-RS only). |

4. External Output Terminals and 5. External Tripping Input Terminal

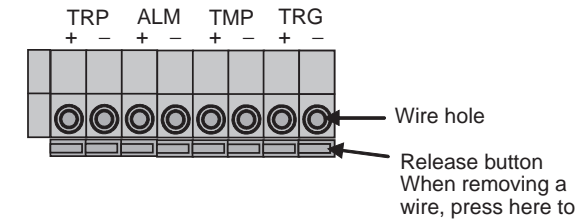

release the lock.

| 4 | TRP | Tripping Alarm<br>Output     | OFF to indicate when an abnor-<br>mal voltage or current was<br>detected and the output was cut<br>off. (Transistor OFF) |
|---|-----|------------------------------|----------------------------------------------------------------------------------------------------|
|   | ALM | Alarm Output                 | OFF to indicate that the input volt-<br>age, current, or run time exceeded<br>the alarm value. (Transistor OFF)          |
|   | TMP | Over-tempera-<br>ture Output | OFF to indicate that the tempera-<br>ture exceeded the over-tempera-<br>ture output value. (Transistor OFF)              |
| 5 | TRG | External Tripping<br>Input   | Can be used to send an input sig-<br>nal from an external device to cut<br>off a branch output.                          |

6. Seven-segment Display (Red) Displays measured values or set values on a 3-digit LE

#### **Component Names and Functions**

7. Indicators (Orange)

| 1 2 3 4 V A kh °C s<br>□ □ □ □ □ □ □ □ □ □ □ □ | 1 to 4 | An indicator will light or flash when the dis-<br>play is related to the corresponding branch<br>output.   |
|------------------------------------------------|--------|----------------------------------------------------------------------------------------------------|
| Branch output indicators Unit indicators       | V      | Lit when displaying the input voltage.                                                                     |
|                                                | A      | Lit when displaying the output current.<br>Flashes when displaying the peak output<br>current.             |
|                                                | kh     | Lit when displaying the run time. The seven-<br>segment display shows the time in 0.1-kh<br>(100-h) units. |
|                                                | °C     | Lit when displaying the temperature.                                                                       |
|                                                | s      | Lit when setting the startup sequence time or shutdown sequence time.                                      |

#### 8. to 11. Operation Keys

| 8  |                     | Mode Key  | Used to set the parameter being displayed, clear the peak hold current value, and register settings.                                                                                                    |
|----|---------------------|-----------|----------------------------------------------------------------------------------------------------|
| 9  | $\widehat{\otimes}$ | Up Key    | Used to move to different setting modes or to increment a set value.                                                                                                    |
| 10 | $\bigotimes$        | Down Key  | Used to move to different setting modes or to decrement a set value.                                                                                                    |
| 11 | RST                 | Reset Key | Used to clear an alarm output or connect a branch out-<br>put that was cut off by an error or external tripping input.<br>The Reset Key cannot connect an output that was set to<br>OFF (not connected) in Test Mode or cut off by a com-<br>mand via RS-232C communications. |

#### 12. RS-232C Port Terminal Block (RD, SD, and SG)

Connect to the communications lines (RS-232C). The terminal block has screwless terminals. The S8M-CP04 (model without communications) does not have these RS-232C terminals.

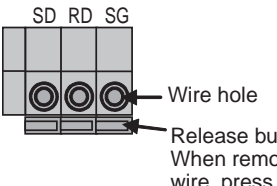

Release button When removing a wire, press here to release the lock.

# 2-2 Internal Configuration

#### S8M-CP04-R

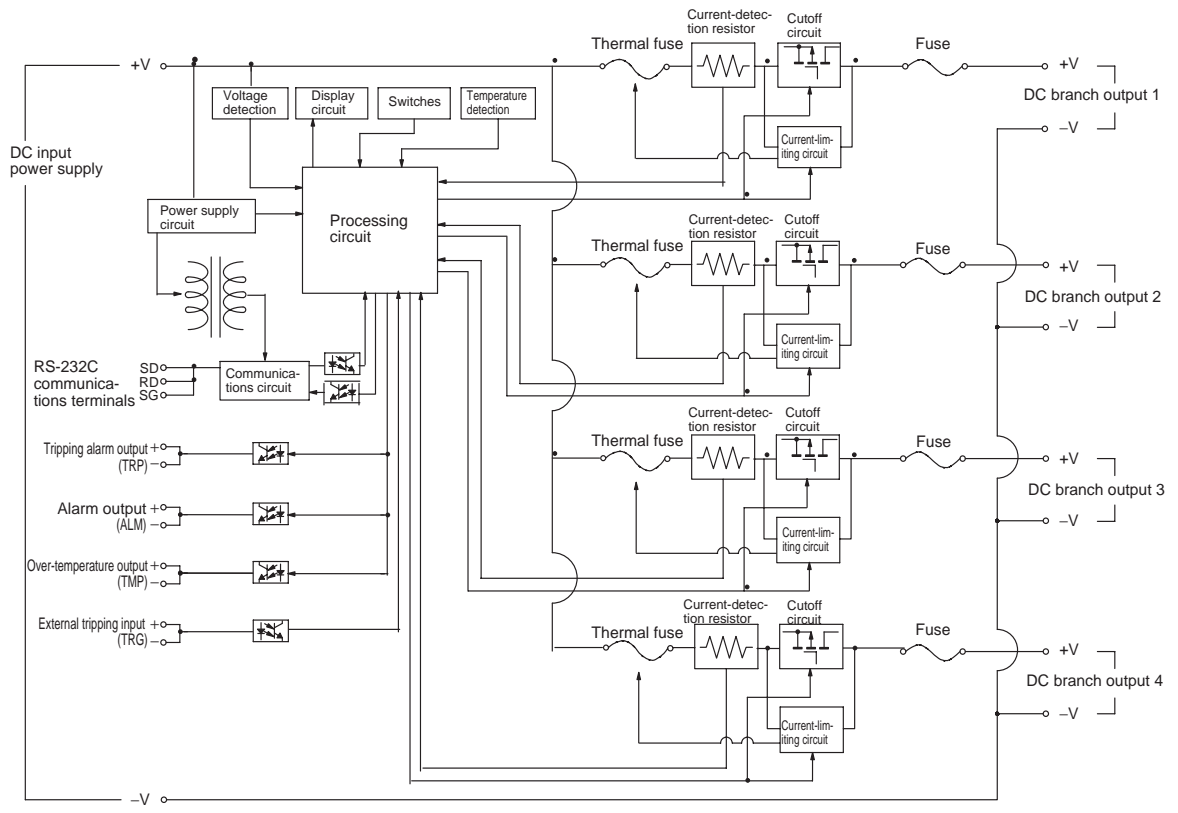

- The S8M continuously converts the measured input voltage, current, internal temperature, and run time from analog to digital and compares these measured values to the preset parameters. These values can be read on the S8M's seven-segment display or monitored remotely from the Support Tool connected via the RS-232C port.
- When an error is detected, the branch output will be cut off or an alarm will be output. The error code and PV will be displayed alternately on the seven-segment display. The information can also be read from the Support Tool.
- When an abnormal voltage or current is detected, the semiconductor relay will cut off the branch output. In the unlikely event that the semiconductor relay cannot cut off an abnormal current or short-circuit current, the short-circuit protection fuse (8.0 A minimum) will blow to protect the system.
- The S8M has a built-in temperature sensor, which can detect a temperature rise inside the S8M. When the internal temperature exceeds the alarm value, the Over-temperature Output (TMP) will be turned OFF. The TMP output is independent of the alarm output, so it can be used to control cooling equipment to reduce the temperature in the control panel.
- The equipment's run time can be monitored in 0.1-kh (100-hour) units by measuring the S8M's run time.
- When an internal circuit has failed, the components can generate excessive heat. As a safety precaution against this kind of failure, the S8M is equipped with a function that cuts off operation using a thermal fuse.

#### Section 2-2

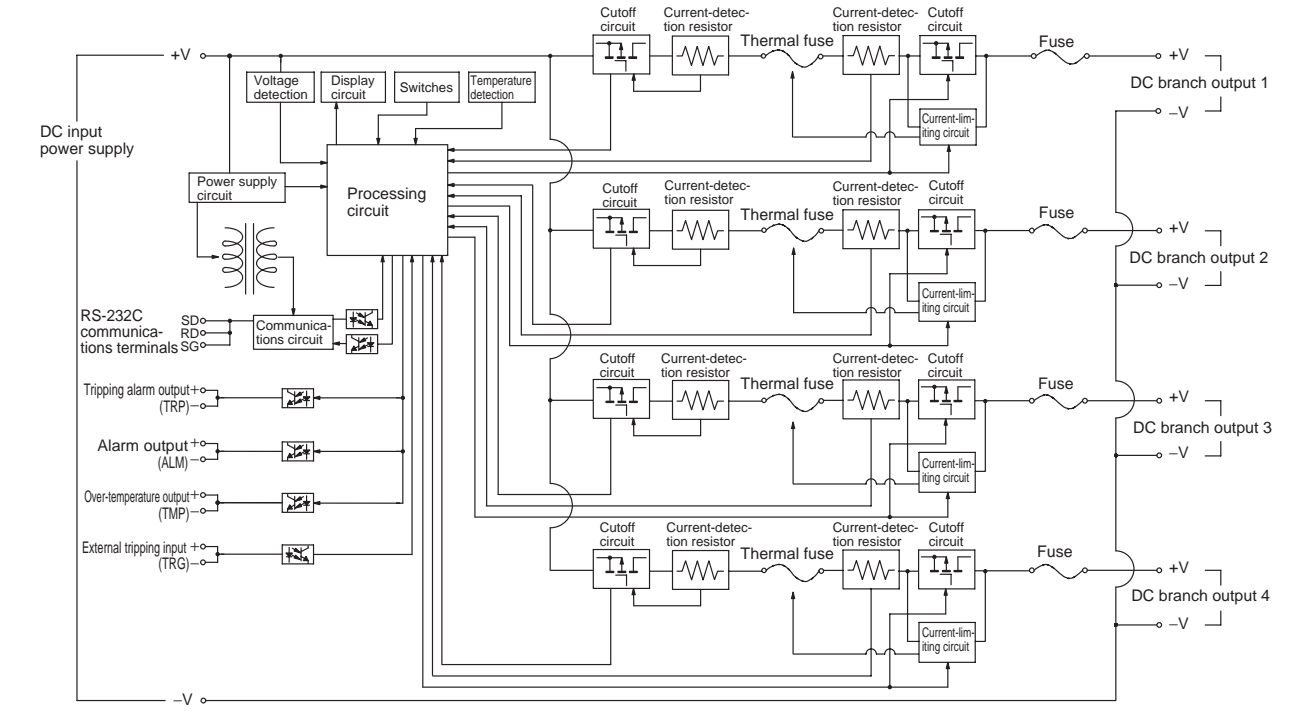

S8M-CP04-RS (UL Class 2 Output Model)

In addition to the regular cutoff circuits (cutoffs for abnormal current, abnormal voltage, etc.), the UL Class 2 output model has a cutoff circuit that detects only overcurrents of 4.0 A or higher and cuts off the output.

#### S8M-CP04 (Model without Communications)

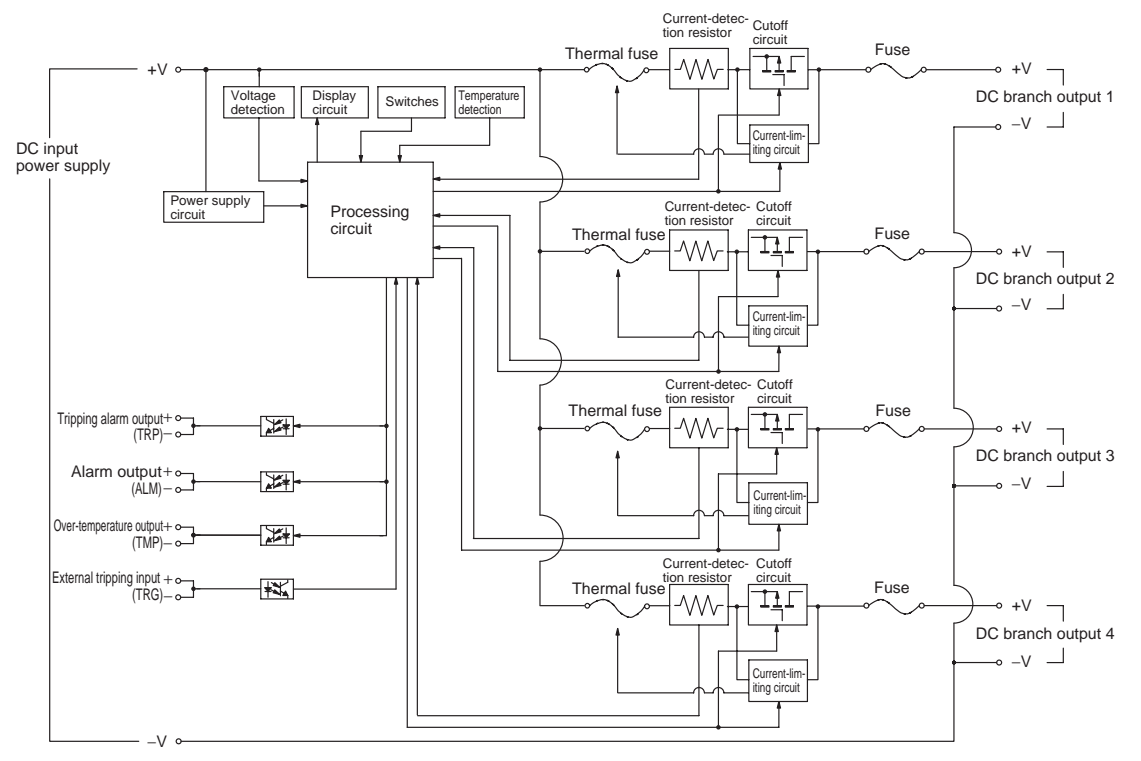

This model has the same basic functions and configuration as the standard model, but does not have an RS-232C port so it cannot connect to the Support Tool.

# 2-3 Specifications

# Ratings and Characteristics

| Item Model  |                                             |                                      | S8M-CP04                                                                                                    | S8M-CP04-R                  | S8M-CP04-RS                                                                   |
|-------------|---------------------------------------------|--------------------------------------|----------------------------------------------------------------------------------------------------|-----------------------------|-------------------------------------------------------------------------------|
| Number of   | branches                                    |                                      | 4                                                                                                    |                             |                                                                               |
| I/O char-   | Rated input voltage                         |                                      | 24 VDC (19.2 to 26.4 VDC)                                                                                                    |                             |                                                                               |
| acteristics | Allowable input current                     |                                      | 17.0 A max.                                                                                                    |                             | 16.0 A max.                                                                   |
|             | Maximum shutoff output current (per branch) |                                      | 4.0 A                                                                                                    |                             | 3.8 A                                                                         |
|             | Internal voltage                            | e drop                               | 0.5 VDC max. (at 4.0 A)                                                                                                    |                             | 0.7 VDC max. (at 3.8 A)                                                       |
|             | Output leakage                              | e current                            | 10 mA max.                                                                                                    |                             |                                                                               |
|             | Power con-<br>sumption                      | 4 branches output, normal operation  | 10 W max. (at 4.0 A) 15 W max.                                                                                                    |                             | 15 W max.                                                                     |
|             |                                             | 4 branches output, outputs cut off   | 3 W max.                                                                                                    |                             |                                                                               |
| Functions   | Tripping func-<br>tions                     | Abnormal voltage tripping            | 28.8 V (fixed), Tripping Alarm Output (TRP) OFF                                                                                                    |                             |                                                                               |
|             |                                             | Abnormal current tripping            | Setting range: 0.5 to 4.0 A (in 0.1-A units), Tripping Alarm Output OFF                                                                                                    |                             | Setting range: 0.5 to 3.8 A<br>(in 0.1-A units), Tripping<br>Alarm Output OFF |
|             |                                             | Tripping Alarm Output<br>(TRP)       | Transistor output<br>30 VDC max. and 50 mA max., Leakage current: 0.1 mA max., Residual voltage: 2<br>V max.                                                                                     |                             |                                                                               |
|             | Alarm func-                                 | Overvoltage alarm                    | Setting range: 20.0 to 28.8 V (in 0.1-V units), Alarm Output (ALM) OFF                                                                                                    |                             |                                                                               |
|             | tions                                       | Undervoltage alarm                   | Setting range: 18.0 to 26.4 V (in 0.1-V units), Alarm Output (ALM) OFF                                                                                                    |                             |                                                                               |
|             |                                             | Overcurrent alarm                    | Setting range: 0.5 to 4.0 A (<br>put (ALM) OFF                                                                                                    | in 0.1-A units), Alarm Out- | Setting range: 0.5 to 3.8 A<br>(in 0.1-A units), Alarm Out-<br>put (ALM) OFF  |
|             |                                             | Run time alarm                       | Setting range: 0.0 to 99.9 kh (in 0.1-kh units), Alarm Output (ALM) OFF (The alarm output is disabled if the time is set to 0.0 kh.)                                                             |                             |                                                                               |
|             |                                             | Alarm Output (ALM)                   | Transistor output<br>30 VDC max. and 50 mA max., Leakage current: 0.1 mA max., Residual voltage: 2<br>V max.                                                                                     |                             |                                                                               |
|             | Over-temper-<br>ature function              | Over-temperature                     | Setting range: 25 to 80°C, Over-temperature Output                                                                                                    |                             |                                                                               |
|             |                                             | Over-temperature<br>Output (TMP)     | Transistor output<br>30 VDC max. and 50 mA max., Leakage current: 0.1 mA max., Residual voltage: 2<br>V max.                                                                                     |                             |                                                                               |
|             | Display func-<br>tions                      | Input voltage display/<br>detection  | Display range:17.0 to 30.0 V Display accuracy: 2% rdg $\pm$ 1 digit max.                                                                                                    |                             |                                                                               |
|             |                                             | Output current display/<br>detection | Branch output display range: 0.0 to 10.0 A<br>Peak output current display range: 0.0 to 10.0 A<br>Total current display range: 0.0 to 40.0 A<br>Display accuracy: 5% FS (4 A) $\pm$ 1 digit max. |                             |                                                                               |
|             |                                             | Run time                             | Display range: 0.0 to 99.9 kh<br>Display accuracy: 2% rdg ±1 digit max.                                                                                                    |                             |                                                                               |
|             |                                             | Temperature display/<br>detection    | Display range: -10 to 100°C<br>Display accuracy: 2°C ±1 digit max.                                                                                                    |                             |                                                                               |
|             | External Tripping Input (TRG)               |                                      | 19.2 to 30 VDC, minimum signal width: 20 ms, tripping after input within 10 ms + the shutdown sequence set time                                                                                  |                             |                                                                               |
|             | Startup seque                               | nce                                  | A delay can be enabled/disabled for each branch output, setting range: 0.0 to 99.9 s in 0.1-s units.                                                                                             |                             |                                                                               |
|             | Shutdown sequence                           |                                      | A delay can be enabled/disabled for each branch output, setting range: 0.0 to 99.9 s in 0.1-s units.                                                                                             |                             |                                                                               |
|             | Communicatio                                | ns                                   | None                                                                                                    | Supported (RS-232C)         |                                                                               |
|             | Sampling period                             |                                      | 1 ms                                                                                                    |                             |                                                                               |

#### Specifications

#### Section 2-3

| ltem  | Model                         | S8M-CP04                                                                                                    | S8M-CP04-R                         | S8M-CP04-RS                                                                                                    |  |
|-------|-------------------------------|----------------------------------------------------------------------------------------------------|------------------------------------|----------------------------------------------------------------------------------------------------|--|
| Other | Ambient operating temperature | Refer to the derating curve (no condensation or icing allowed).                                                                                         |                                    |                                                                                                    |  |
|       | Storage temperature           | –25 to 65°C                                                                                                    |                                    |                                                                                                    |  |
|       | Ambient operating humidity    | 25% to 85% (storage: 25% to 90%)                                                                                                    |                                    |                                                                                                    |  |
|       | Withstand voltage             | I non-charged sections                                                                                                    |                                    |                                                                                                    |  |
|       |                               | 500 VAC for 1 min between all I/O and I/O signals/communications (detection current: 20 mA)                                                             |                                    |                                                                                                    |  |
|       |                               | 500 VAC for 1 min between all I/O signals and communications (detection current: 20 mA)                                                                 |                                    |                                                                                                    |  |
|       |                               | 500 VAC for 1 min between input signals and all output signals (detection current: 20 mA)                                                               |                                    |                                                                                                    |  |
|       | Insulation resistance         | 100 M $\Omega$ min. at 500 VDC between all charged sections and all non-charged sections                                                                |                                    |                                                                                                    |  |
|       |                               | 100 M $\Omega$ min. at 500 VDC between all I/O and I/O signals/communications 100 M $\Omega$ min. at 500 VDC between all I/O signals and communications |                                    |                                                                                                    |  |
|       | Vibration resistance          | No abnormality after 10 to 55 Hz at 0.375-mm single amplitude for 2 h each in 3 directions.                                                             |                                    |                                                                                                    |  |
|       | Shock resistance              | No abnormality after 150 m/s <sup>2</sup> 3 times each in 6 directions.                                                                                 |                                    |                                                                                                    |  |
|       | Conducted EMI                 | Conforms to EN 61204-3 Class B.                                                                                                    |                                    |                                                                                                    |  |
|       | Radiated EMI                  | Conforms to EN 61204-3 Class B.                                                                                                    |                                    |                                                                                                    |  |
|       | Safety standards              | UL: UL 508 (Listing), UL 60<br>cUL: CSA C22.2 No. 107-1<br>cUR: CSA No. 60950-1<br>EN/VDE: EN 50178 (= VDI<br>EN 60950-1 (= V                           | 950-1<br>E0160)<br>/DE0805 Teil 1) | UL: UL 508 (Listing, Class<br>2: Per UL 1310),<br>UL60950-1<br>cUL: CSA C22.2 No. 107-1<br>cUR: CSA No. 60950-1<br>EN/VDE: EN 50178<br>(= VDE0160), EN 60950-1 |  |
|       | Weight                        | 400 g max.                                                                                                    |                                    |                                                                                                    |  |

#### External Output and External Tripping Input Specifications

The S8M has 3 external outputs, the Tripping Alarm Output (TRP), Alarm Output (ALM), and Over-temperature Output (TMP), as well as an External Tripping Input (TRG). Each of these I/O circuits is independent.

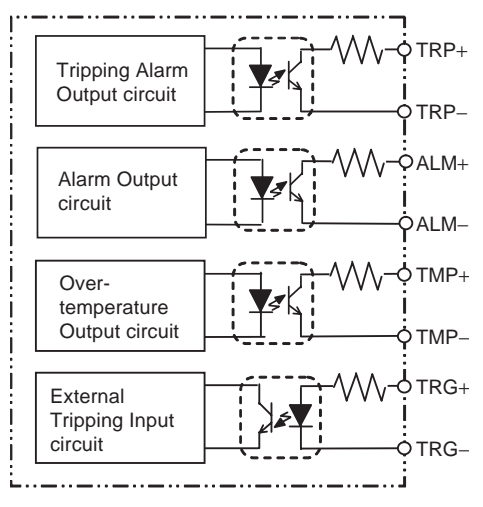
#### Specifications

#### I/O Circuit Configuration

| Name                                                                                             | Circuit configuration                                                                                                    | I/O specifications                              |
|--------------------------------------------------------------------------------------------------|----------------------------------------------------------------------------------------------------|-------------------------------------------------|
| Tripping Alarm Out-<br>put (TRP), Alarm<br>Output (ALM), and<br>Over-temperature<br>Output (TMP) | Output circuit<br>Internal Circuit Configuration of the Alarm<br>and Over-temperature Outputs<br>From internal power supply circuit<br>Signal from CPU | 30 VDC and 50 mA max.<br>Transistor output      |
| External Tripping<br>Input (TRG)                                                                 | Input circuit<br>Internal Circuit Configuration<br>of the External Tripping Input<br>+ pole<br>- pole                                                  | 19.2 to 30.0 VDC<br>Minimum signal width: 10 ms |

Note

When a branch output is cut off with the External Tripping Input, it cuts off power to the branch output even faster than turning OFF the S8M's power supply.

Example Operation of the Alarm Output (ALM)

This example shows the ALM output operation when an undervoltage alarm occurs.

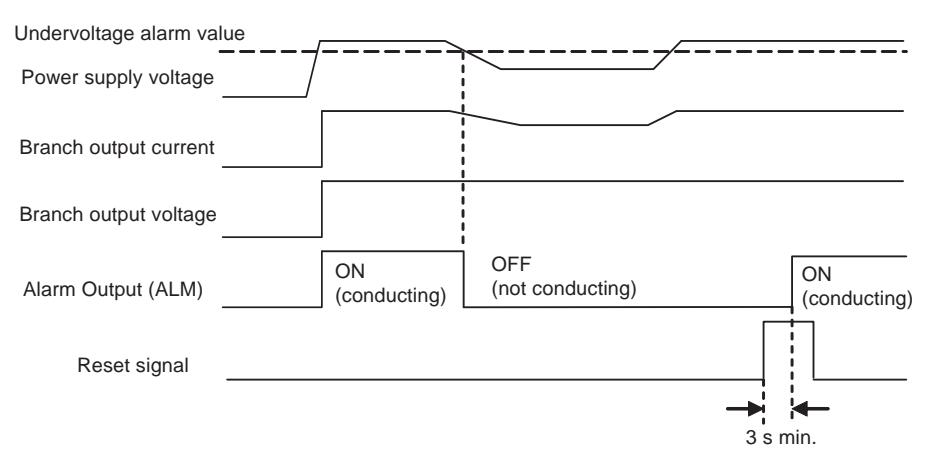

Example Operation of the Tripping Alarm Output (TRP)

This example shows the TRP output operation when an overcurrent alarm or abnormal current tripping occurs.

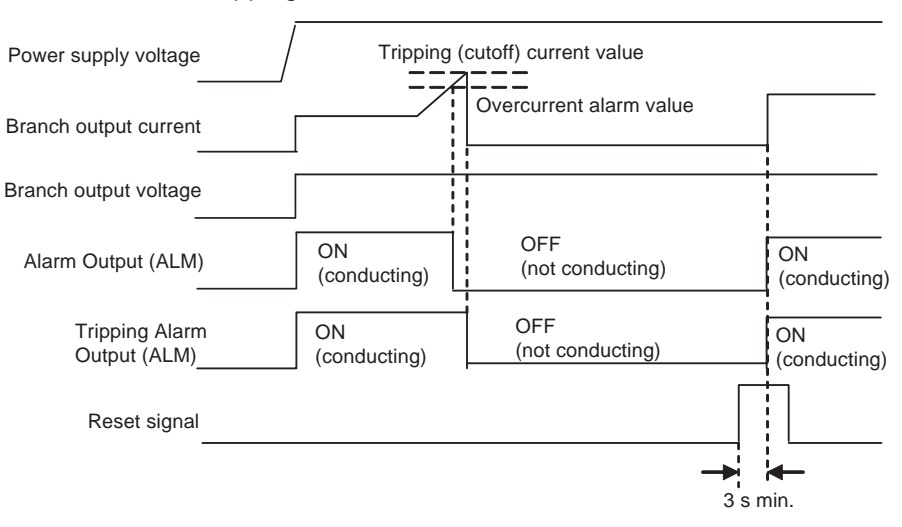

Example Operation of the Over-temperature Output (TMP)

The Over-temperature Output is reset automatically when the temperature falls to 3°C below the over-temperature output value.

For details, refer to page 28.

Section 2-3

# 2-4 Basic Function Details

# 2-4-1 Current Protection Functions

Abnormal Current Tripping A different current tripping value can be set for each branch output. Set the current tripping values between 0.5 and 4.0 A (in 0.1 A units) with the S8M-CP04 and S8M-CP04-R, or between 0.5 and 3.8 A (in 0.1 A units) with the S8M-CP04-RS.

The abnormal current tripping type can be set to standard detection (tripping within 100 ms) or instantaneous detection (tripping within 20 ms).

When the S8M detects an abnormal current, that branch output is cut off by its semiconductor relay. When the output is cut off, the error code (A11) and present current are displayed alternately on the seven-segment display and the Tripping Alarm Output (TRP) is turned OFF.

| Setting<br>range                                                      | Default<br>value                                  | Tripping<br>type   | Operation                                                                                                    | Error code and<br>alarm output                                                                                  | Conditions<br>required to<br>reset                                                                  |
|-----------------------------------------------------------------------|---------------------------------------------------|--------------------|----------------------------------------------------------------------------------------------------|----------------------------------------------------------------------------------------------------|----------------------------------------------------------------------------------------------------|
| 0.5 to<br>4.0 A<br>(0.5 to<br>3.8 A in<br>the<br>S8M-<br>CP04-<br>RS) | 4.0 A<br>(3.8 A<br>in the<br>S8M-<br>CP04-<br>RS) | Standard           | When a current<br>higher than the<br>set value is<br>detected, the<br>branch output is<br>cut off within<br>100 ms. | The error code<br>(A11) and cur-<br>rent are dis-<br>played<br>alternately on<br>the seven-seg-<br>ment display | The Reset Key<br>can be used to<br>reset the alarm<br>once 15 s have<br>elapsed after<br>the alarm. |
|                                                                       |                                                   | Instanta-<br>neous | When a current<br>higher than the<br>set value is<br>detected, the<br>branch output is<br>cut off within 20<br>ms.  | ment display<br>and the Tripping<br>Alarm Output<br>(TRP) is turned<br>OFF.                                     |                                                                                                    |

To reset the alarm, press the Reset Key 15 s after the alarm occurred.

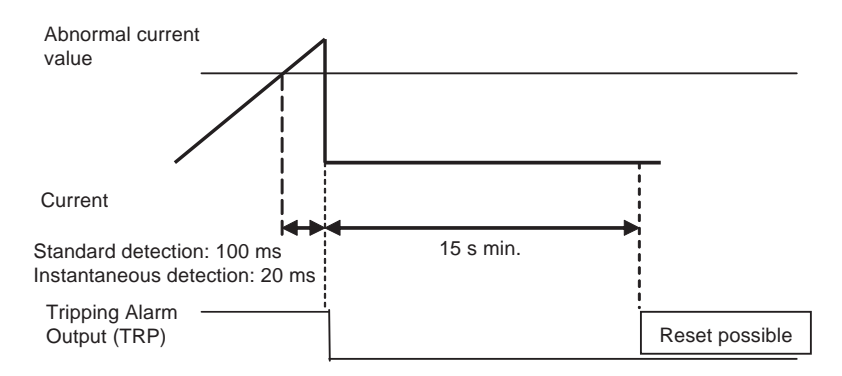

**Note** After sampling and converting each branch output's current every 1 ms, the S8M processes the values in the CPU and controls the branch output cutoffs. This method achieves high-speed, high-accuracy tripping. In addition, to minimize the effects of excessive currents caused by short-circuits, the S8M is equipped with built-in current-limiting circuits. Consequently, there is a region in which the current is limited, as shown in the current tripping characteristics graphs.

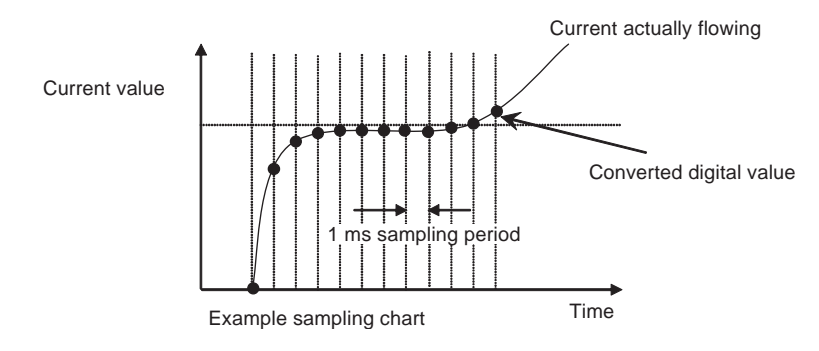

#### Current Tripping Characteristics

The current tripping characteristics vary slightly in different S8M models.

#### ■ S8M-CP04-R and S8M-CP04 (Model without RS-232C Port)

**Current Tripping Characteristics When Standard Detection Is Selected** 

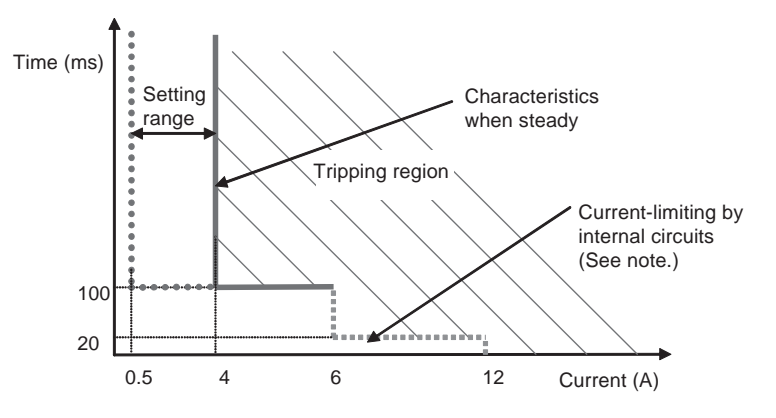

# Current Tripping Characteristics When Instantaneous Detection Is Selected

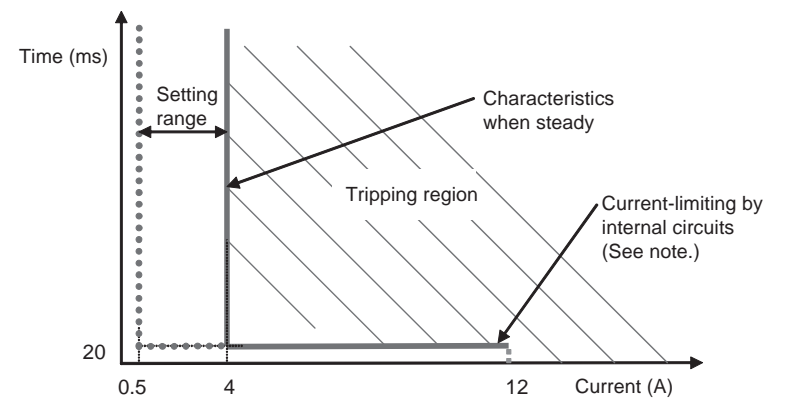

**Note** The S8M contains a current-restricting circuit that prevents a current above a specific value from flowing. The current is thus restricted during the time required to cut off the output.

#### ■ S8M-CP04-RS (UL Class 2 Output Model)

In addition to the regular current tripping function that cuts off operation at the user-set tripping current, the Class 2 output model is equipped with a tripping circuit that cuts off operation if the branch output's current exceeds 4.0 A (fixed).

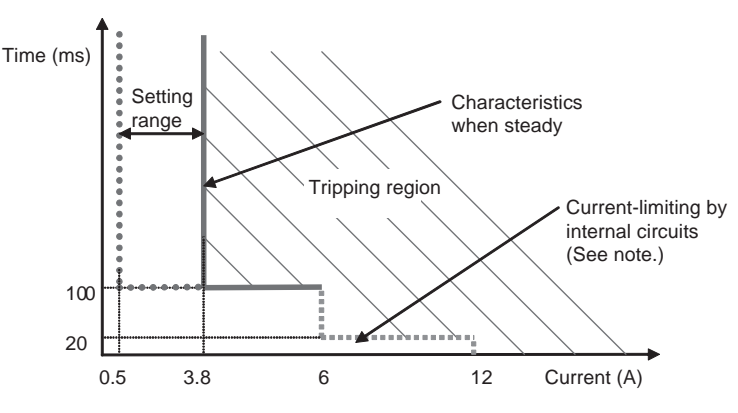

#### Current Tripping Characteristics When Standard Detection Is Selected

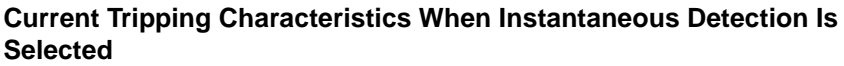

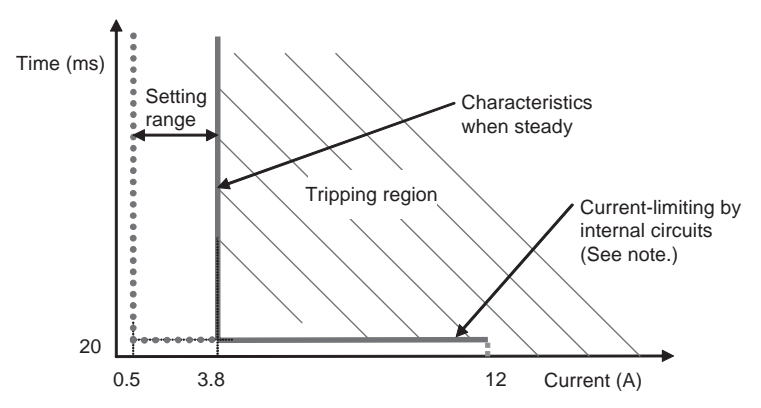

**Note** The S8M contains a current-restricting circuit that prevents a current above a specific value from flowing. The current is thus restricted during the time required to cut off the output.

Normally, a large inrush current may run through the system when equipment starts. Tripping operation can be disabled for a short time after the semiconductor relay goes ON in order to prevent this inrush current from being detected as an abnormal current and cutting off operation. This temporary disabling of the tripping function is called the startup delay.

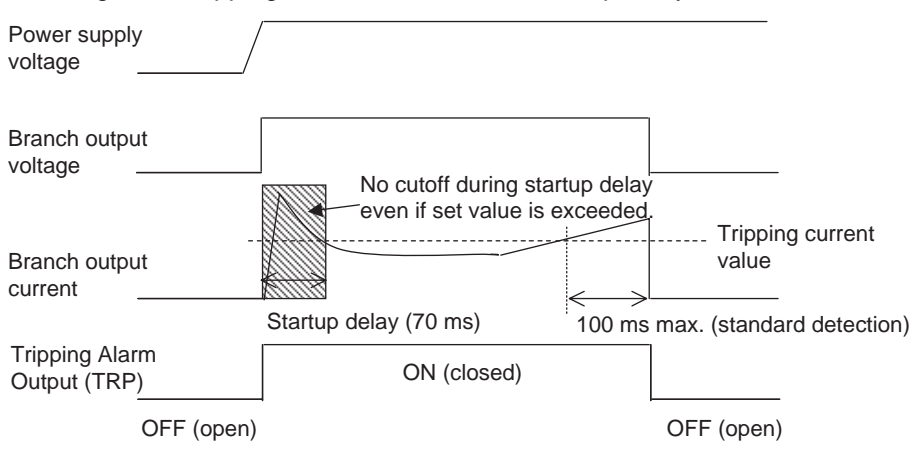

**Note** The startup delay disables the tripping operation for the specified period of time. The inrush current during this time can be displayed as the peak output current. The S8M, however, contains a current-restricting circuit, so the peak

**Startup Delay** 

value is not necessarily an accurate measure of the peak inrush current of the connected device.

#### Overcurrent Alarm Function

Each branch output's current tripping value can be set between 0.5 and 4.0 A (0.5 to 3.8 A in the S8M-CP04-RS) in 0.1 A units. In addition, the overcurrent alarm type can be set to standard detection or instantaneous detection.

| Setting range                                                         | Default<br>value                                  | Alarm<br>type                  | Operation                                                                                                    | Error code and<br>alarm output                                                                                                    | Conditions<br>required to<br>reset                                                                                      |
|-----------------------------------------------------------------------|---------------------------------------------------|--------------------------------|----------------------------------------------------------------------------------------------------|----------------------------------------------------------------------------------------------------|----------------------------------------------------------------------------------------------------|
| 0.5 to<br>4.0 A<br>(0.5 to<br>3.8 A in<br>the<br>S8M-<br>CP04-<br>RS) | 4.0 A<br>(3.8 A<br>in the<br>S8M-<br>CP04-<br>RS) | Standard<br>Instanta-<br>neous | When the cur-<br>rent is higher<br>than the set<br>value continu-<br>ously for 80 ms<br>or more, the<br>alarm is output<br>within 100 ms.<br>When the cur-<br>rent is higher<br>than the set<br>value continu-<br>ously for 10 ms<br>or more, the<br>alarm is output<br>within 20 mc | The error code<br>(A22) and cur-<br>rent are dis-<br>played<br>alternately on<br>the seven-seg-<br>ment display<br>and the Alarm<br>Output (ALM) is<br>turned OFF. | The Reset Key<br>can be used to<br>reset the alarm<br>once the cur-<br>rent is 0.3 A or<br>more below the<br>set value. |

#### Operation

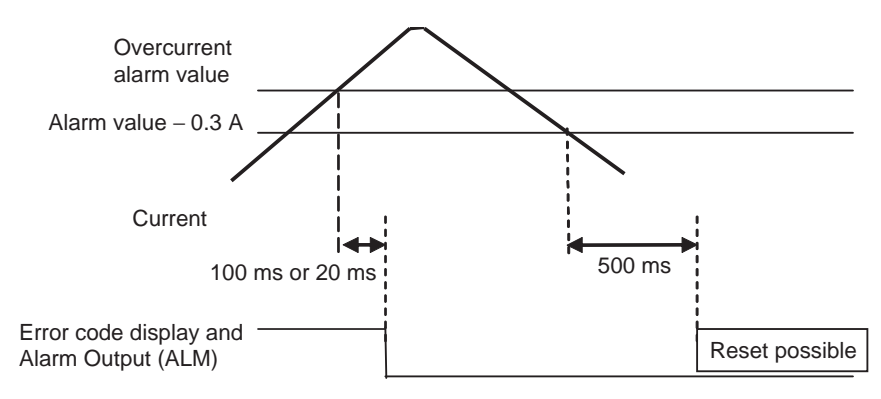

- The Alarm Output (ALM) will be turned OFF if the branch output's current exceeds the alarm value continuously for 80 ms or more (standard detection) or 10 ms (instantaneous detection).
- In this case, the seven-segment display will alternately display the error code (A22) and present current.
- The error display and Alarm Output can be cleared when the current has been below the alarm value continuously for 500 ms or more.

### Section 2-4

| Alarm and Tripping<br>Operation When<br>Overcurrent/ | The following e<br>current alarm v<br>the overcurrent                                                      | xample shows the ala<br>alue < abnormal curr<br>alarm value > abnor                                                           | arm and tripping oper<br>rent tripping value. It i<br>rmal current tripping \                                              | ration when the over-<br>is also possible to set value.                                                              |
|------------------------------------------------------|----------------------------------------------------------------------------------------------------|----------------------------------------------------------------------------------------------------|----------------------------------------------------------------------------------------------------|----------------------------------------------------------------------------------------------------|
| Abnormal Current<br>Occurs                           | Power supply voltage                                                                                       | Abnormal                                                                                                    | tripping current value                                                                                                    |                                                                                                    |
|                                                      | Branch output<br>current                                                                                   |                                                                                                    | Overcurrent alarm value                                                                                                    | }                                                                                                    |
|                                                      | Branch output<br>voltage                                                                                   |                                                                                                    | <br>                                                                                                    |                                                                                                    |
|                                                      | Alarm Output<br>(ALM)                                                                                      | ON                                                                                                    | OFF                                                                                                    | ON                                                                                                    |
|                                                      | Tripping Alarm<br>Output (TRP)                                                                             | ON                                                                                                    | OFF                                                                                                    | ON                                                                                                    |
|                                                      | Reset signal                                                                                               |                                                                                                    |                                                                                                    |                                                                                                    |
|                                                      |                                                                                                    |                                                                                                    | -                                                                                                    | →                                                                                                    |
| Safety Functions                                     |                                                                                                    |                                                                                                    |                                                                                                    |                                                                                                    |
| Short-circuit Protection<br>Fuse                     | If an error occ<br>branch output's<br>the circuit.                                                         | surs that prevents the short-c                                                                                                | e semiconductor rela<br>circuit protection fuse                                                                            | ay from cutting off a<br>a will blow to protect                                                                      |
| Note                                                 | If the fuse blow                                                                                           | /s, that branch output                                                                                                    | cannot be used.                                                                                                    |                                                                                                    |
| Thermal Fuse                                         | If an error occ<br>branch output a<br>mally high, the                                                      | urs that prevents the and the temperature of S8M's thermal fuse v                                                             | e semiconductor rela<br>of the S8M's internal i<br>will blow to prevent a                                                  | ay from cutting off a resistors rises abnor-<br>fire hazard.                                                         |
| Note                                                 | If the fuse blow                                                                                           | /s, that circuit cannot                                                                                                    | be used.                                                                                                    |                                                                                                    |
| Safety When Cycling<br>Power from Test Mode          | If the S8M is tur<br>when the power<br>nection settings<br>ensure safety.<br>Mode, always<br>power supply. | rned OFF in Test Moc<br>er is turned ON agair<br>s have not been com<br>After completing c <sup>i</sup><br>change to Run Mode | de, all branch outputs<br>n. This is because the<br>pleted, so all outputs<br>onnection/disconnect<br>e or Setting Mode be | will be disconnected<br>e connection/discon-<br>are disconnected to<br>tion settings in Test<br>fore turning OFF the |
| 2-4-2 Overvoltage/U                                  | Indervolta                                                                                                 | ge Protection                                                                                                    | Function                                                                                                    |                                                                                                    |
| <u>Abnormal Voltage</u><br>Tripping                  | When the inpu<br>branch outputs<br>code A10. It is<br>tion.                                                | it power supply volta<br>will be cut off and the<br>not necessary for the                                                     | ge exceeds 28.8 V (<br>e seven-segment disp<br>e user to set any para                                                      | (see note), all of the<br>play will indicate error<br>ameters for this func-                                         |
|                                                      | Tripping operation                                                                                         | Seven-segment<br>display                                                                                                    | Outputs                                                                                                    | Conditions required<br>to reset                                                                                      |
|                                                      | 28.8 V min.<br>20 ms max.                                                                                  | Alternately displays<br>error code A10 and<br>the voltage.                                                                    | The Tripping Alarm<br>Output (TRP) is<br>turned OFF.                                                                       | Voltage below 28.5 V<br>and 15 s elapsed<br>after output is cut off.                                                 |

Note The voltage is measured at the power input terminals.

#### Section 2-4

#### **Overvoltage Alarm**

An overvoltage alarm value can be set between 20.0 and 28.8 V.

| Setting<br>range  | Default<br>value | Operation                                                                                                    | Seven-<br>segment<br>display                                     | Outputs                                           | Conditions<br>required to<br>reset                                                    |
|-------------------|------------------|----------------------------------------------------------------------------------------------------|------------------------------------------------------------------|---------------------------------------------------|---------------------------------------------------------------------------------------|
| 20.0 to<br>28.8 V | 28.8 V           | When the voltage is<br>higher than the alarm<br>value continuously<br>for 80 ms or more,<br>the alarm is output<br>within 100 ms. | Alternately<br>displays<br>error code<br>A20 and the<br>voltage. | The Alarm<br>Output<br>(ALM) is<br>turned<br>OFF. | Voltage below<br>the alarm<br>value –0.3 V<br>continuously<br>for at least<br>500 ms. |

#### Operation

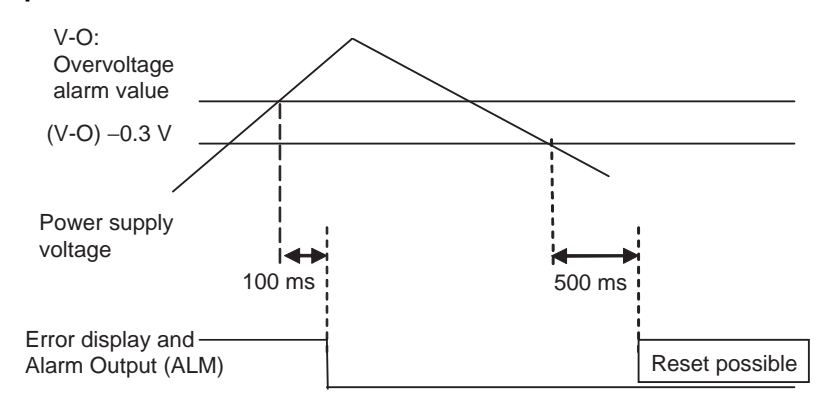

- When a voltage exceeding the alarm value is applied, the seven-segment display will show error code A20 and the Alarm Output (ALM) will go OFF within 100 ms.
- The error display and Alarm Output can be reset when the voltage has been below the alarm value –0.3 V for 500 ms or more.

### <u>Undervoltage Alarm</u>

| An overvoltage alarm | value can be se | t between 18.0 | and 26.4 V. |
|----------------------|-----------------|----------------|-------------|
|                      |                 |                |             |

| Setting range     | Default<br>value | Operation                                                                                                    | Seven-<br>segment<br>display                                     | Outputs                                        | Conditions<br>required to<br>reset                                                      |
|-------------------|------------------|----------------------------------------------------------------------------------------------------|------------------------------------------------------------------|------------------------------------------------|-----------------------------------------------------------------------------------------|
| 18.0 to<br>26.4 V | 20.0 V           | When the voltage is<br>lower than the alarm<br>value continuously for<br>80 ms or more, the<br>alarm is output within<br>100 ms. | Alternately<br>displays<br>error code<br>A21 and the<br>voltage. | The Alarm<br>Output<br>(ALM) is<br>turned OFF. | Voltage<br>above the<br>alarm value<br>+0.3 V contin-<br>uously for at<br>least 500 ms. |

#### Operation

- When a voltage below the alarm value is applied, the seven-segment display will show error code A21 and the Alarm Output (ALM) will go OFF within 100 ms.
- The error display and Alarm Output can be reset when the voltage has been above the alarm value +0.3 V for 500 ms or more.

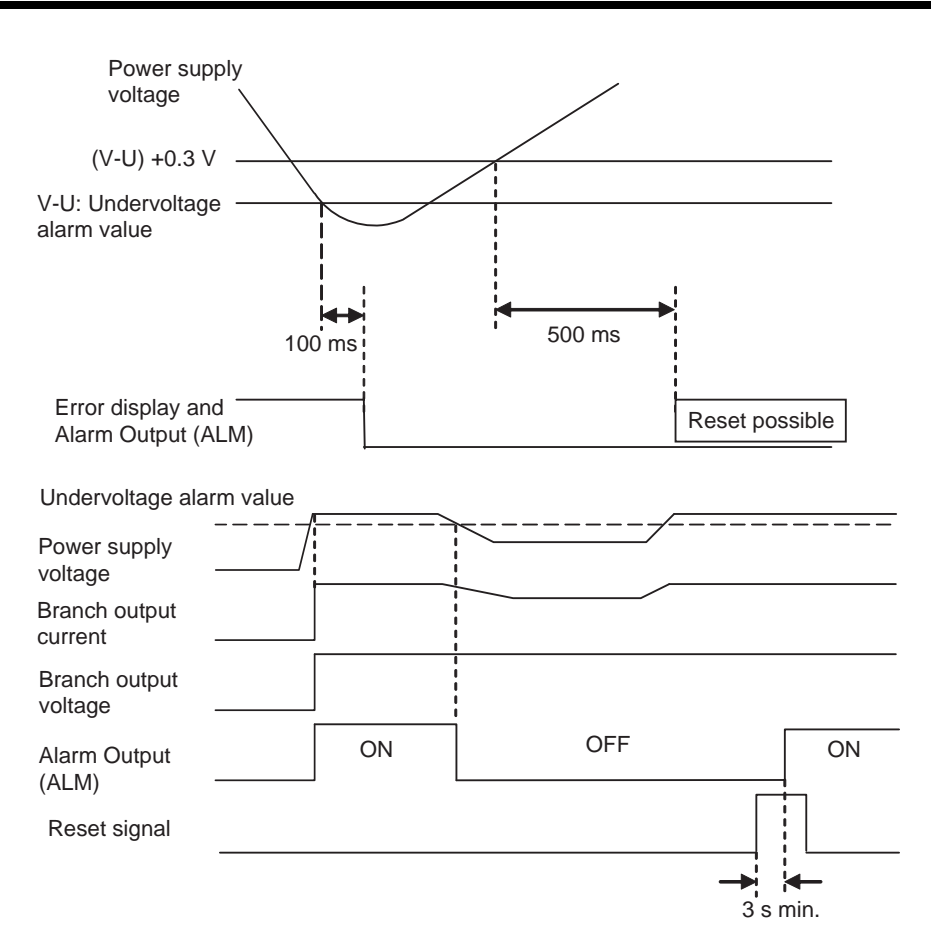

# 2-4-3 Over-temperature Output

When the temperature exceeds the set value continuously for more than 1 s, the seven-segment display will show error code A30 and the Over-temperature Output (TMP) will go OFF.

The error display and Over-temperature Output are reset automatically when the temperature has been below the set value  $-3^{\circ}$ C for more than 5 s.

| Setting<br>range | Default<br>value | Operation                                                                                                    | Seven-<br>segment<br>display                                                 | Outputs                                                       | Conditions<br>required to<br>reset                                                      |
|------------------|------------------|----------------------------------------------------------------------------------------------------|------------------------------------------------------------------------------|---------------------------------------------------------------|-----------------------------------------------------------------------------------------|
| 25 to<br>80°C    | 80°C             | The output is<br>turned OFF when<br>the temperature is<br>higher than the<br>set value continu-<br>ously for more<br>than 1 s. | Alternately<br>displays<br>error code<br>A30 and the<br>temperature<br>(°C). | The Over-<br>temperature<br>Output<br>(TMP) is<br>turned OFF. | Reset automati-<br>cally when the<br>temperature falls<br>below the set<br>value – 3°C. |

Operation

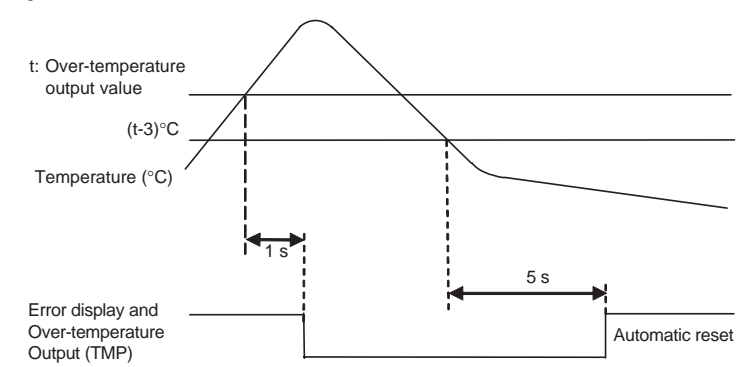

The Over-temperature Output (TMP) operates independently of the other external outputs. This output can be used to start an exhaust fan or air conditioner to reduce the temperature in the control panel.

Example Application

The output is normally closed (ON) and goes OFF when there is an error, so receive the TMP output through an auxiliary relay. In addition, the output will go ON momentarily when the power is turned ON, so receive the output through a time-delay relay. (For details, refer to page 41.)

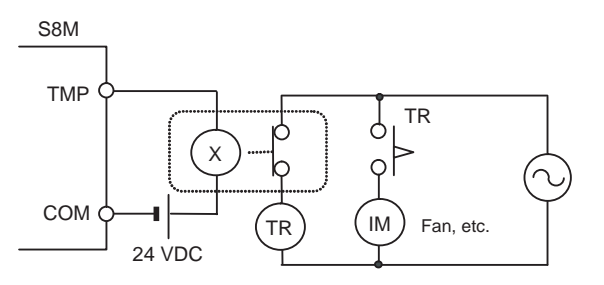

Relationship between Control Panel Temperature and S8M's Internal Temperature The internal temperature of the S8M is displayed. This is not necessarily the same as the ambient temperature of the S8M or the temperature inside the control panel. The difference between the internal temperature of the S8M and the ambient temperature depends on the current flowing through the S8M. Consider this difference in the application. The following graph provides reference information on the displayed internal temperature and the ambient temperature.

Conditions: The same current was output from all branch outputs in a constant-temperature bath held at a constant temperature.

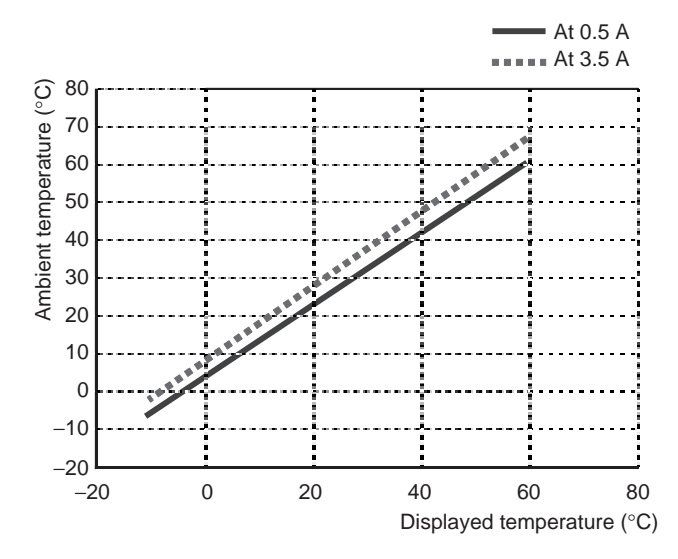

### 2-4-4 Run Time Alarm

| Setting<br>range  | Default<br>value         | Operation                                                                | Seven-<br>segment<br>display                                     | Outputs                                        | Conditions<br>required to<br>reset                              |
|-------------------|--------------------------|--------------------------------------------------------------------------|------------------------------------------------------------------|------------------------------------------------|-----------------------------------------------------------------|
| 0.0 to<br>99.9 kh | 0.0 kh<br>(See<br>note.) | An alarm is out-<br>put when the run<br>time exceeds the<br>alarm value. | Alternately dis-<br>plays error<br>code A23 and<br>the run time. | The Alarm<br>Output<br>(ALM) is<br>turned OFF. | Either set a<br>higher alarm<br>value or clear<br>the run time. |

An alarm can be output when the run time exceeds the alarm value.

**Note** An alarm will not be output when the alarm value is set to 0.0 kh. Set the alarm value to 0.0 kh (default value) when the run time alarm is not needed.

Refer to page 71 for details on clearing the run time.

# 2-5 Startup Sequence Function

The inrush current may cause a voltage drop if all of the branch outputs are connected simultaneously and there is little spare capacity in the power supply or the loads connected to the branch outputs are capacitive loads. A significant voltage drop may cause an output to be cut off. In this case, a time delay (see note) can be applied between the connections of the branch outputs to minimize the voltage drop.

#### Note

- (1) The time delay can be set between 0.0 and 99.9 s. (If the delay is set to 0.0 s, the startup sequence will not operate and the branch output will be connected immediately.)
- (2) The startup sequence is designed for the four branch outputs on one S8M. It does not provide time synchronization between outputs on more than one S8M.

After the power supply is turned ON and the self-diagnostics are performed, the S8M will start connecting the branch output according to their preset startup sequence times.

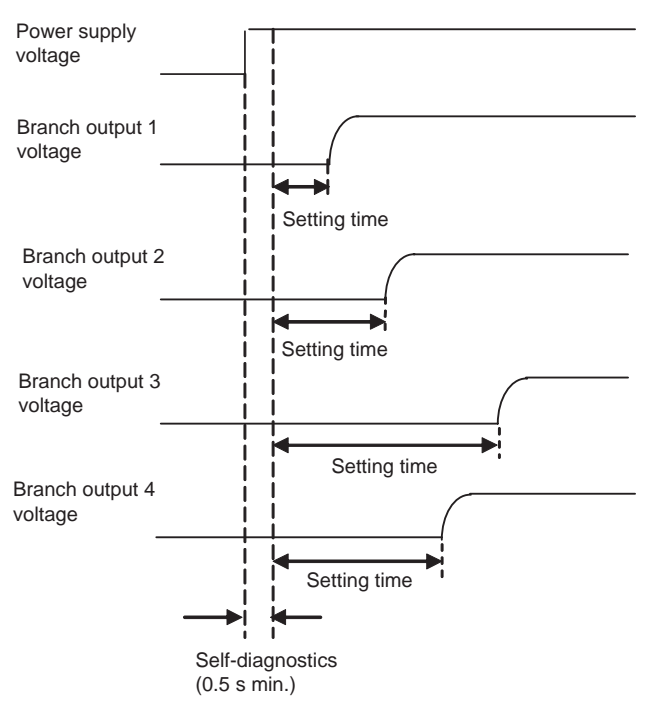

- The branch output's status indicator will flash green during the startup sequence time until it is connected.
- The startup sequence's operation can be verified in Test Mode. For details, refer to 5-3 Checking Sequence Operation.
- The startup sequence's operation can also be verified from the Support Tool by clicking the **Startup Sequence** Button. (For details, refer to page 94.)
- **Note** The startup sequence functions in the following processes:
  - Connecting when power is turned ON
  - Reconnecting during a reset operation
  - Startup sequence executed by CompoWay/F command (Startup Sequence)
  - · Simultaneous connection of all outputs in Test Mode
  - Startup sequence executed from the Support Tool

# 2-6 Shutdown Sequence Function

When the S8M's input power supply is turned OFF, all of the branch outputs are turned OFF (disconnected) simultaneously. On the other hand, when the branch outputs are cut off by the external tripping input or communications, a time delay (see note 1) can be applied between the branch output disconnections.

Note

- (1) The time delay can be set between 0.0 and 99.9 s. (If the delay is set to 0.0 s, the startup sequence will not operate and the branch output will be cut off immediately.)
- (2) The shutdown sequence is designed for the four branch outputs on one S8M. It does not provide time synchronization between outputs on more than one S8M.

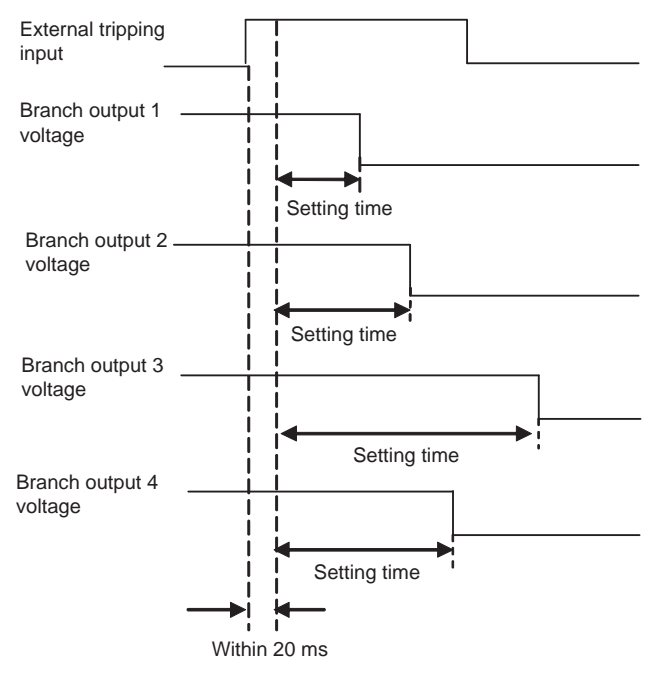

#### Note

- (a) When operation is cut off due to an abnormal voltage (above 28.8 V), all of the branch outputs will be cut off simultaneously.
- (b) The shutdown sequence function will operate on a branch output only if the external tripping input is enabled for that branch output.
- The shutdown sequence's operation can be verified in Test Mode. For details, refer to 5-3 Checking Sequence Operation.
- The shutdown sequence's operation can also be verified from the Support Tool by clicking the **Shutdown sequence** Button on the Present Values Window. (For details, refer to page 94.)
- Note The shutdown sequence functions in the following processes:
  - Operation cut off by the external tripping input
  - Shutdown sequence executed by CompoWay/F command (Startup Sequence)
  - Simultaneous cutoff of all outputs in Test Mode
  - Shutdown sequence executed from the Support Tool

# SECTION 3 Installation and Wiring

This section describes how to install and wire the S8M.

| 3-1 | Installation Environment                              | 34 |
|-----|-------------------------------------------------------|----|
| 3-2 | Installation                                          | 35 |
| 3-3 | Wiring                                                | 39 |
| 3-4 | RS-232C Port Wiring (S8M-CP04-R and S8M-CP04-RS Only) | 43 |

# 3-1 Installation Environment

Installation and To increase the S8M system's reliability and take full advantage of the S8M's **Wiring Precautions** functions, observe the following precautions when installing the S8M. Installation Site Avoid locations with any of the following conditions when installing the S8M. Locations subject to a temperature below –10°C or over 60°C • Locations subject to a humidity below 25% or over 90% (no condensation/ icing) · Locations subject to direct sunlight Locations subject to exposure to liquids, debris, or corrosive gases · Locations subject to severe shock or vibration • Locations near equipment that generates strong high-frequency noise or surges Always enclose or protect the S8M sufficiently in the following locations. · Locations subject to static electricity or other forms of noise. Locations subject to strong electromagnetic fields.

- · Locations subject to possible exposure to radioactivity.
- Locations close to power lines.

### Installation in Cabinets or Control Panels

When the S8M is being installed in a cabinet or control panel, always provide suitable ambient conditions as well as access for operation and maintenance.

Ambient Temperature

The operating temperature range for the S8M is  $-10^{\circ}$ C to  $60^{\circ}$ C. Observe the following precautions.

- Provide enough space for good air flow.
- Do not install the S8M above equipment that generates a large amount of heat, such as heaters, transformers, or high-capacity resistors.
- If the ambient temperature in the cabinet may exceed 60°C, install an exhaust fan or air conditioner and use the Over-temperature Output to operate the cooling equipment.

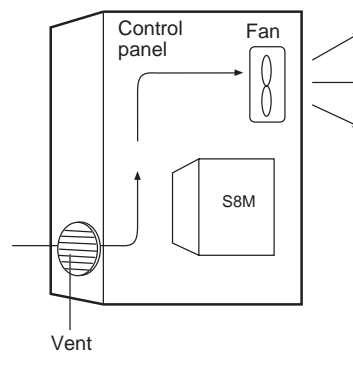

- Mount the S8M at least 20 mm away from heat sources.
- The S8M can be installed side-by-side.

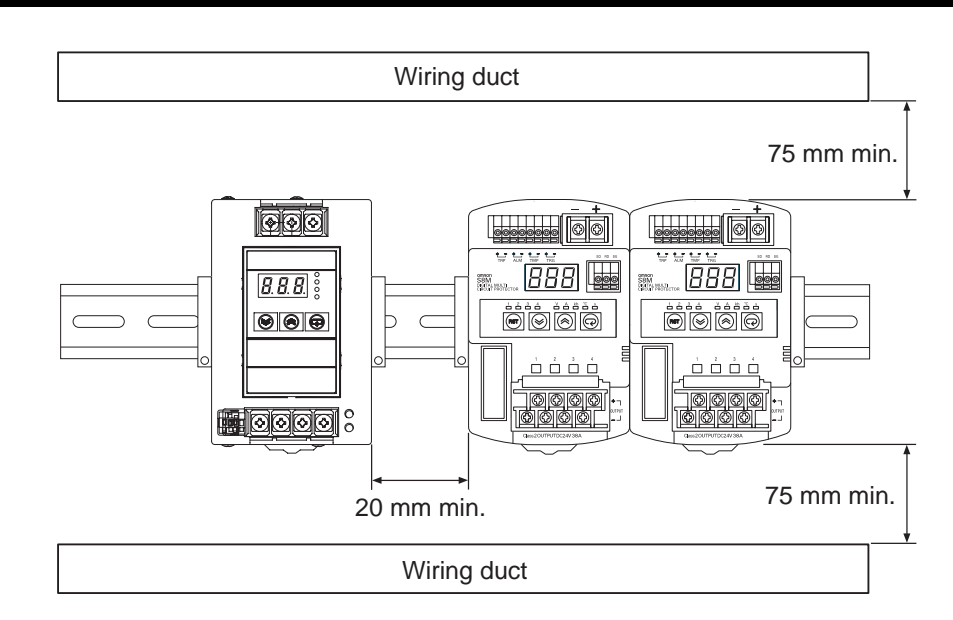

# 3-2 Installation

When mounting the S8M in a panel, use DIN Rail. Surface installation cannot be used.

Mounting in a Panel

• The S8M must be installed in the orientation shown below to ensure adequate cooling.

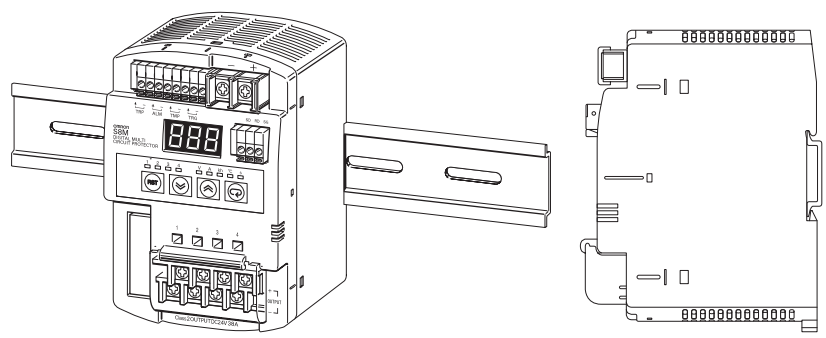

• Do not install the S8M in any of the following orientations.

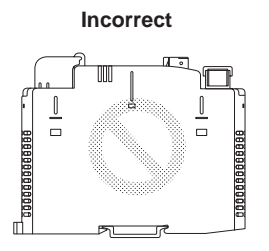

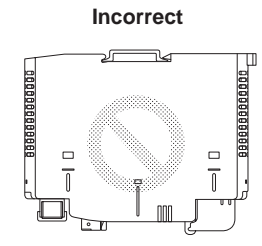

Incorrect

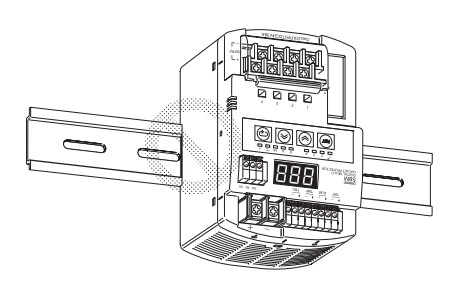

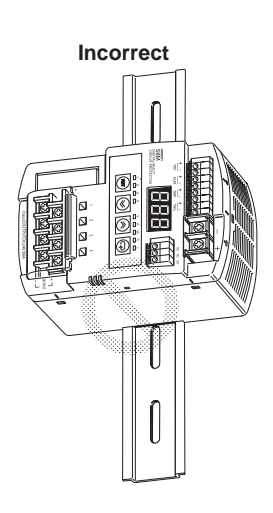

# **External Dimensions**

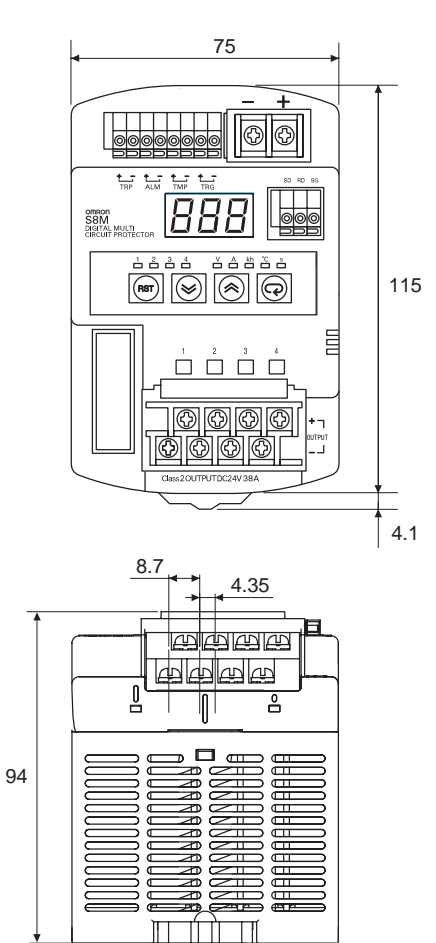

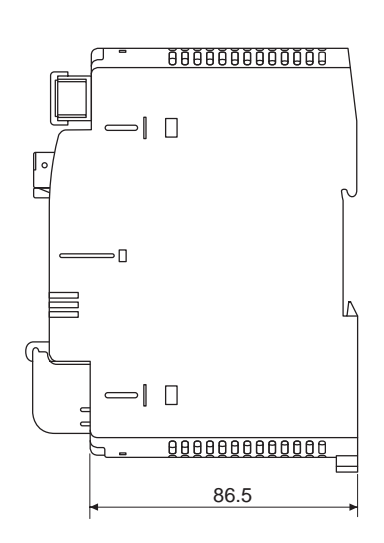

### **DIN Rail Installation**

Always install the S8M on DIN Rail.

#### Recommended DIN Rail

PFP-50N (50 cm), PFP-100N (100 cm), or PFP-100N2 (100 cm)

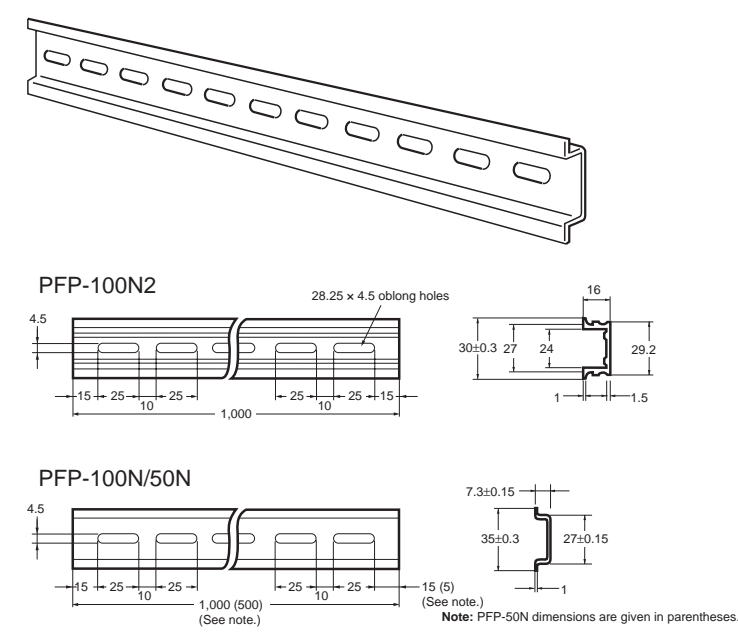

Mount the DIN Rail with M4 screws in at least three places, with a maximum separation of 210 mm (6 holes) between screws. The tightening torque is 1.2 N·m (10.8 in·lb).

#### Attachment to the DIN Rail

The S8M attaches to the DIN Rail with one snap. Hang the S8M on the top of the DIN Rail with the installation notch on the back of the S8M, pivot the S8M downward, and press until the S8M locks securely on the Rail.

**1,2,3...** 1. Lower the S8M so that the installation notch hooks onto the top of the DIN Rail.

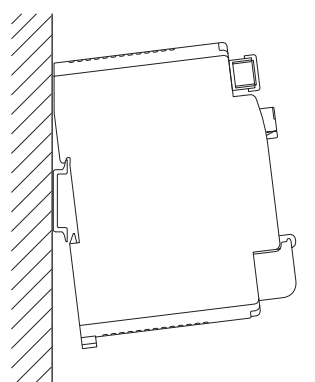

Press the S8M firmly onto the DIN Rail to mount it.
 Press until the locks engage securely.
 Press firmly, but carefully, to avoid damaging the S8M.

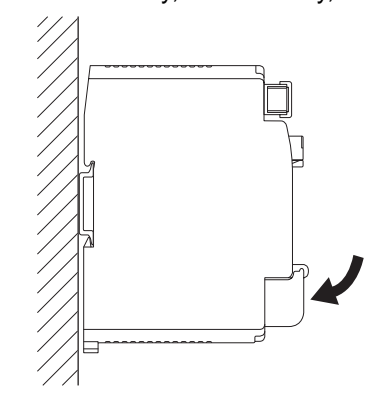

Attach an End Plate on each side of the S8M to fix it in place.

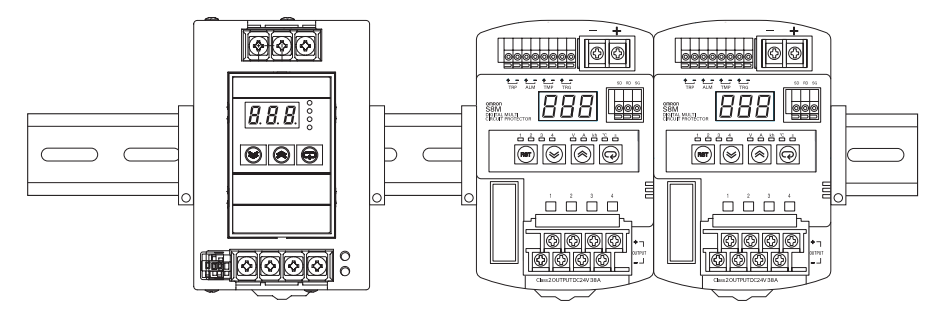

#### Recommended End Plate

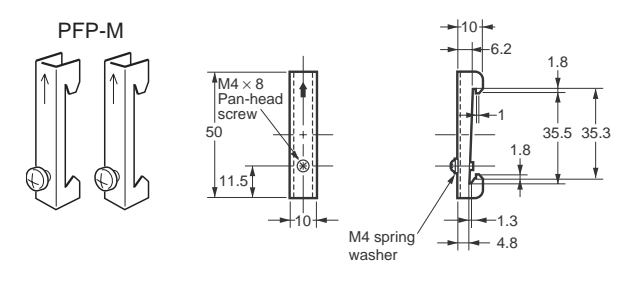

### <u>Removal</u>

When removing the S8M from the DIN Rail, pull the lock lever down with a flat-blade screwdriver and pivot the S8M upward to remove it.

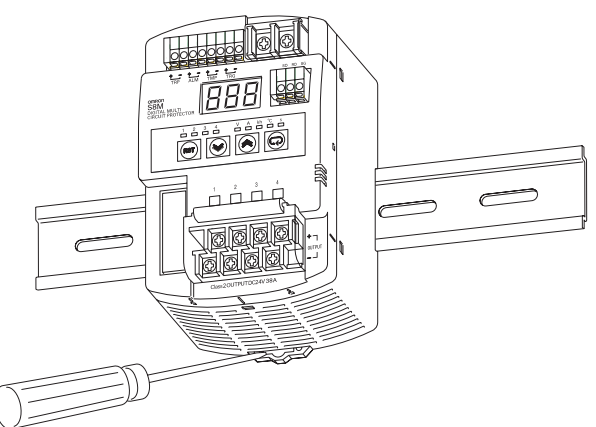

# 3-3 Wiring

### **Wiring Precautions**

- When wiring, cover the top of the S8M to prevent wire strands from entering. After completing the wiring, be sure to remove the cover to avoid overheating.
- The power input terminals have M4 screws. Use the following crimp terminals on the power input wires and tighten the terminal screws to a torque of 1.08 N·m (9.6 in·lb).

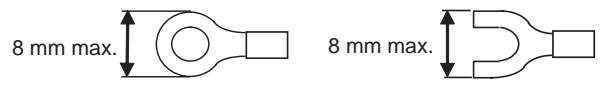

• The branch output terminals have M3.5 screws. Use the following crimp terminals on the branch output wires and tighten the terminal screws to a torque of 0.8 to 1.0 N·m (7.2 to 8.8 in·lb).

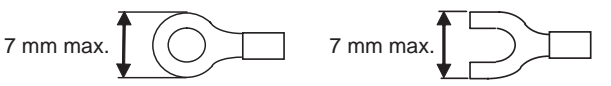

#### Recommended Power Supply Units

The following OMRON Power Supply Units are recommended as the DC power supply for the S8M.

| Series | Model       | Output   |                          |  |
|--------|-------------|----------|--------------------------|--|
|        |             | Capacity | 24-VDC output<br>current |  |
| S8VS   | S8VS-06024  | 60 W     | 2.5 A                    |  |
|        | S8VS-09024  | 90 W     | 3.75 A                   |  |
|        | S8VS-12024  | 120 W    | 5 A                      |  |
|        | S8VS-18024  | 180 W    | 7.5 A                    |  |
|        | S8VS-24024  | 240 W    | 10 A                     |  |
| S8VM   | S8VM-05024  | 50 W     | 2.2 A                    |  |
|        | S8VM-10024  | 100 W    | 4.5 A                    |  |
|        | S8VM-15024  | 150 W    | 6.5 A                    |  |
|        | S8VM-30024C | 300 W    | 14.0 A                   |  |
|        | S8VM-60024C | 600 W    | 27.0 A                   |  |

#### **Selecting the Wire**

Refer to the following table when selecting wire to use for the power supply.

| AWG | Cross-sec-                        | Configura-         | Voltage              | Max. recommen          | nded current (A)        |
|-----|-----------------------------------|--------------------|----------------------|------------------------|-------------------------|
|     | tional area<br>(mm <sup>2</sup> ) | tion<br>(wires/mm) | drop per A<br>(mV/m) | UL1007<br>(300 V 80°C) | UL1015<br>(600 V 105°C) |
| 30  | 0.051                             | 7/0.102            | 358                  | 0.12                   |                         |
| 28  | 0.081                             | 7/0.127            | 222                  | 0.15                   | 0.2                     |
| 26  | 0.129                             | 7/0.16             | 140                  | 0.35                   | 0.5                     |
| 24  | 0.205                             | 11/0.16            | 88.9                 | 0.7                    | 1.0                     |
| 22  | 0.326                             | 17/0.16            | 57.5                 | 1.4                    | 2.0                     |
| 20  | 0.517                             | 26/0.16            | 37.6                 | 2.8                    | 4.0                     |
| 18  | 0.823                             | 43/0.16            | 22.8                 | 4.2                    | 6.0                     |
| 16  | 1.309                             | 54/0.18            | 14.9                 | 5.6                    | 8.0                     |
| 14  | 2.081                             | 41/0.26            | 9.5                  |                        | 12.0                    |
| 12  | 3.309                             | 65/0.26            | 6.0                  |                        | 22.0                    |
| 10  | 5.262                             | 104/0.26           | 3.8                  |                        | 35.0                    |

Maximum Recommended Current:

The values listed in the table above are for bundles of up to 4 wires. If 5 or more wires are bundled together, reduce the max. current to 80% of the listed current.

The following chart shows only the relationship between the voltage drop per meter and the current and wire length. Be sure that the current actually being used does not exceed the max. recommended current.

#### Voltage Drop per Meter (UL1015 Heat-resistant PVC Wire)

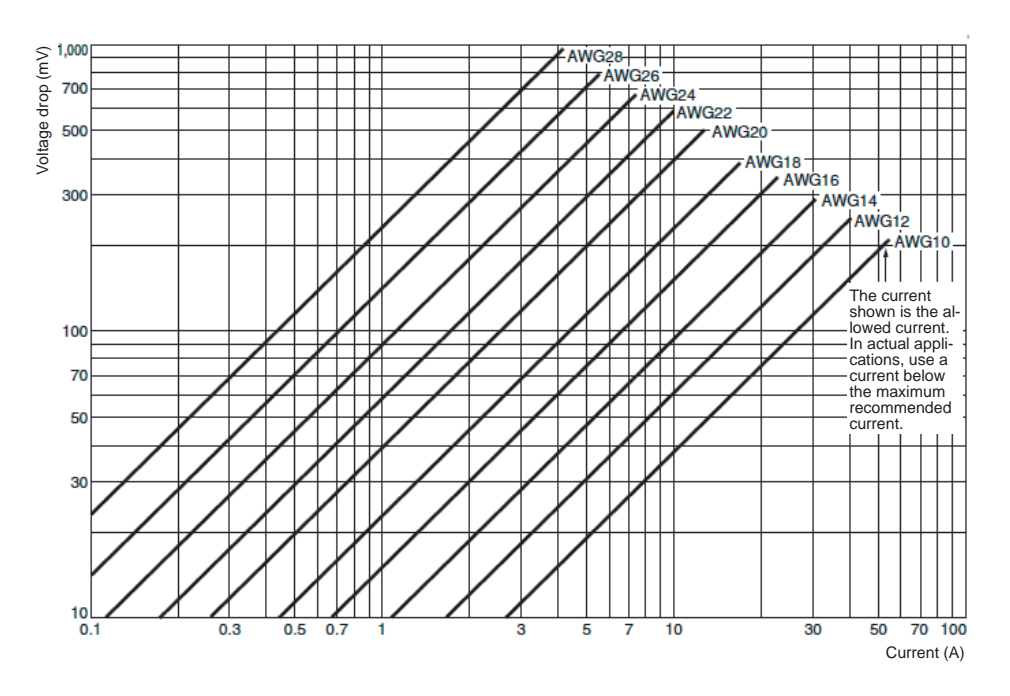

#### <u>Wiring the Power</u> <u>Supply and Branch</u> <u>Outputs</u>

Use a DC power supply with sufficient capacity and little voltage fluctuation, i.e., 24 VDC +10/-20%.

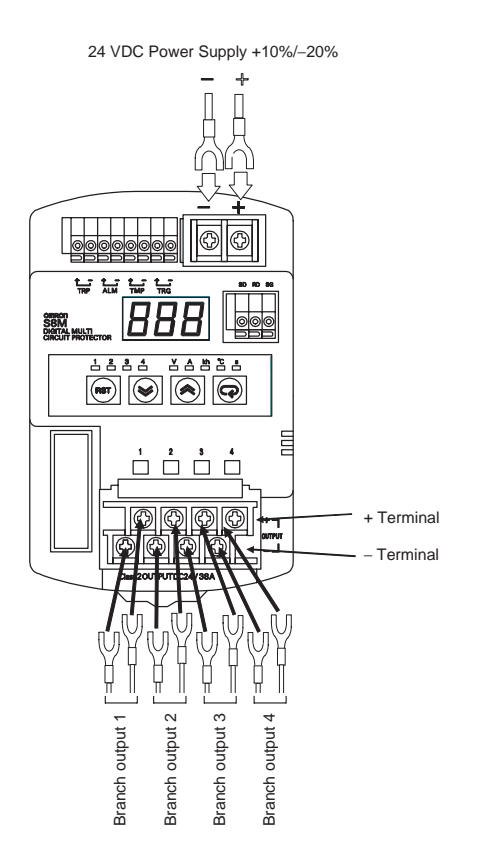

### <u>Wiring the External</u> <u>Outputs and External</u> <u>Tripping Input</u>

The TRP, ALM, and TMP outputs operate as normally closed outputs, which are OFF when the power is OFF, ON during normal operation, and OFF when an error has occurred. If you want to use these external outputs as normally open outputs, invert the signals through auxiliary relays.

The branch output is cut off when the External Tripping Input (TRG) is ON (connected).

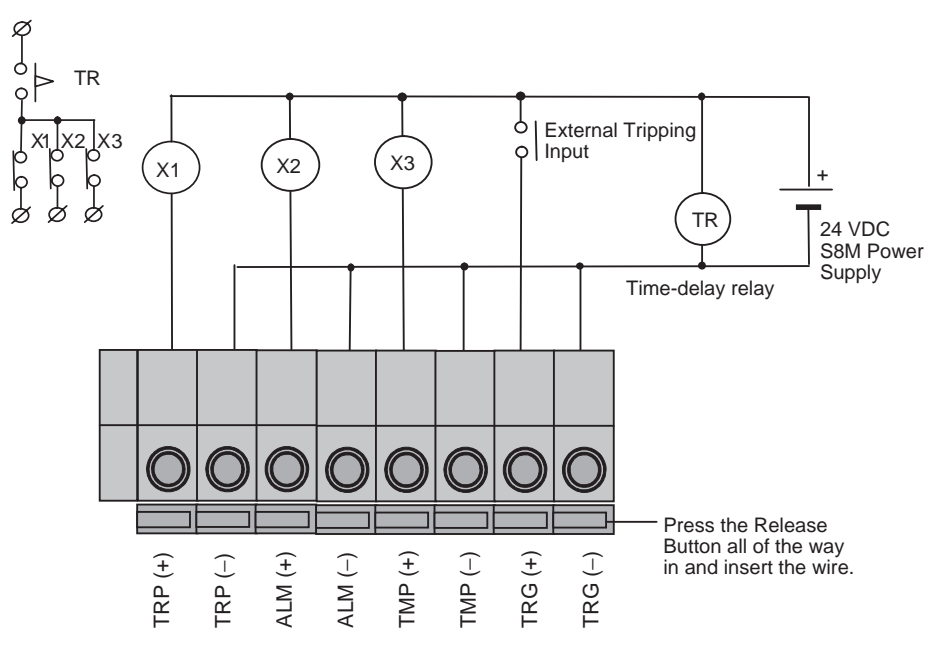

| No. | Name    |                   | Function                                                                                            |  |  |
|-----|---------|-------------------|----------------------------------------------------------------------------------------------------|--|--|
| 1   | TRP (+) | Tripping Alarm    | Output (internal transistor OFF) when the                                                           |  |  |
| 2   | TRP (–) | Output            | branch output is cut off due to an abnormal voltage or abnormal current.                            |  |  |
| 3   | ALM (+) | Alarm Output      | Turned OFF when the input voltage, current,<br>or run time exceeded the corresponding set<br>value. |  |  |
| 4   | ALM (–) |                   |                                                                                                    |  |  |
| 5   | TMP (+) | Over-temperature  | Turned OFF when the S8M's internal temper-                                                          |  |  |
| 6   | TMP (-) | Output            | ature exceeded the over-temperature output value.                                                   |  |  |
| 7   | TRG (+) | External Tripping | Branch outputs can be cut off from an exter-                                                        |  |  |
| 8   | TRG (–) | Input             | nal operation. (The shutdown sequence is applied in this case.)                                     |  |  |

Note

(1) Strip 10 mm from the ends of the I/O signal wires.

- (2) Press the terminal's release button all the way in and insert the wire into the round wire hole.
- (3) When the wire is inserted, be sure that the wire conductor is not exposed.
- (4) Release the release button to lock the wire in place.
- (5) After wiring, verify that the wires are securely locked in the terminals.

### Section 3-4

#### Internal Circuits

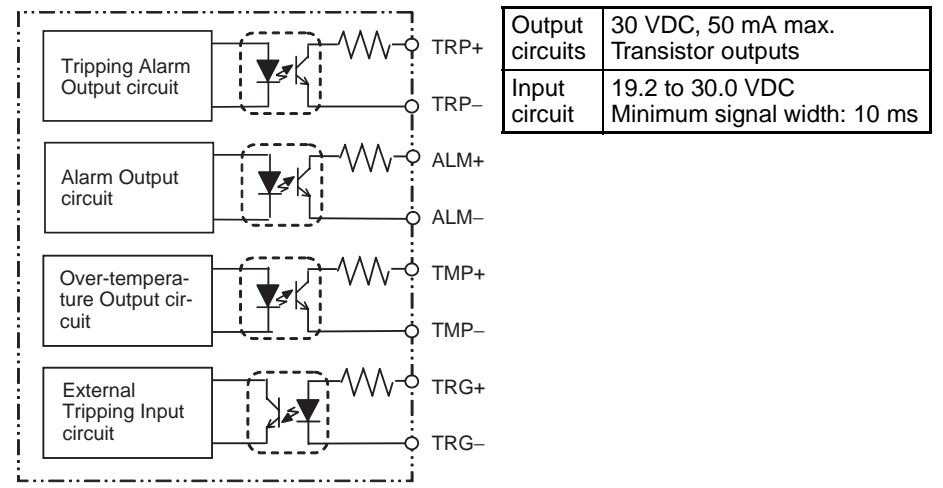

Note

te The three alarm output circuits are configured as independent circuits, so they can be used for either sinking or sourcing applications.

# 3-4 RS-232C Port Wiring (S8M-CP04-R and S8M-CP04-RS Only)

SD

RD

SG

The S8M-CP04-R and S8M-CP04-RS have RS-232C port terminals for communications with the Support Tool.

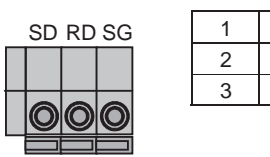

### Creating the Connecting Cable

There is not an accessory connecting cable available to connect the S8M with personal computer. Assemble an RS-232C connecting cable as shown below.

S8M RS-232C port connection

| Pin | Signal abbreviation | Signal name   |
|-----|---------------------|---------------|
| 2   | SD                  | Send data     |
| 3   | RD                  | Receive data  |
| 5   | SG                  | Signal ground |

Host computer connection

#### Wiring the RS-232C Port Terminals

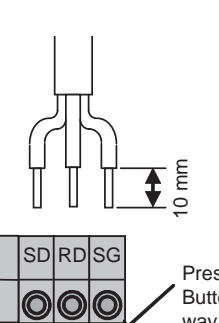

Press the Release Button all of the way in and insert the wire.

- Strip 10 mm from the ends of the RS-232C cable's wires.
- Press the terminal's release button all the way in and insert the wire into the round wire hole. When the wire is inserted, be sure that the wire conductor is not exposed.
- Release the release button to lock the wire in place.
- After wiring, verify that the wires are securely locked in the terminals.

# Example Connection to a Host Computer

#### Example 1:1 Connection Using the RS-232C Port

#### ■ Connection to a Windows Computer

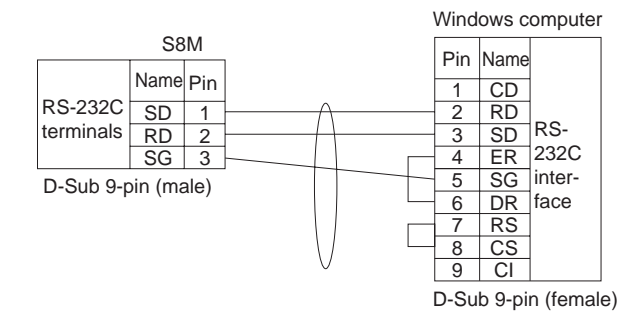

### Example 1:1 Connection Using K3SC Serial Adapters

#### The K3SC Serial Adapters are required when the distance is over 15 m.

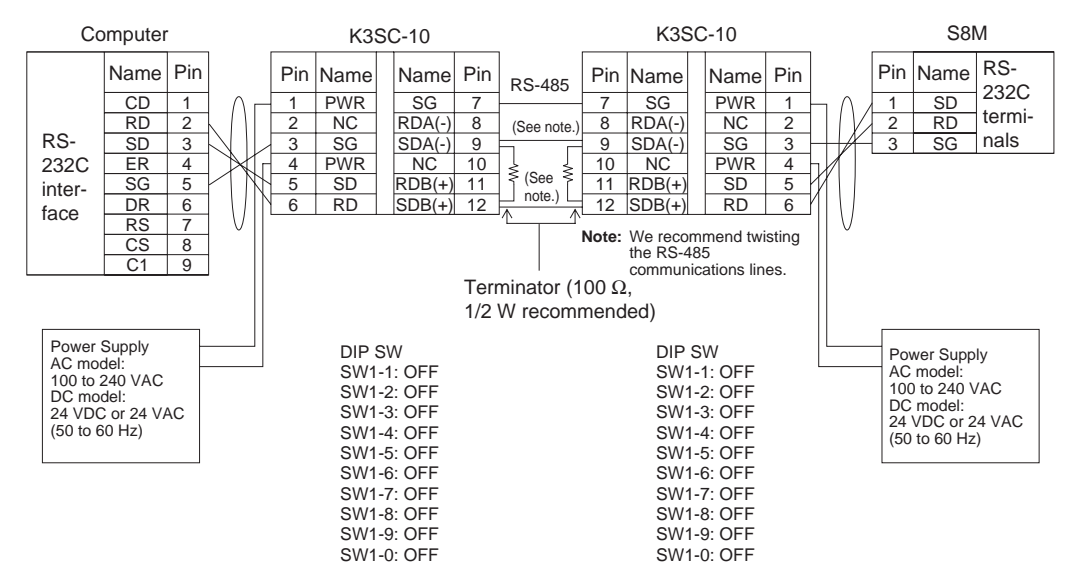

### RS-232C Port Wiring (S8M-CP04-R and S8M-CP04-RS Only)

### Section 3-4

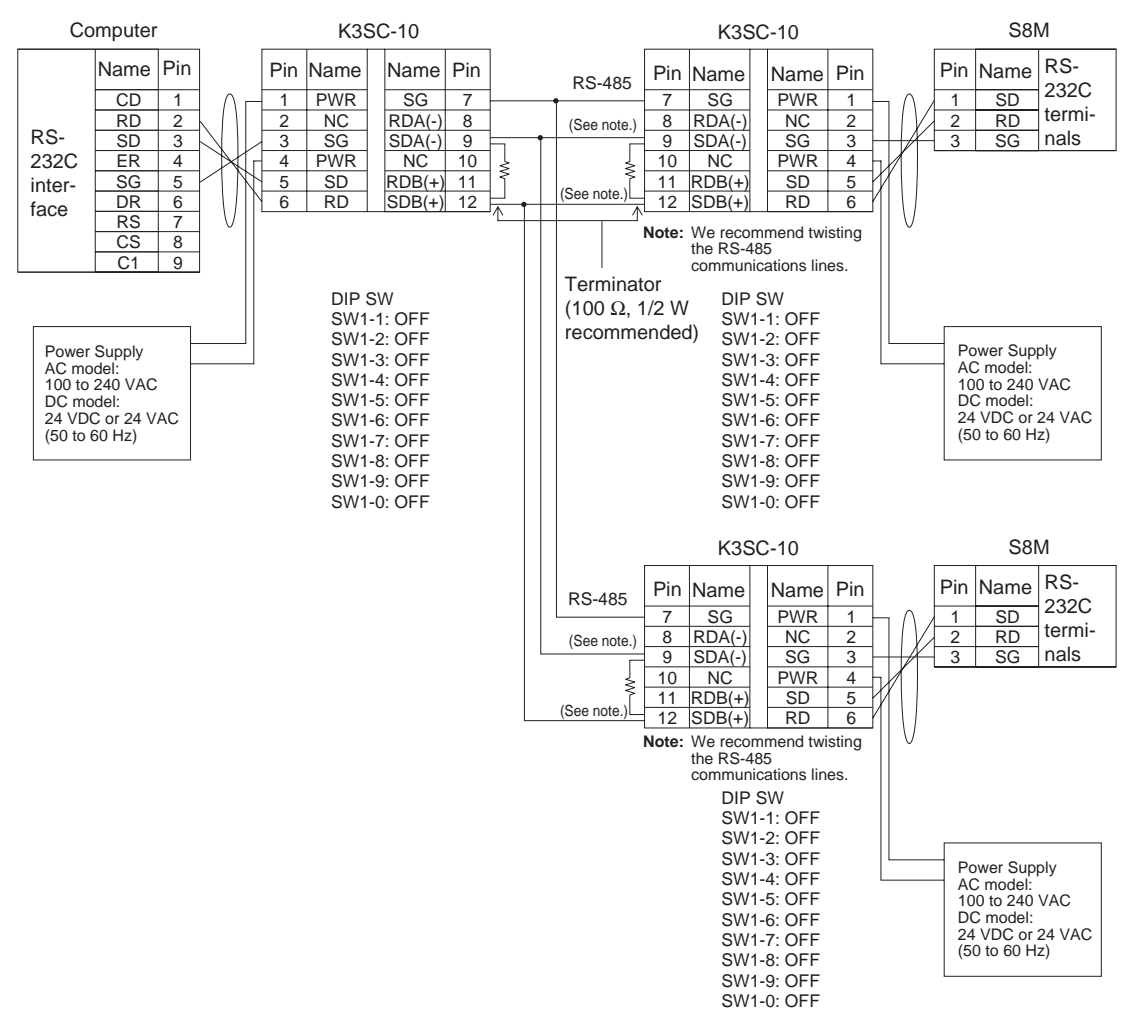

#### Example 1:N Connection Using K3SC Serial Adapters

**Note** When connecting and communicating with multiple S8Ms in this way, a unique unit number must be set on each S8M. (For details on setting the unit number, refer to pages 67 and 87.)

# SECTION 4 Parameter Settings

This section explains how to set S8M parameters.

| 4-1 | Parameter Table                              | 48 |
|-----|----------------------------------------------|----|
| 4-2 | Parameter Setting Ranges                     | 49 |
| 4-3 | Switching the Operating Mode                 | 49 |
| 4-4 | Changing the Protection Level                | 54 |
| 4-5 | Switching to Setting Mode                    | 55 |
| 4-6 | Individual Branch Output Settings            | 56 |
| 4-7 | Shared Parameter Settings                    | 60 |
| 4-8 | Special Settings and Communications Settings | 64 |

# 4-1 Parameter Table

The S8M's operation is determined by the parameter settings. Each parameter is set to its default value, but each parameter should be checked and set as required to adjust the S8M for use in the system.

When setting the parameters with the S8M's keys, switch the operating mode to Setting Mode.

The following table shows the setting parameters in the order that they are displayed in Setting Mode.

| Parameter                            |                         | Seven-segment<br>display |             | Access in each<br>protection level |   |   | Access from<br>Support Tool |
|--------------------------------------|-------------------------|--------------------------|-------------|------------------------------------|---|---|-----------------------------|
|                                      |                         |                          |             | 2                                  | 1 | 0 | ]                           |
| Branch output 1                      | Current tripping value  | [-0                      | Set value   | Δ                                  | О | О | О                           |
|                                      | Current tripping type   | [-5                      | ปรม/อกร     | ×                                  | × | О | О                           |
|                                      | Overcurrent alarm value | R-u                      | Set value   | Δ                                  | О | О | О                           |
|                                      | Overcurrent alarm type  | 8-5                      | ปรม/อกร     | ×                                  | × | О | О                           |
| Branch output 2                      | Same as branch output 1 |                          |             |                                    |   |   | •                           |
| Branch output 3                      |                         |                          |             |                                    |   |   |                             |
| Branch output 4                      |                         |                          |             |                                    |   |   |                             |
| Undervoltage alarn                   | n value                 | u-U                      | Set value   | Δ                                  | О | О | О                           |
| Overvoltage alarm                    | value                   | u-õ                      | Set value   | Δ                                  | О | О | О                           |
| Run time value                       |                         | tin                      | Set value   | Δ                                  | О | О | О                           |
| Over-temperature of                  | output value            | EñP                      | Set value   | Δ                                  | О | О | О                           |
| Startup sequence                     | Branch output 1         | UPS                      | Set value   | ×                                  | × | О | О                           |
|                                      | Branch output 2         | UPS                      | Set value   | ×                                  | × | О | О                           |
|                                      | Branch output 3         | UPS                      | Set value   | ×                                  | × | О | О                           |
|                                      | Branch output 4         | UPS                      | Set value   | ×                                  | × | О | О                           |
| Shutdown                             | Branch output 1         | d⊻S                      | Set value   | ×                                  | × | О | О                           |
| sequence                             | Branch output 2         | d⊻S                      | Set value   | ×                                  | × | О | О                           |
|                                      | Branch output 3         | d⊻S                      | Set value   | ×                                  | × | О | О                           |
|                                      | Branch output 4         | d⊻S                      | Set value   | ×                                  | × | О | О                           |
| External Tripping                    | Branch output 1         | Erű                      | öff/ön      | ×                                  | × | О | О                           |
| Input                                | Branch output 2         | Erű                      | öff/ön      | ×                                  | × | О | О                           |
|                                      | Branch output 3         | Erű                      | öff/ön      | ×                                  | × | О | О                           |
|                                      | Branch output 4         | Erű                      | öff/ön      | ×                                  | × | О | О                           |
| Unit number (communications setting) |                         | Unā                      | Set value   | ×                                  | × | О | О                           |
| Baud rate (communications setting)   |                         | dPS                      | 48/96       | ×                                  | × | О | О                           |
| Data length (communications setting) |                         | LEn                      | 7/8         | ×                                  | × | О | О                           |
| Stop bits (communications setting)   |                         | 625                      | 1/2         | ×                                  | × | О | 0                           |
| Parity (communicat                   | ions setting)           | РЕУ                      | non/Eun/odd | ×                                  | × | О | О                           |
| Send wait time (cor                  | mmunications setting)   | 555                      | Set value   | ×                                  | × | О | О                           |
| Clear run time                       |                         | Elr                      | YES/nő      | ×                                  | О | О | О                           |

×: No access (The parameter cannot be set or displayed.)

 $\Delta\!\!:\!\mathsf{Read}\text{-only}\ \mathsf{access}$ 

O: Full access (The parameter can be set or displayed.)

**Note** For details on the protection levels, refer to page 54.

### Section 4-2

# 4-2 Parameter Setting Ranges

| Parameter                      | LED Indicators                                        |                               |                            | Setting range                  | Default value        |
|--------------------------------|-------------------------------------------------------|-------------------------------|----------------------------|--------------------------------|----------------------|
|                                | Seven-segment<br>display                              | Branch output<br>indicator    | Unit<br>indicator          |                                |                      |
| Current tripping value         | ng value<br>L-u<br>Only relevant<br>A<br>circuits lit |                               | 0.5 to 4.0 A (See note 1.) | 4.0 A (See note 1.)            |                      |
| Abnormal current tripping type | [-E                                                   |                               |                            | Standard or instan-<br>taneous | Standard             |
| Overcurrent alarm value        | ercurrent alarm value                                 |                               | 0.5 to 4.0 A (See note 1.) | 4.0 A (See note 1.)            |                      |
| Overcurrent alarm type         | R-F                                                   |                               |                            | Standard or instan-<br>taneous | Standard             |
| Undervoltage alarm value       | u-U                                                   | Not lit                       | V                          | 18.0 to 26.4 V                 | 20 V                 |
| Overvoltage alarm value        | u-ŏ                                                   |                               |                            | 20.0 to 28.8 V                 | 28.8 V               |
| Run time value                 |                                                       |                               | kh                         | 1 to 99.9 kh                   | 0.0 kh (See note 2.) |
| Over-temperature output value  | ŁĀР                                                   |                               | °C                         | 25 to 80°C                     | 80°C (See note 3.)   |
| Startup sequence               | UPS                                                   | Only relevant                 | S                          | 0 to 99.9 s                    | 0 s                  |
| Shutdown sequence              | d¥S                                                   | circuits lit                  |                            | 0 to 99.9 s                    | 0 s                  |
| External Tripping Input        | £rű                                                   | Only relevant<br>circuits lit | None                       | Valid/Invalid                  | Valid (Enabled)      |
| Unit number                    | Ună                                                   | Not lit                       | None                       | 0 to 31                        | 0                    |
| Baud rate                      | dPS                                                   |                               |                            | 4.8 or 9.6 kbps                | 9.6 kbps             |
| Data length                    | LEn                                                   |                               |                            | 7 or 8 bits                    | 7 bits               |
| Stop bits                      | 625                                                   |                               |                            | 1 or 2 bits                    | 2 bits               |
| Parity                         | PES                                                   |                               |                            | None, Even, or Odd             | Even                 |
| Send wait time                 | SYE                                                   | ]                             |                            | 00 to 999 ms                   | 0 ms                 |
| Clear run time                 | [1-                                                   | ]                             | None                       |                                |                      |

Note

(1) In the S8M-CP04-RS, the setting range is 0.5 to 3.8 A and the default value is 3.8 A.

- (2) If the run time value is set to 0.0 kh, no alarm will be output.
- (3) The default setting for the over-temperature output value is 80°C, i.e., the over-temperature output is essentially disabled.

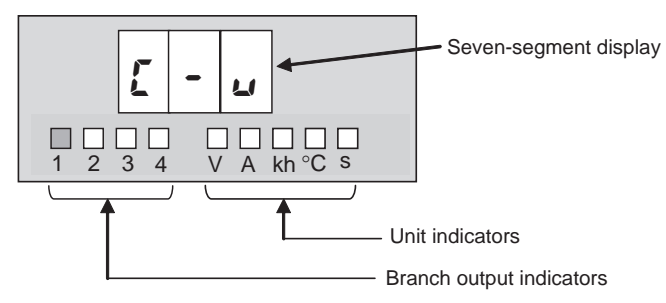

# 4-3 Switching the Operating Mode

The S8M's parameters are set in Setting Mode. A newly purchased S8M automatically starts in Setting Mode, but it may be necessary to switch to Setting Mode if the S8M has been operated before.

# Turning ON a New S8M for the First Time

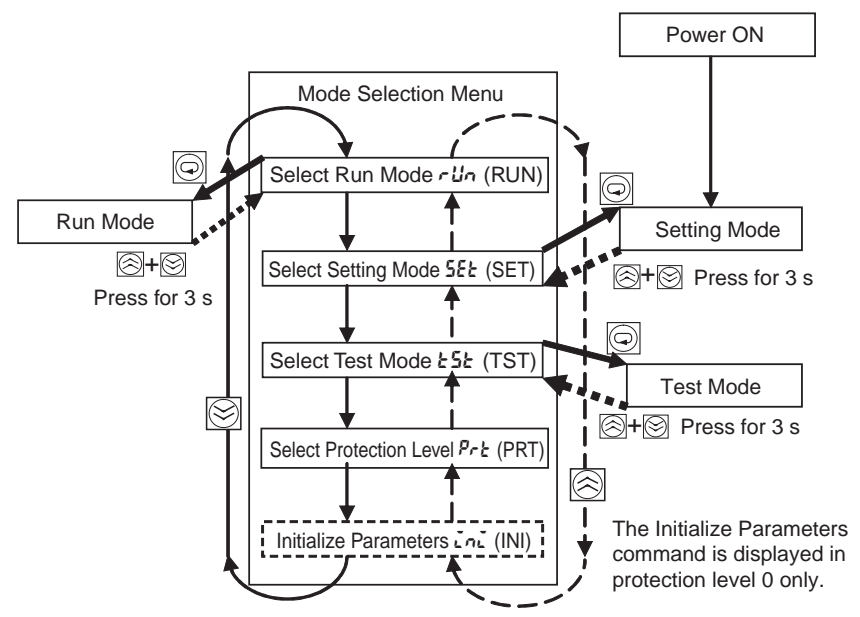

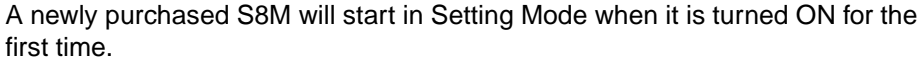

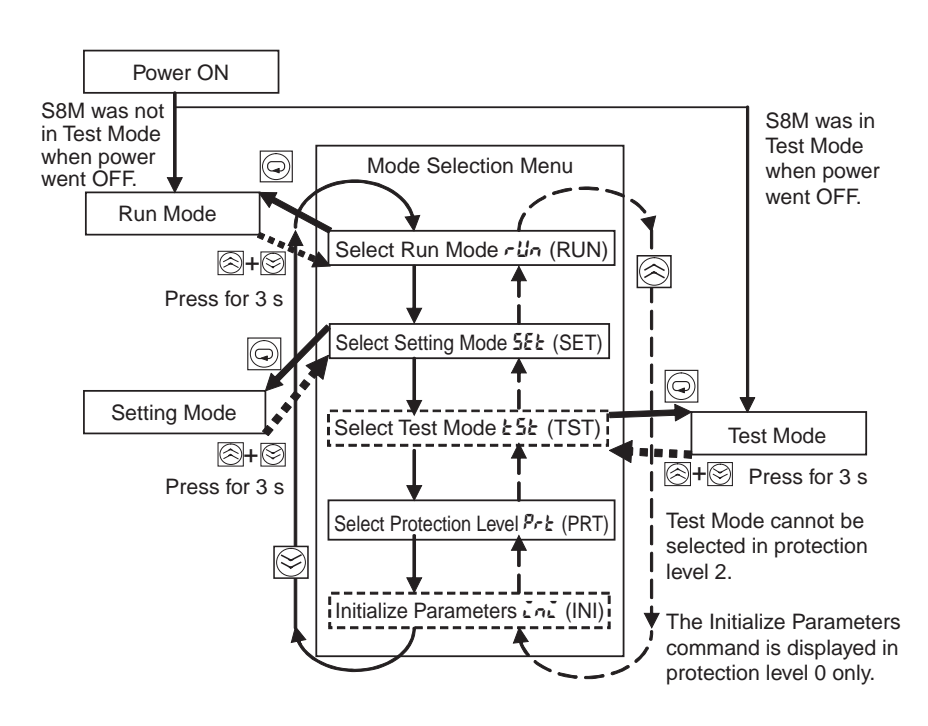

If the S8M was previously turned ON and turned OFF in any mode other than Test Mode, it will start in Run Mode the next time that the power is turned ON. If the S8M was turned OFF in Test Mode, it will start in Test Mode the next time that the power is turned ON.

The Mode Selection Menu can also be used to select the protection level or initialize the parameters (see note).

**Note** The Initialize Parameters function restores all of the S8M's parameter settings to their default values. For details on default values, refer to *4-2 Parameter Setting Ranges*.

#### Normal Power-ON Procedure

| <u>Switching to the</u><br>Mode Selection Menu | A newly purchased S8M will start in Setting Mode when it is turned ON for the first time. If the power is turned OFF with the S8M in Test Mode, it will start in Test Mode the next time it is turned ON. Otherwise, once the S8M has been switched to RUN Mode, it will start in Run Mode when power is turned ON. |
|------------------------------------------------|----------------------------------------------------------------------------------------------------|
|                                                | Press both the Up Key ( $\boxtimes$ ) and Down Key ( $\boxtimes$ ) simultaneously for 3 seconds to display the Mode Selection Menu. If no keys are pressed for 5 seconds while the Mode Selection Menu is displayed, the S8M will automatically return to Run Mode.                                                 |

### Section 4-3

### Switching between Displays in the Mode Selection Menu

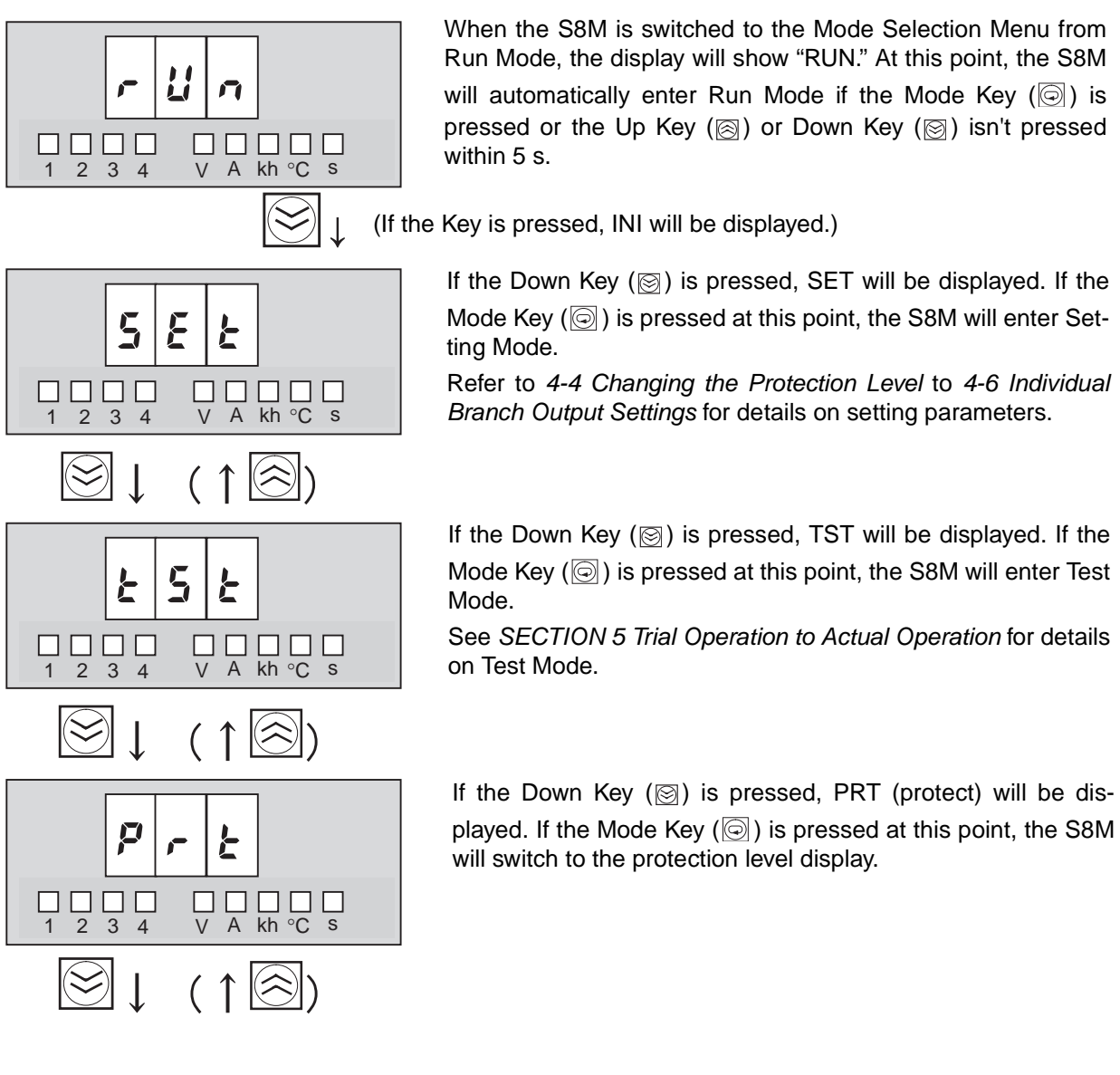

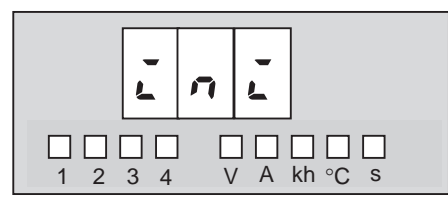

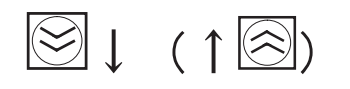

If the protection level is set to level 0, INI will be displayed when the Down Key ( $\bigcirc$ ) is pressed. If the Mode Key ( $\bigcirc$ ) is pressed at this point, the S8M will switch to the parameter initialization display.

**Note** The default protection level is level 1 and the INI option will not be displayed in protection level 1.

(If the Down Key ( $\boxtimes$ ) is pressed, the S8M will return to the RUN display.)

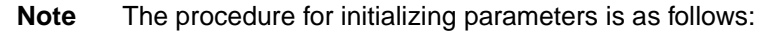

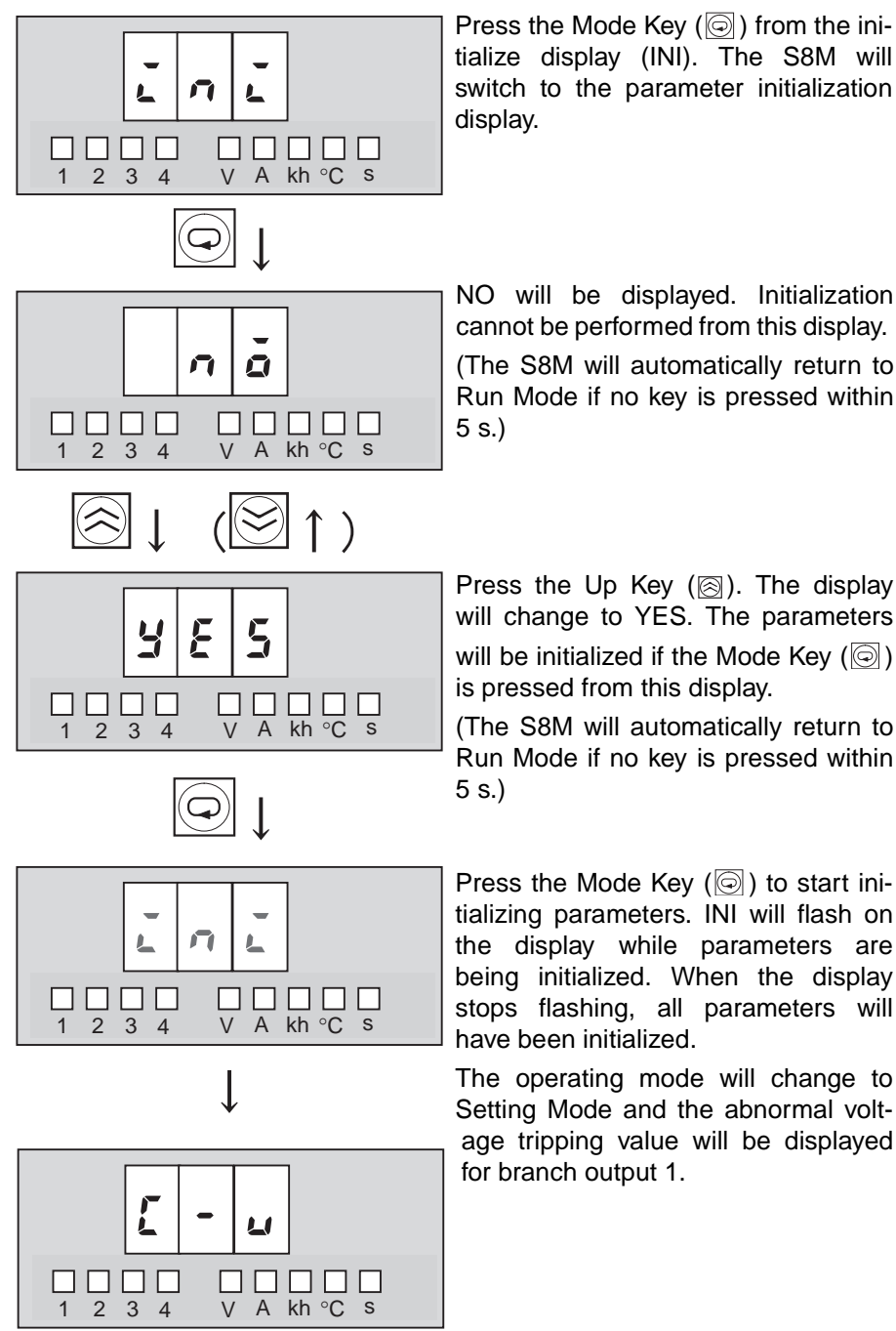

NO will be displayed. Initialization cannot be performed from this display. (The S8M will automatically return to Run Mode if no key is pressed within

Press the Up Key (
). The display will change to YES. The parameters will be initialized if the Mode Key ( is pressed from this display.

(The S8M will automatically return to Run Mode if no key is pressed within

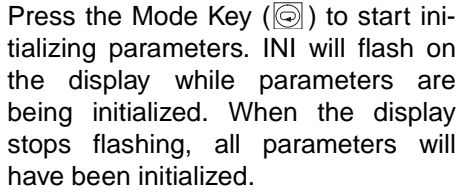

The operating mode will change to Setting Mode and the abnormal voltage tripping value will be displayed for branch output 1.

After the parameters have been initialized, the default settings will be in effect and the initial power-ON status will be used.

- The operating mode will be Setting Mode.
- All branch outputs will be disconnected.
- Protection level 1 will be used.

# 4-4 Changing the Protection Level

#### Operations Restricted in the Protection Levels

The protection level function can restrict parameter read/write access to one of three levels, as shown in the following table.

| Level   | Applicable user      | Access                                                                            |
|---------|----------------------|-----------------------------------------------------------------------------------|
| Level 0 | System administrator | All parameters can be read and changed.                                           |
| Level 1 | Supervisor           | Only operational settings related to voltage and current can be read and changed. |
| Level 2 | General staff        | A limited number of parameters can be read.<br>No parameters can be changed.      |

The default protection level is level 1. When the parameters are initialized, the protection level is set to level 1.

### **Procedure**

The factory default protection level is level 1, so the protection level must be changed in order to switch to level 0. Use the following procedure to change the protection level.

Display the Mode Selection Menu and press the Up Key ( $\boxtimes$ ) or Down Key ( $\boxtimes$ ) until the protection level display (PRT) appears.

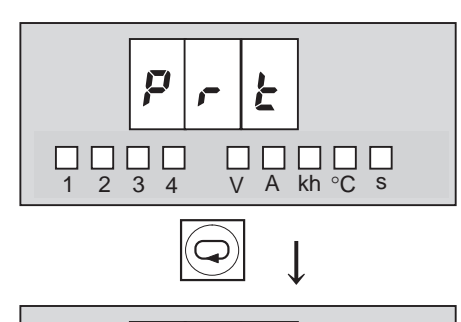

1

1

2 3 4

1 2 3 4

V A kh °C s

A kh °C s

V

Press the Mode Key (
).

The S8M will automatically return to Setting Mode or Run Mode (see note) if no key is pressed within 5 s.

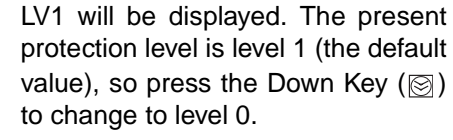

If the Mode Key () is pressed, the LV0 display will flash. When the display stops flashing, the protection level will be switched to level 0 and the S8M will return to Setting Mode.

**Note** If the S8M has been turned ON for the first time, it will return to Setting Mode. If the S8M has been in Run Mode before, it will return to Run Mode.

# 4-5 Switching to Setting Mode

A newly purchased S8M will start in Setting Mode when it is turned ON for the first time. In this case, the seven-segment display will show the current tripping value for branch output 1 (C-V). (For details, see page 56.)

If the S8M was previously turned ON and turned OFF in any mode other than Test Mode, it will start in Run Mode the next time that the power is turned ON. If the S8M was turned OFF in Test Mode, it will start in Test Mode the next time that the power is turned ON.

To switch to Setting Mode from Run Mode or Test Mode, select Setting Mode from the Mode Selection Menu, as shown below. The Mode Selection Menu can be displayed by pressing both the Up Key (( $\bigcirc$ ) and Down Key ( $\bigcirc$ ) simultaneously for 3 seconds.

### Selecting the Operating Mode from the Mode Selection Menu

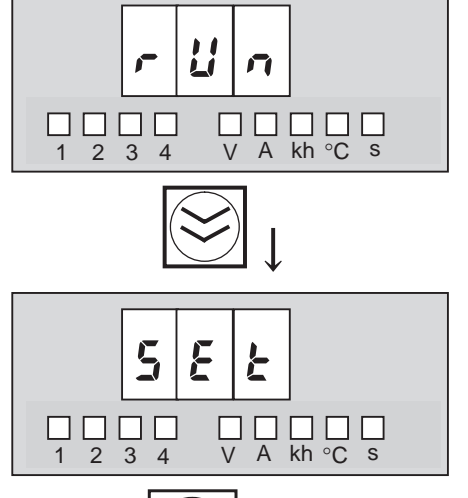

If the S8M is switched to the Mode Selection Menu from Run Mode, RUN (select Run Mode) will be displayed.

Press the Down Key (🖾).

When the Down Key () is pressed, SET (select Setting Mode) will be displayed.

If the Mode Key () is pressed, the S8M will switch to Setting Mode.

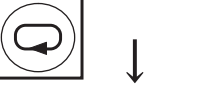

The initial display for Setting Mode will be displayed.

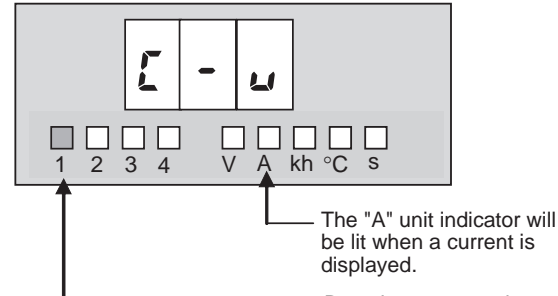

Branch output number 1 is lit.

The initial Setting Mode display is the current tripping value for branch output 1 (C-V). Once the S8M is switched to Setting Mode, it will not return to Run Mode automatically.

(To return to Run Mode, press the i and i Keys simultaneously for 3 seconds again.) For details on setting parameters in Setting Mode, refer to *4-6 Individual Branch Output Settings*.
#### 4-6 Individual Branch Output Settings

This section shows the displays and operations when setting parameters in Setting Mode in protection level 0. If the protection level is set to level 1 or 2, some parameters will not be displayed or will be read-only. (For details, see page 48.)

#### Setting the Current Tripping Value: C-V (Cutoff Value)

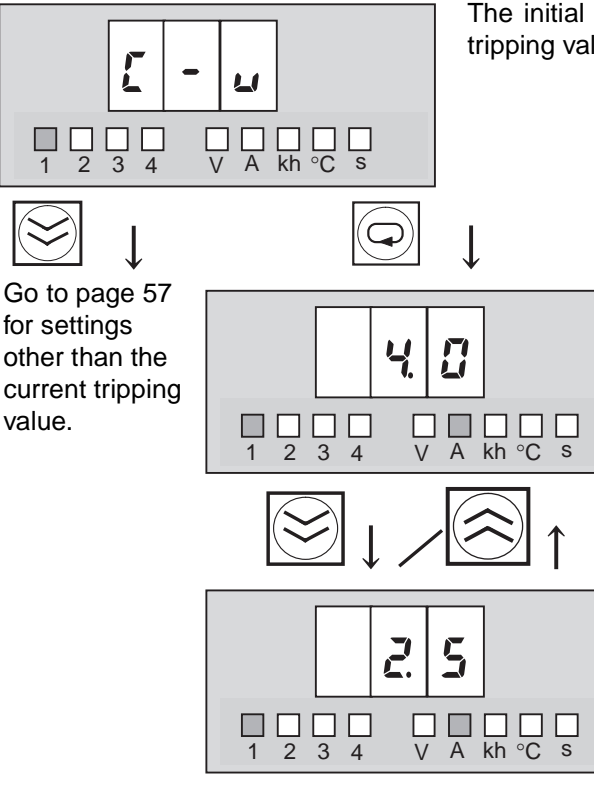

(Return to C-V display.)

The initial Setting Mode display (C-V) is used to set the current tripping value for branch output 1.

> Press the Key to display the set value of the branch output 1 current tripping value. The S8M will automatically return to the C-V display if no key is pressed within 3 s.

> The set value can be changed by pressing the and 🖾 Keys (see note). The setting range is 0.5 to 4.0 A (0.1 A units) for the S8M-CP04/CP04-R and 0.5 to 3.8 A (0.1 A units) for the S8M-CP04-RS.

**Note** If the (a) or (b) Key is pressed for more than 2 s, the SV will change in 1.0 A units instead of 0.1 A units.

When the is pressed, the SV display will flash. When the flashing stops, the new SV will be saved and the S8M will return to C-V display. If you want to confirm the new setting, press the

Key again from the C-V display.

Note If the branch output's current exceeds the set value, the output will be cut off. The current tripping type is set with the following C-T (cutoff type) display. The tripping type can be set in protection level 0 only.

After an output is cut off, the seven-segment display will alternately show error code A11 and the current, and the Tripping Alarm Output (TRP) will be turned OFF.

The error can be cleared immediately, but the next error cannot be cleared for another 15 s.

value.

#### Setting the Current Tripping Type: C-T (Cutoff Type)

This parameter can be set in protection level 0 only.

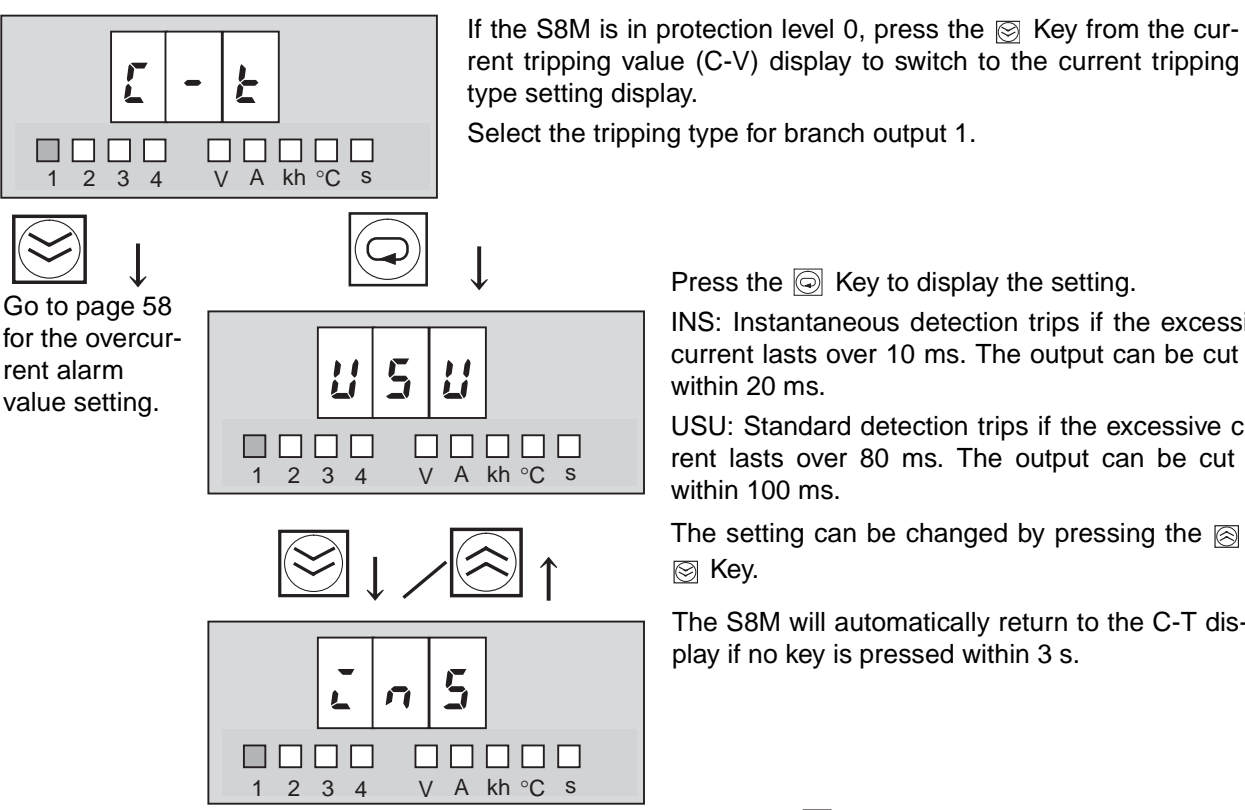

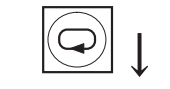

(Return to C-T display.)

Press the is Key to display the setting.

INS: Instantaneous detection trips if the excessive current lasts over 10 ms. The output can be cut off within 20 ms.

USU: Standard detection trips if the excessive current lasts over 80 ms. The output can be cut off within 100 ms.

The setting can be changed by pressing the (a) or ⊠ Key.

The S8M will automatically return to the C-T display if no key is pressed within 3 s.

When the 🕞 Key is pressed, the SV display will flash. When the flashing stops, the new setting will be saved and the S8M will return to C-T display.

If you want to confirm the new setting, press the 🕞 Key again from the C-T display.

| Standard (USU)       | When the current exceeds the tripping value for more than 80 ms, the branch output is cut off and the Tripping Alarm Output (TRP) is turned OFF. The output will be cut off within 100 ms. |
|----------------------|----------------------------------------------------------------------------------------------------|
| Instantaneous (Lัก5) | When the current exceeds the tripping value for more than 10 ms, the branch output is cut off and the Tripping Alarm Output (TRP) is turned OFF. The output will be cut off within 20 ms.  |

#### Setting the Overcurrent Alarm Value A-V: (Alarm Value)

When the  $\boxtimes$  Key is pressed from the current tripping type (C-T) display, the display will switch to the overcurrent alarm value setting display (A-V).

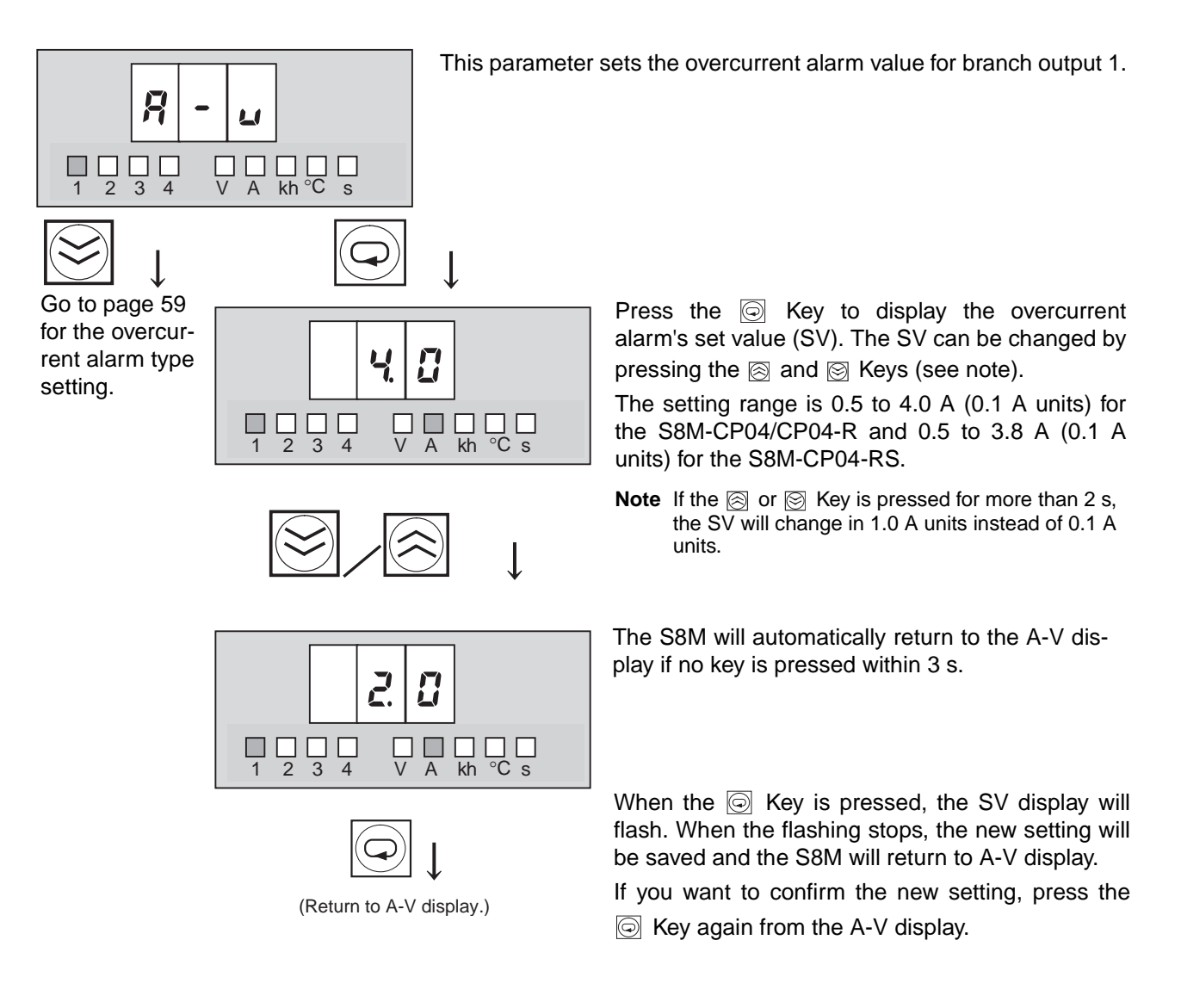

**Note** If the current exceeds the SV for 80 ms or 10 ms, the Alarm Output (ALM) will be turned OFF and the seven-segment display will alternate between error code A22 and the measured current.

The alarm output can be cleared after the current falls and remains below the SV for more than 500 ms.

The overcurrent alarm type is set with the following A-T (alarm type) display. The alarm type can be set in protection level 0 only.

#### Setting the Overcurrent Alarm Type: A-T (Alarm Type)

If the S8M is in protection level 0, press the 🖾 Key from the overcurrent alarm value (A-V) display to switch to the overcurrent alarm type setting (A-T) display.

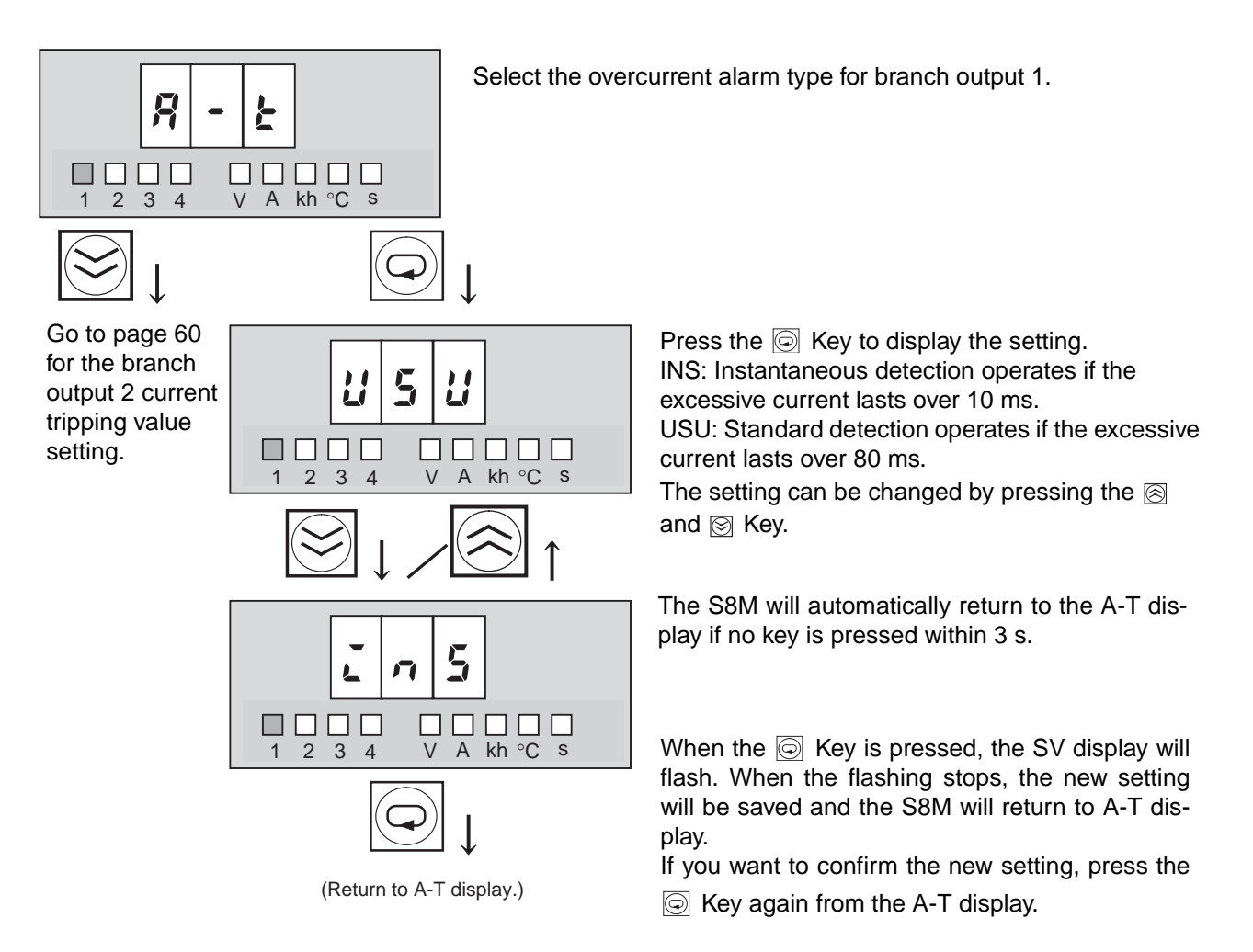

| Standard (USU)      | When the current exceeds the alarm value for more than 80 ms, the Alarm Output (ALM) is turned OFF within 100 ms. |
|---------------------|----------------------------------------------------------------------------------------------------|
| Instantaneous (INS) | When the current exceeds the alarm value for more than 10 ms, the Alarm Output (ALM) is turned OFF within 20 ms.  |

When necessary, refer to the procedures on pages 56 to 59 and set the parameters for branch outputs 2 to 4.

If the Down Key ( $\boxtimes$ ) is pressed from the overcurrent alarm type setting display (A-T) for branch output 4, the display will switch to the undervoltage alarm value setting display (V-U) described in 4-7 Shared Parameter Settings.

## 4-7 Shared Parameter Settings

#### Setting the Undervoltage Alarm Value: V-U (Voltage Under)

Setting the overcurrent alarm type (A-T) for branch output 4 is the last step of the current tripping function and overcurrent alarm function settings for branch outputs 1 to 4. If the Down Key ( $\bigotimes$ ) is pressed from the A-T display for branch output 4, the display will switch to the undervoltage alarm value setting display (V-U).

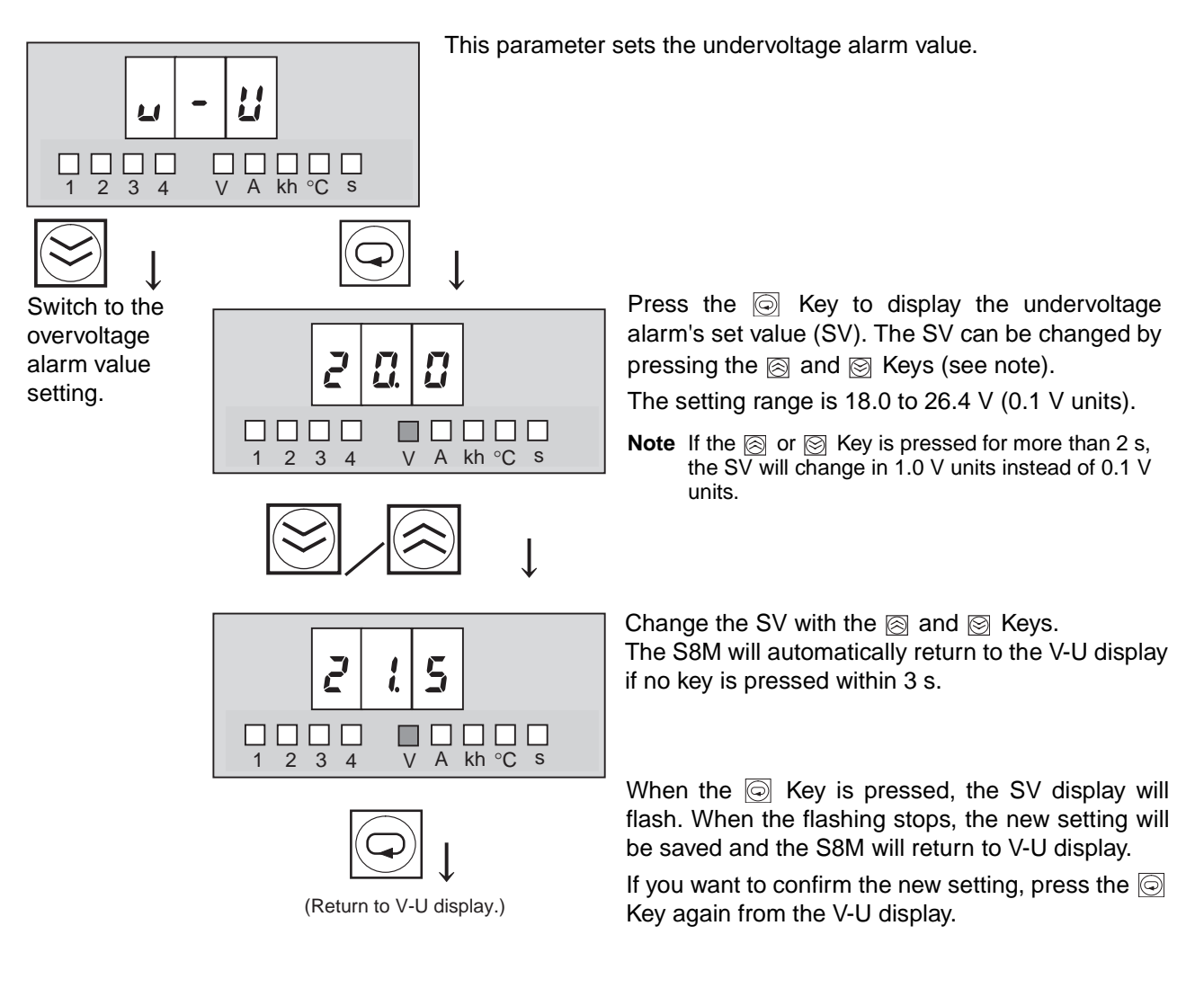

**Note** If the voltage is below the SV for 80 ms, the Alarm Output (ALM) will be turned OFF and the seven-segment display will alternate between error code A21 and the measured voltage.

The alarm output can be cleared after the voltage rises above the SV +0.3 V for more than 500 ms.

#### Setting the Overvoltage Alarm Value: V-O (Voltage Over)

If the Down Key ( $\boxtimes$ ) is pressed from the undervoltage alarm value setting display (V-U), the display will switch to the overvoltage alarm value setting display (V-O).

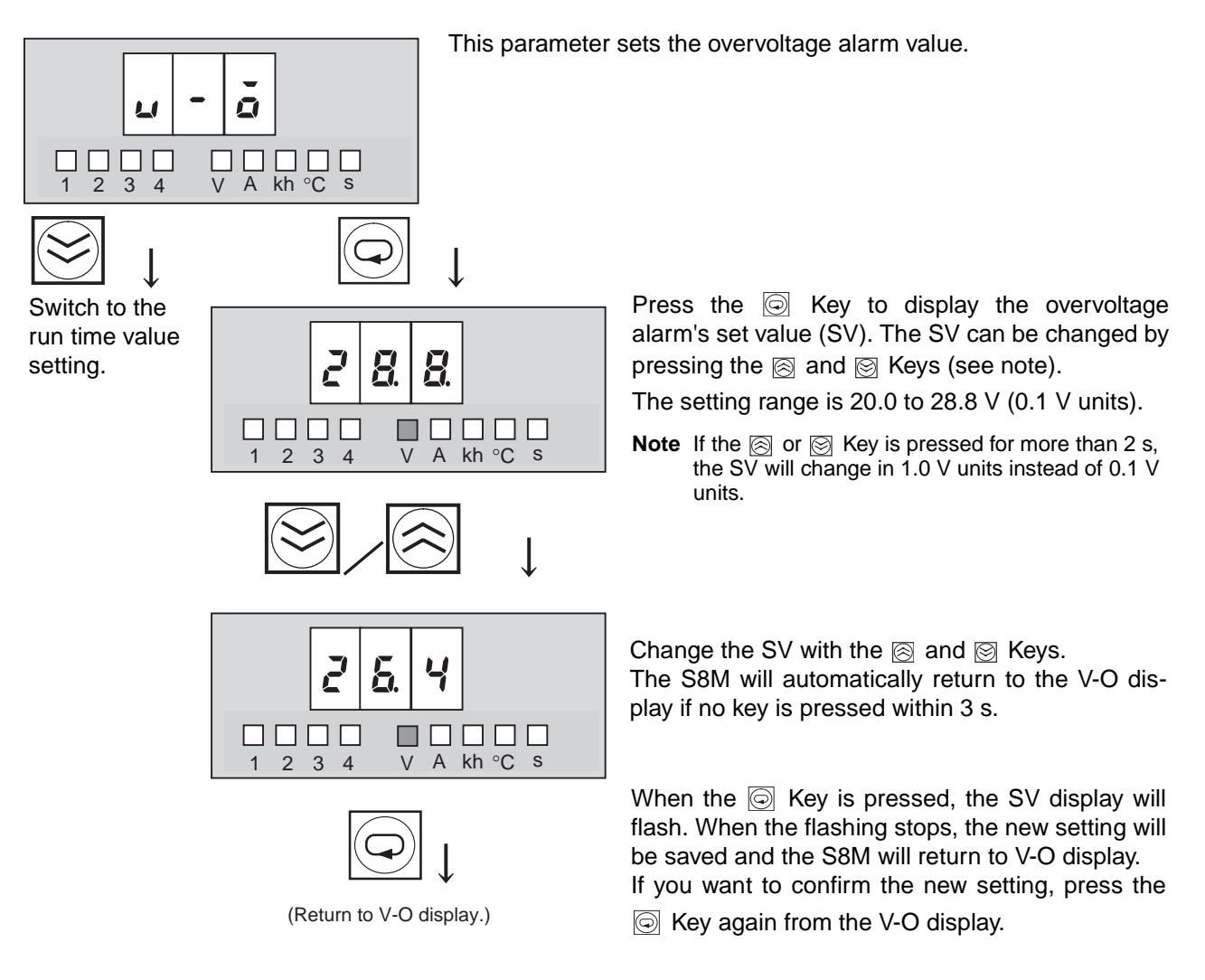

**Note** If the voltage exceeds the SV for 80 ms, the Alarm Output (ALM) will be turned OFF and the seven-segment display will alternate between error code A20 and the measured voltage.

The alarm output can be cleared after the voltage falls below the SV -0.3 V for more than 500 ms.

#### Setting the Run Time Value: TIM (Time)

If the Down Key ( $\boxtimes$ ) is pressed from the overvoltage alarm value setting display (V-O), the display will switch to the run time value setting display (TIM).

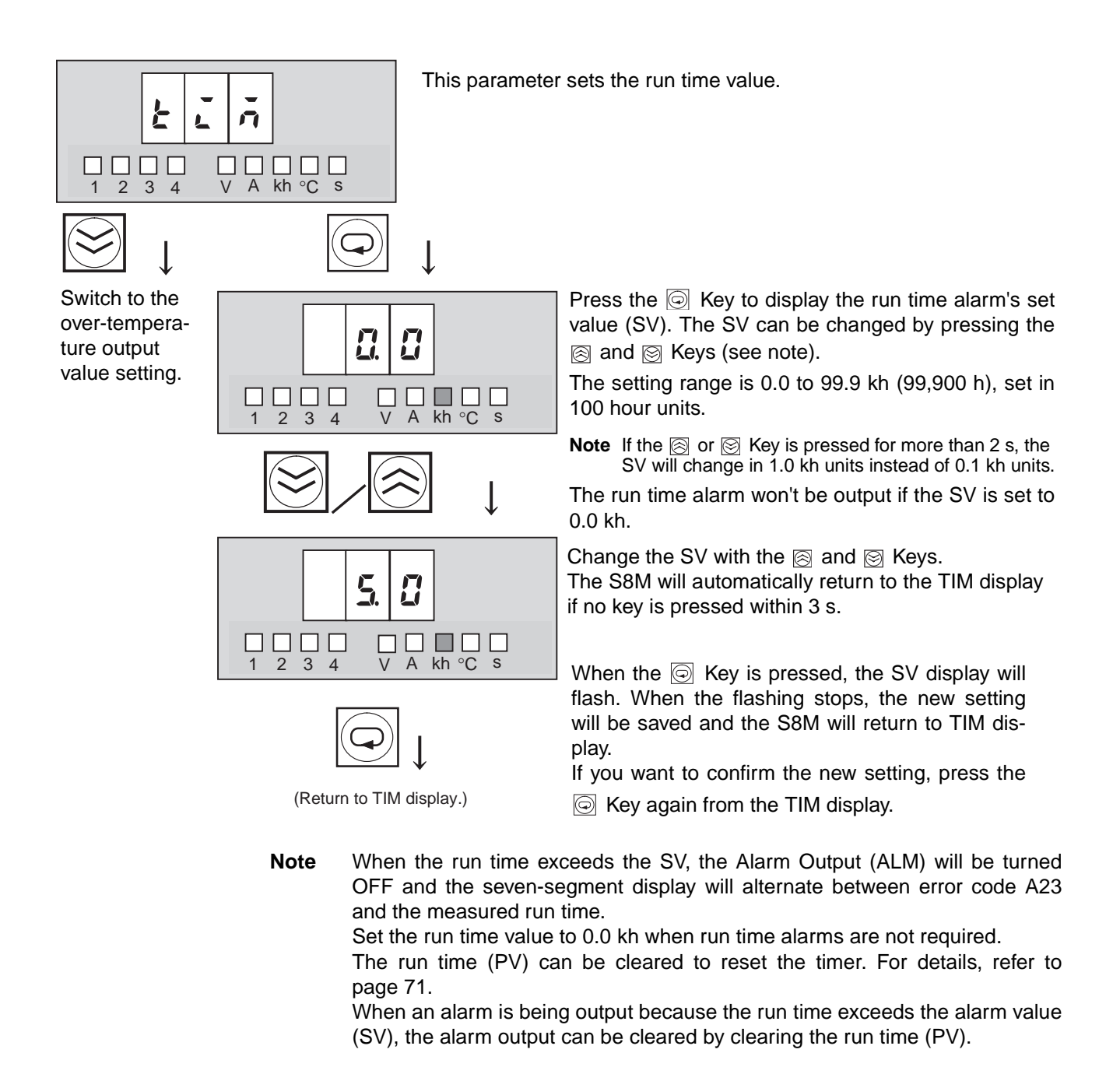

#### Setting the Over-temperature Output Value: TMP (Temperature)

If the Down Key ( $\boxtimes$ ) is pressed from the run time value setting display (TIM), the display will switch to the over-temperature output value setting display (TMP).

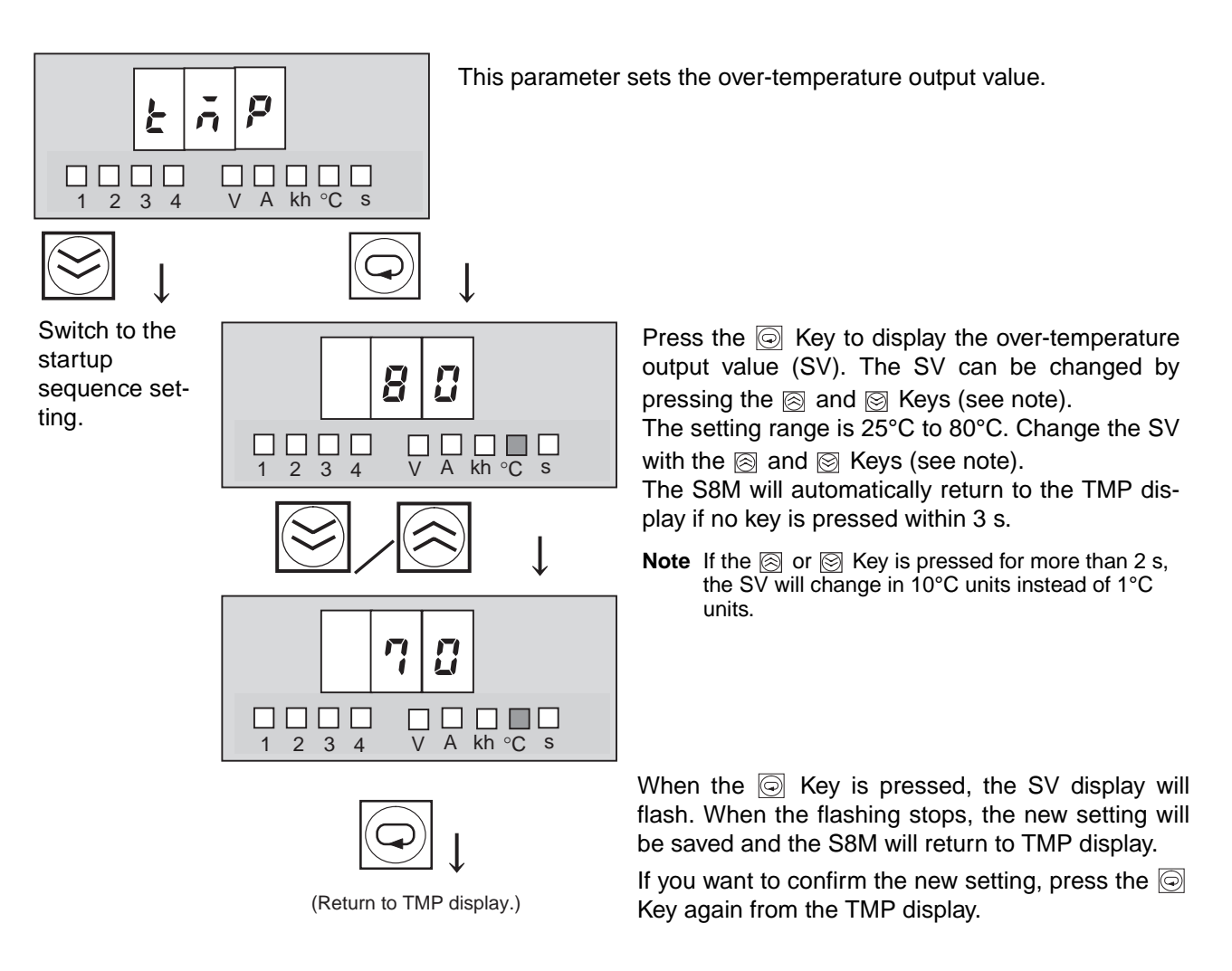

Note

- (1) If the temperature exceeds the SV for more than 1 s, the over-temperature output (TMP) will be turned OFF and the seven-segment display will alternate between error code A30 and the measured temperature.
  - (2) The error display and over-temperature output are reset automatically after the temperature falls and remains below the set value  $-3^{\circ}C$  for more than 5 s.
  - (3) The over-temperature output (TMP) operates independently of the other external outputs. This output can be received as a normally closed output and used to start an exhaust fan or air conditioner to reduce the temperature in the control panel. (For details, refer to page 28.)

#### 4-8 Special Settings and Communications Settings

The startup sequence setting display (UPS) will appear if the S8M is in protection level 0 and the Down Key (12) is pressed from the over-temperature output value setting display (TMP), which was described at the end of 4-7 Shared Parameter Settings.

#### Setting the Startup Sequence: UPS (Startup Sequence)

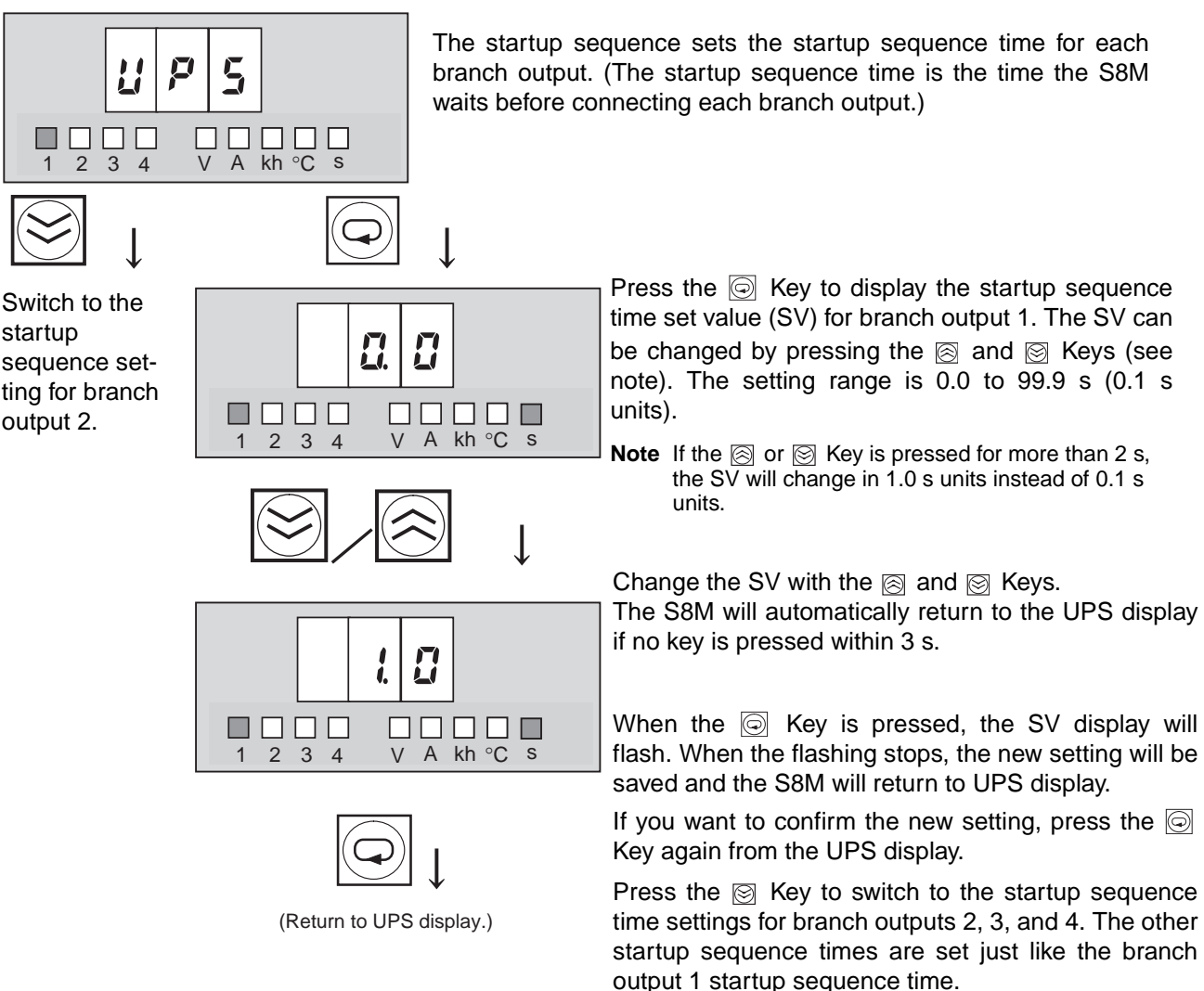

Press the  $\bigotimes$  Key to switch to the startup sequence time settings for branch outputs 2, 3, and 4. Set those startup sequence times when required.

If the Down Key (()) is pressed from the startup sequence setting display (UPS) for branch output 4, the display will switch to the shutdown sequence setting display (DWS).

Note The startup sequence sets a delay before the S8M connects the branch output after the power is turned ON. Connecting the branch outputs in sequence instead of simultaneously can reduce the inrush current and reduce the load on the power supply. For details on the startup sequence, refer to 2-5 Startup Sequence Function.

startup sequence setting for branch output 2.

### Setting the Shutdown Sequence: DWS (Shutdown Sequence)

The shutdown sequence setting display (DWS) will be displayed when the Down Key (()) is pressed from the startup sequence setting display (UPS) for branch output 4.

The shutdown sequence sets the shutdown sequence time for each branch output (the time that the S8M waits before disconnecting each branch output when the power is turned OFF).

> Press the Key to display the shutdown sequence time set value (SV) for branch output 1. The SV can be changed by pressing the  $\bigotimes$  and  $\bigotimes$ Keys. The setting range is 0.0 to 99.9 s (0.1 s units).

Change the SV with the  $\bigotimes$  and  $\bigotimes$  Keys (see note). The S8M will automatically return to the DWS display if no key is pressed within 3 s.

**Note** If the  $\bigotimes$  or  $\bigotimes$  Key is pressed for more than 2 s, the SV will change in 1.0 s units instead of 0.1 s units.

When the is pressed, the SV display will flash. When the flashing stops, the new setting will be saved and the S8M will return to DWS display.

If you want to confirm the new setting, press the Key again from the DWS display.

Press the 🖾 Key to switch to the shutdown sequence time settings for branch outputs 2, 3, and 4. Set those shutdown sequence times when required.

If the Down Key () is pressed from the shutdown sequence setting display (DWS) for branch output 4, the display will switch to the external tripping input setting display (TRG).

Note The shutdown sequence function sets the time that the S8M waits before cutting off each branch output when the branch outputs are cut off by the external tripping input or communications. For details on the startup sequence, refer to 2-6 Shutdown Sequence Function.

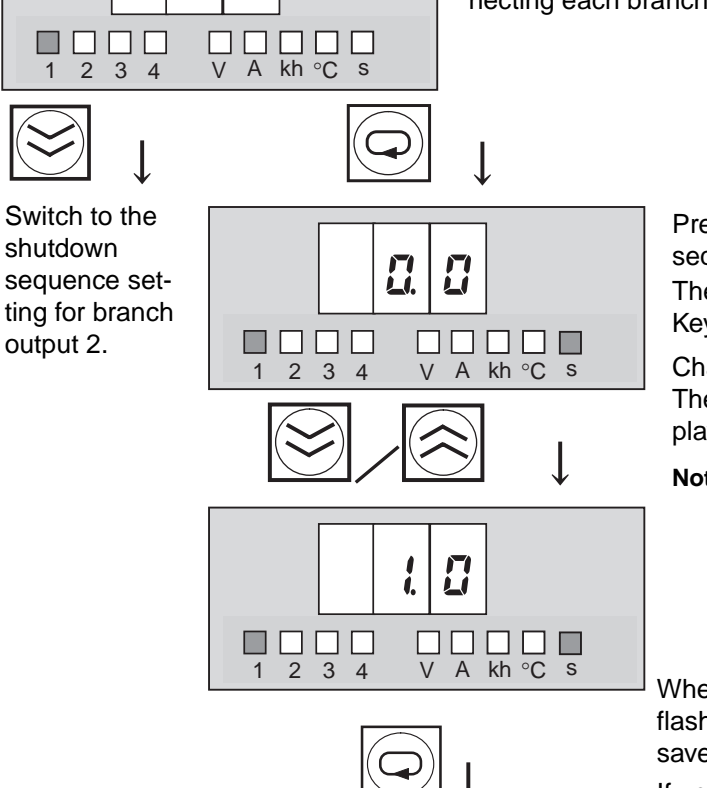

(Return to DWS display.)

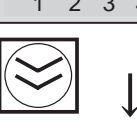

U

d

5

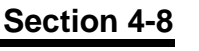

#### External Tripping Input: TRG (Trigger)

Ĺ

V A kh °C s

1

2 3 4

(Return to TRG display.)

1 2 3 4

V A kh °C s

V A kh °C s

J

E

Switch to the

external trip-

ping input set-

ting for branch

output 2.

The external tripping input setting (TRG) will be displayed when the Down Key ((≥)) is pressed from the shutdown sequence setting display (DWS) for branch output 4.

The external tripping input (TRG) can be enabled and disabled

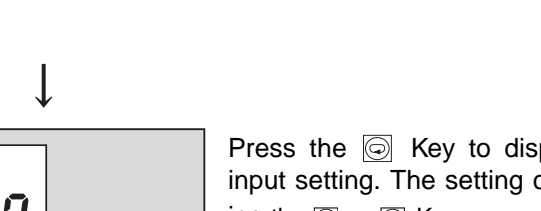

independently for each branch output.

Press the  $\bigcirc$  Key to display the external tripping input setting. The setting can be changed by pressing the  $\bigotimes$  or  $\bigotimes$  Key.

ON (enabled/valid): The corresponding branch output will be cut off when the TRG input is ON.

OFF (disabled/invalid): The TRG input has no effect on the corresponding branch output.

Change the setting with the  $\ensuremath{\boxtimes}$  or  $\ensuremath{\boxtimes}$  Key.

The S8M will automatically return to the TRG display if no key is pressed within 3 s.

When the key is pressed, the SV display will flash. When the flashing stops, the new setting will be saved and the S8M will return to TRG display.

If you want to confirm the new setting, press the Key again from the TRG display.

Press the  $\bigotimes$  Key to switch to the external tripping input settings for branch outputs 2, 3, and 4. Enable/disable the external tripping input for those branch outputs as required.

If the Down Key ( $\boxtimes$ ) is pressed from the external tripping input setting display (TRG) for branch output 4, the display will switch to the unit number setting display (UNO).

Note

- (1) If the External Tripping Input (TRG) is enabled for any branch outputs, those outputs will be cut off within 20 ms when the TRG input is ON for more than 10 ms.
  - (2) The shutdown delays specified by the shutdown sequence times will be applied before disconnecting each output.
  - (3) When the TRG input goes ON, the seven-segment display will indicate "TRG."
  - (4) Once the TRG input goes OFF, the cut-off branch outputs can be reconnected by pressing the Reset Key for 3 s or longer.
  - (5) When all outputs are cut off simultaneously in Test mode or the shutdown sequence operation is executed via communications, the branch outputs will be cut off regardless of the external tripping input setting.

#### Section 4-8

#### Unit Number Setting: UNO (Unit Number)

The unit number setting display (UNO) will be displayed when the Down Key (S) is pressed from the external tripping input display (TRG) for branch output 4.

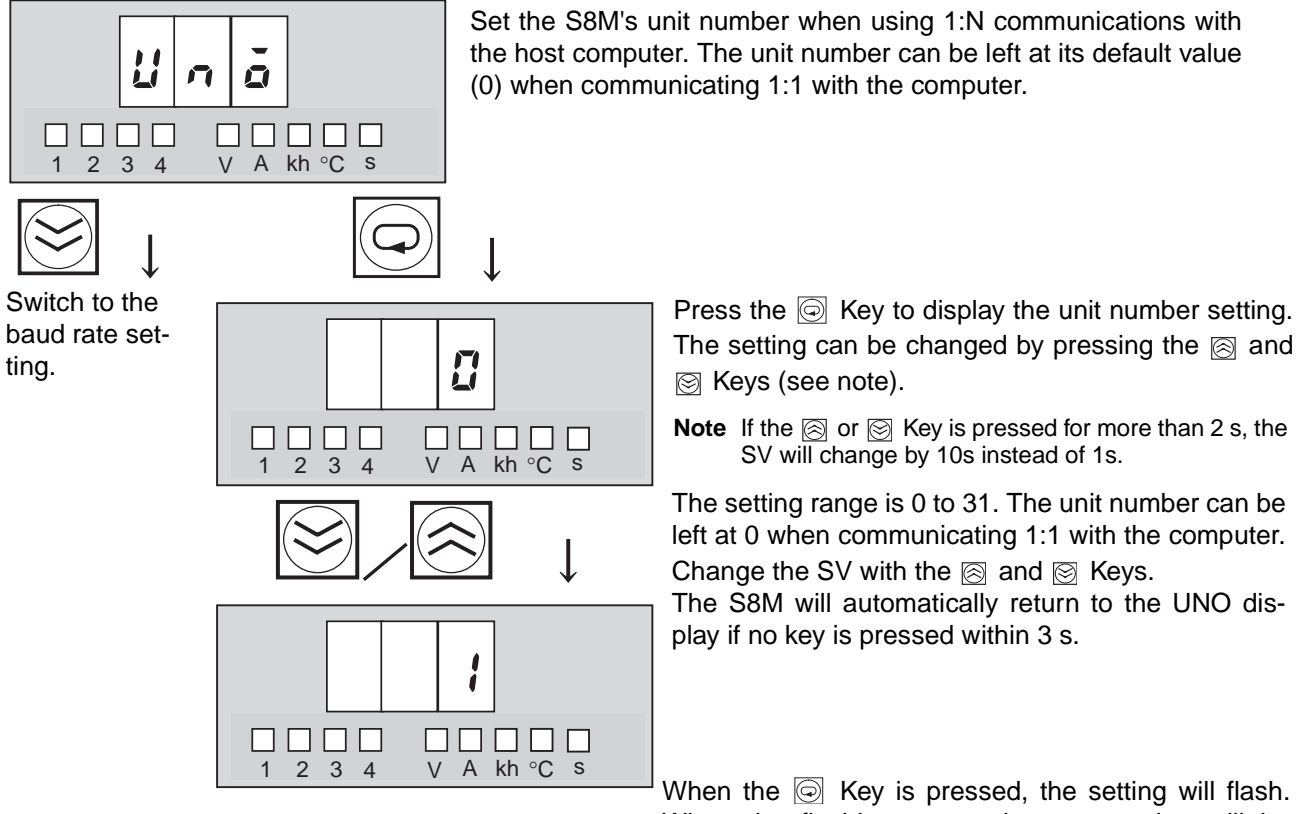

(Return to UNO display.)

When the flashing stops, the new setting will be saved and the S8M will return to UNO display.

If you want to confirm the new setting, press the is Key again from the UNO display.

If the Down Key () is pressed from the UNO display, the display will switch to the baud rate setting display (BPS).

#### Baud Rate: BPS (Bits Per Second)

The baud rate setting display (BPS) will be displayed if the Down Key (()) is pressed from the unit number setting display (UNO).

> This parameter sets the RS-232C port's baud rate to 4,800 bps or 9,600 bps.

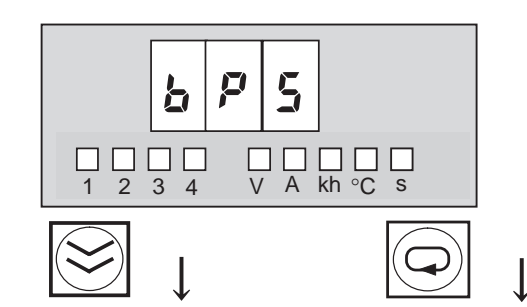

Switch to the data length setting.

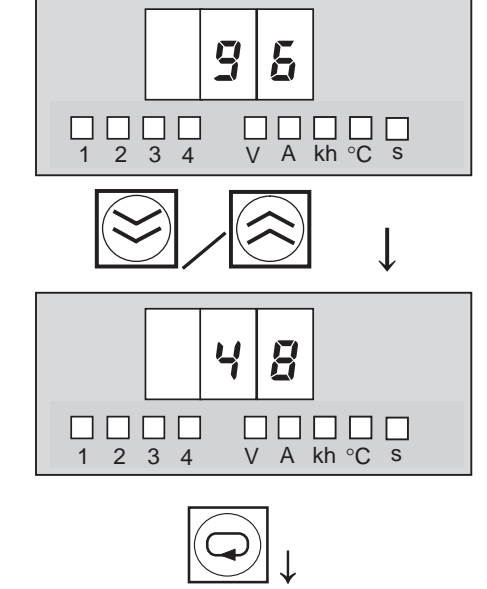

(Return to "BPS" display.)

Press the  $\bigcirc$  Key to display the baud rate setting. The setting can be changed by pressing the  $\bigotimes$  or  $\bigotimes$  Key.

96: 9,600 bps 48: 4,800 bps

Change the setting with the  $\bigotimes$  or  $\bigotimes$  Key. The S8M will automatically return to the BPS display if no key is pressed within 3 s.

When the SKey is pressed, the setting will flash. When the flashing stops, the new setting will be saved and the S8M will return to the "BPS" display.

If you want to confirm the new setting, press the Key again from the BPS display.

If the Down Key ( $\boxtimes$ ) is pressed from the "BPS" display, the display will switch to the data length setting display (LEN).

#### Data Length: LEN (Bit Length)

The data length setting display (LEN) will be displayed if the Down Key ( $\boxtimes$ ) is pressed from the baud rate setting display (BPS).

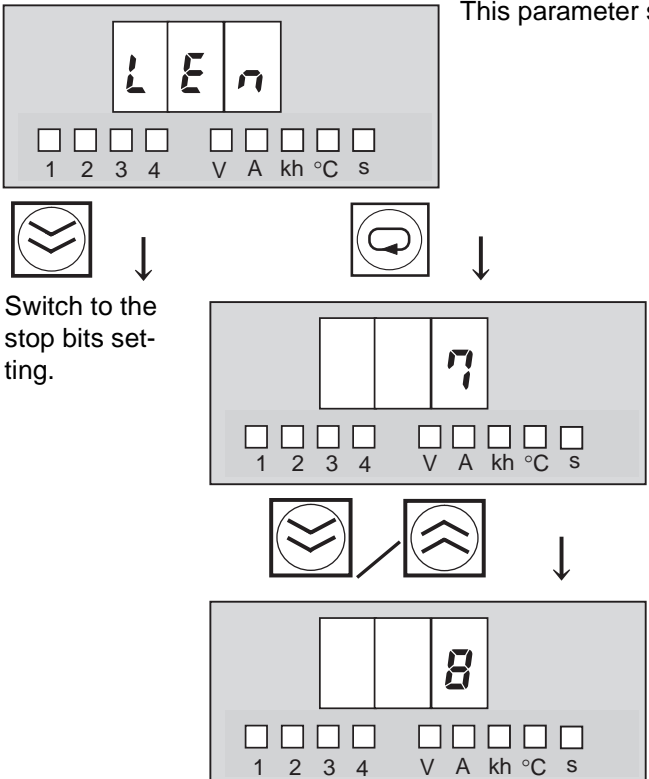

This parameter sets the data length to 7 or 8 bits.

Press the  $\bigcirc$  Key to display the data length setting. The setting can be changed by pressing the  $\bigotimes$  or  $\bigotimes$  Key.

7: 7 bits

8: 8 bits

Change the setting with the  $\bigcirc$  or  $\bigotimes$  Key. The S8M will automatically return to the LEN display if no key is pressed within 3 s.

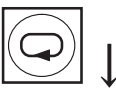

When the  $\boxdot$  Key is pressed, the setting will flash. When the flashing stops, the new setting will be saved and the S8M will return to the LEN display. If you want to confirm the new set-

(Return to LEN display.) ting, press the Key again from the LEN display.

If the Down Key () is pressed from the LEN display, the display will switch to the stop bit setting display (BIT).

#### Stop Bit Setting: BIT (Stop Bits)

The stop bit setting display (BIT) will be displayed if the Down Key ( $\boxtimes$ ) is pressed from the data length setting display (LEN).

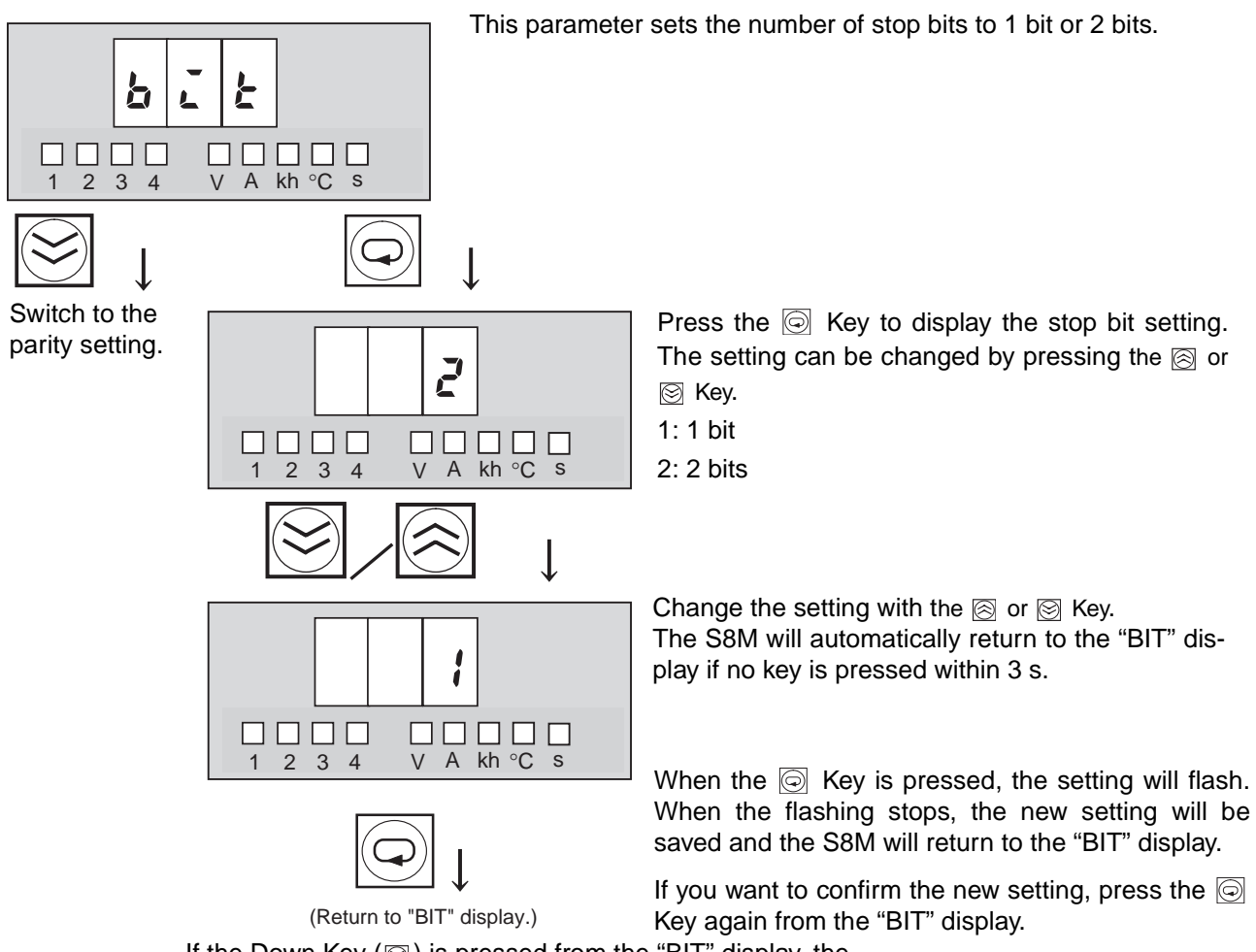

If the Down Key  $(\boxtimes)$  is pressed from the "BIT" display, the display will switch to the parity setting display (PTY).

#### Parity Setting: PTY (Parity Bit)

The parity setting display (PTY) will be displayed if the Down Key ( $\boxtimes$ ) is pressed from the stop bit setting display (BIT).

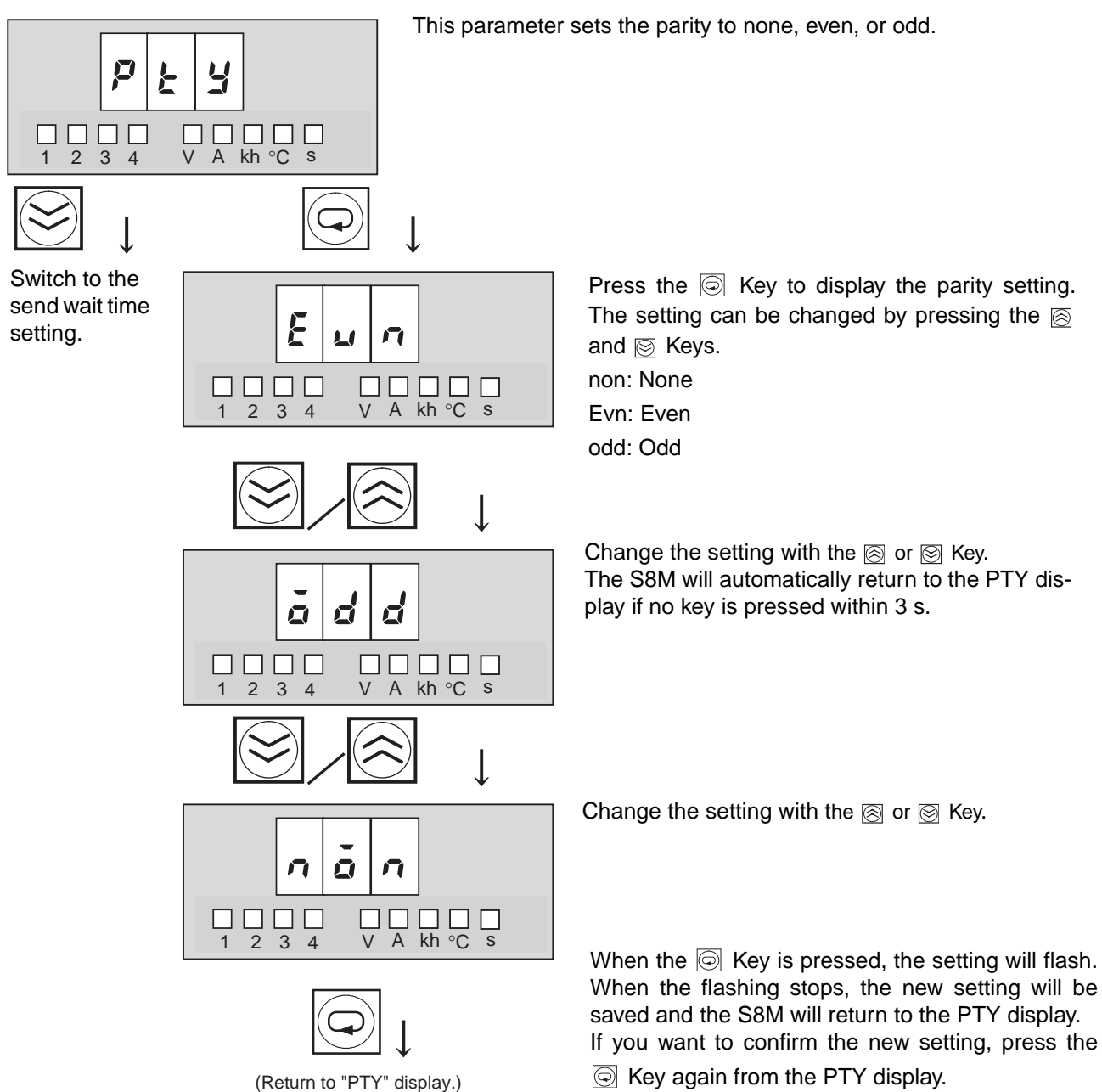

If the Down Key ( $\boxtimes$ ) is pressed from the PTY display, the display will switch to the send wait time setting display (SWT).

Section 4-8

#### Send Wait Time: SWT (Send Wait Time)

The send wait time setting display (SWT) will be displayed if the Down Key  $(\boxtimes)$  is pressed from the parity setting display (PTY).

This parameter sets the RS-232C port's send wait time. 5 U 2 V A kh °C s 2 3 4 Press the Key to display the send wait time setting. The setting can be changed by pressing the Switch to the run time clear S and S Keys (see note). operation. The setting range is 0 to 999 ms. Note If the i or i Key is pressed for more than 2 s, V A kh °C s the SV will change in 10 ms units instead of 1 ms 2 3 4 units. l Change the setting with the  $\bigotimes$  and  $\bigotimes$  Keys. The S8M will automatically return to the SWT [] display if no key is pressed within 3 s. 2 3 4 V A kh °C s When the is pressed, the setting will flash. When the flashing stops, the new setting will be saved and the S8M will return to SWT display. If you want to confirm the new setting, press the (Return to SWT display.) Key again from the SWT display.

If the Down Key  $(\boxtimes)$  is pressed from the SWT display, the display will switch to the run time clear display (CLR).

#### Run Time Clear: CLR (Time Clear)

The run time clear display will be displayed if the Down Key ( $\boxtimes$ ) is pressed from the send wait time setting display (SWT).

This operation resets the run time to 0.

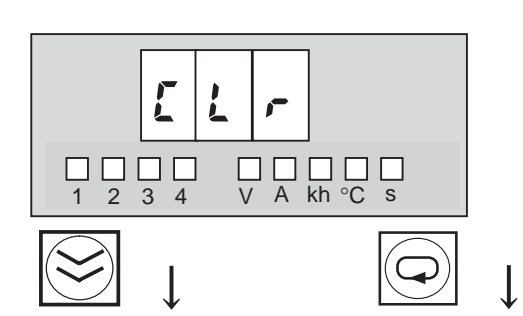

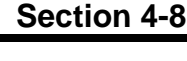

Switch to the current tripping value setting for branch output 1.

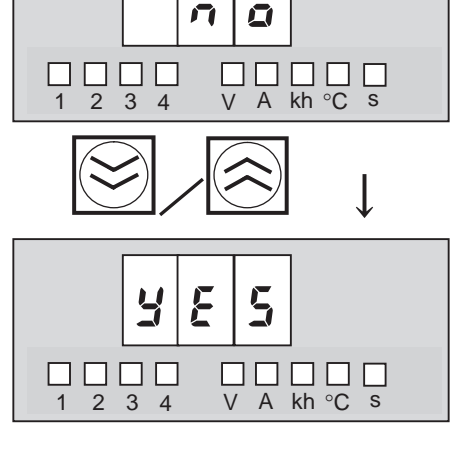

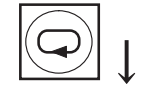

(Return to CLR display.)

Press the O Key to display the run time clear setting. The setting can be changed by pressing the O or O Key.

No: Do not clear the run time.

Yes: Clear the run time.

Change the setting with the  $\bigotimes$  or  $\bigotimes$  Key. The S8M will automatically return to the CLR display if no key is pressed within 3 s.

When the Key is pressed, the setting will flash and the setting will be read when the flashing stops. If "yes" was selected, the run time will be cleared and the S8M will return to CLR display.

If you want to confirm that the run time was cleared, read the run time in Run Mode.

If the Down Key (()) is pressed from the CLR display, the display will switch to the current tripping value setting (C-V) for branch output 1.

## SECTION 5 Trial Operation to Actual Operation

A connection test can be performed on each branch output in Test Mode.

After installing the S8M, wiring, and setting the parameters, the connection test can be used to test operation before actual operation.

When the S8M is shipped from the factory, all branch outputs are disconnected. The branch outputs that are being used must be connected in Test Mode.

| 5-1 | Test Mode                     | 74 |
|-----|-------------------------------|----|
| 5-2 | Connection/Disconnection Test | 76 |
| 5-3 | Checking Sequence Operation   | 77 |
| 5-4 | Run Mode                      | 78 |

| 5-1 Test Mode                                             |                                                                                                    |
|-----------------------------------------------------------|----------------------------------------------------------------------------------------------------|
|                                                           | Each branch output's connection status can be checked and the outputs can be connected manually in Test Mode before starting actual operation of the equipment.                                                                                                    |
|                                                           | The S8M must be set to protection level 0 or 1 in order to switch to Test Mode. (It is not possible to switch to Test Mode when the S8M is set to protection level 2.)                                                                                                    |
| Precautions when<br>Checking Operation                    | Before checking operation in Test Mode, always verify that it is safe to do so<br>and will not adversely affect the system.                                                                                                    |
| <u>Setting the Branch</u><br>Outputs That Will Be<br>Used | When the S8M is shipped from the factory, all branch outputs are disconnected, so the outputs will not start connecting when the power is first turned ON.                                                                                                    |
|                                                           | After setting the parameters in Setting Mode, switch to Test Mode, connect the branch outputs that will be used, and then switch to Run Mode.                                                                                                    |
|                                                           | • The settings will not be saved if the power is turned OFF while the S8M is still in Test Mode. The S8M will restart in Test Mode and all branch outputs will be disconnected.                                                                                           |
|                                                           | • If any branch outputs are disconnected when the S8M is switched from Test Mode to Run Mode, those outputs will remain disconnected.                                                                                                    |
| Errors Occurring<br>During the<br>Connection Test         | When an error occurs in Test Mode or the external tripping input is turned ON, the tripping operation will be executed and the appropriate external output will be turned OFF, but the error code will not be displayed. The errors cannot be cleared with the Reset Key. |
|                                                           | When the S8M is switched to Run Mode, the error code will be displayed and it will be possible to clear the error with the Reset Key.                                                                                                    |
| Switching to Test<br>Mode                                 | After setting the parameters in Setting Mode, press the Up Key ( $\boxtimes$ ) and Down Key ( $\boxtimes$ ) together for at least 3 s to switch to the Mode Selection Menu and select Test Mode.                                                                          |
|                                                           | Once the S8M has been switched to Run Mode, it will start in either Run Mode or Test Mode (see note 1) the next time that the power is turned ON, so press the Up and Down Keys together for 3 s to switch to the Mode Selection Menu (see note 2).                       |
| Note                                                      | (1) When the S8M is turned OFF in Test Mode, it will restart in Test Mode.                                                                                                    |
|                                                           | (2) If no keys are pressed for 5 s while the Mode Selection Menu is displayed,<br>the S8M will automatically switch to Run Mode (Setting Mode if the S8M<br>is being used for the first time).                                                                            |

#### Test Mode

#### **Operations and Displays in the Mode Selection Menu**

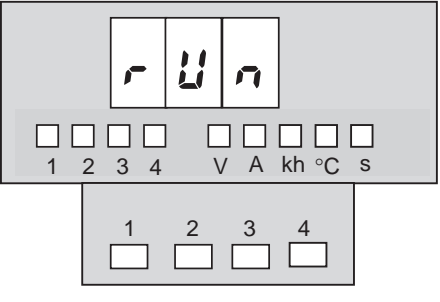

In a newly purchased S8M, no branch outputs are connected, so none of the status indicators is lit.

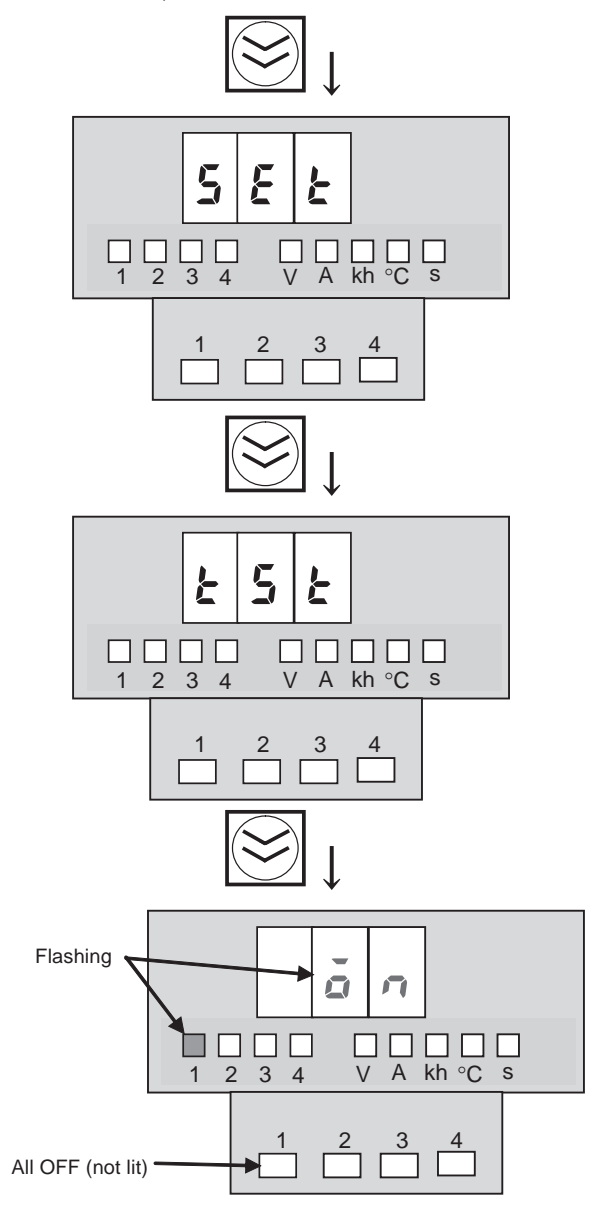

If the S8M is switched to the Mode Selection Menu from Run Mode, RUN will be displayed on the seven-segment display. If the S8M is switched to the Mode Selection Menu from Setting Mode, SET will be displayed on the seven-segment display.

The S8M will enter Run Mode from this display if the Mode Key (( $\bigcirc$ ) is pressed. Also, the S8M will enter Run Mode automatically if neither the Up Key ( $\bigotimes$ ) nor Down Key ( $\bigotimes$ ) is pressed within 5 s.

If the Down Key ( $\boxtimes$ ) is pressed, SET will be displayed. At this point, the S8M will switch to Setting Mode if the Mode Key ( $\boxdot$ ) is pressed.

If no keys are pressed within 5 s, the S8M will automatically return to the last operating mode (Setting Mode if the S8M is new). For details on parameter settings, refer to SECTION 4 Parameter Settings.

If the Down Key (S) is pressed, TST will be displayed. At this point, the S8M will switch to Test Mode if the Mode Key (S) is pressed.

If no keys are pressed within 5 s, the S8M will automatically return to the last operating mode (Setting Mode if the S8M is new).

Press the Mode Key ( ) to change to Test Mode.

The flashing "on" display indicates that the S8M is ready to connect branch output 1.

## **5-2 Connection/Disconnection Test**

Before performing the connection/disconnection test in Test Mode, always verify that it is safe to do so and will not adversely affect the system.

The flashing "on" display indicates that the S8M is ready Flashing to connect branch output 1. To connect branch output 1, press the Mode Key (). п П 3 4 kh °C s А Not lit -If the Mode Key ( ) is pressed, branch output 1 will be Flashing connected and the output 1 indicator will light. The seven-segment display will flash the word "off" to indicate that the S8M is ready to disconnect branch out-put 1. kh °C s 3 4 2 Α (If the Mode Key ()) is pressed again, branch output 1 will be disconnected.) Lit when connected. If branch output 2 will be connected, press the Down Key (🖾). If the Down Key (()) is pressed, the display will flash Flashing the word "on" to indicate that the S8M is ready to con-П nect branch output 1. □ 3 A kh °C s To connect branch output 2, press the Mode Key (). 2 4 

Use the procedure above to test each branch output's connection and connect the branch outputs that will be used.

**Note** Be sure to connect the branch outputs that will be used. If a branch output is not connected when the S8M is switched to Run Mode, that branch output cannot be used. Either return to Test Mode and connect the output or connect it using communications.

If the Down Key ( $\boxtimes$ ) is pressed a second time when connecting/disconnecting branch output 4, the indictors for all branch outputs will flash and all branch outputs can be connected and disconnected at the same time. Refer to 5-3 Checking Sequence Operation.

#### Section 5-3

## 5-3 Checking Sequence Operation

When you want to check the operation of the startup sequence function or shutdown sequence function, press the Up Key ( $\boxtimes$ ) or Down Key ( $\boxtimes$ ) until all of the branch output indicators are flashing.

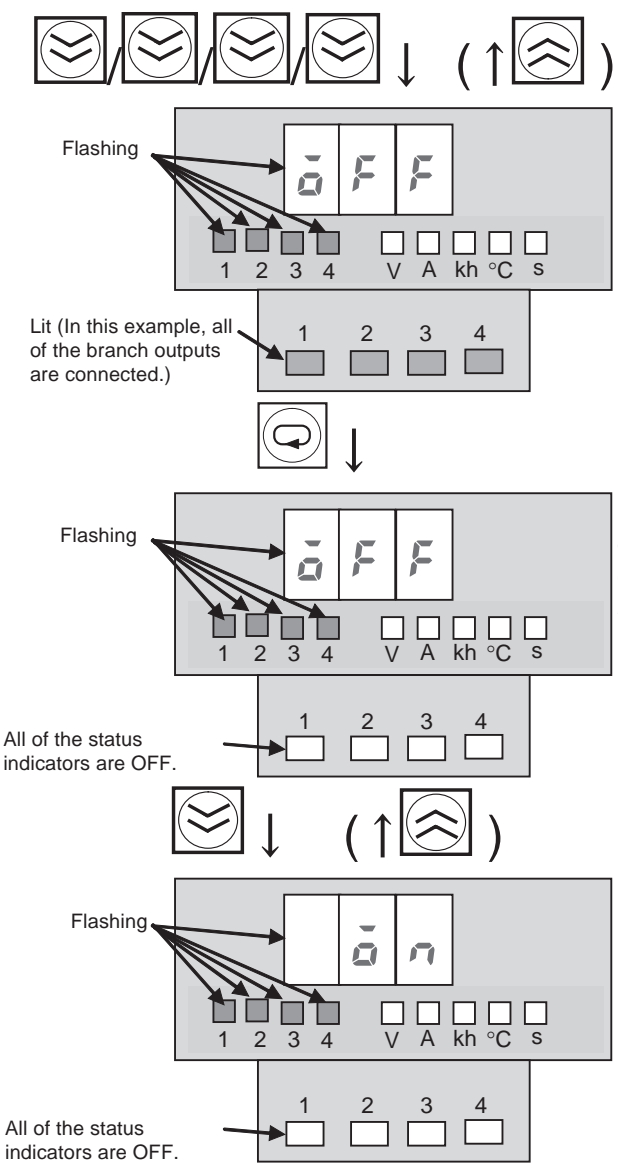

Press the Up Key ( $\boxtimes$ ) or Down Key ( $\boxtimes$ ) until branch output indicators 1 to 4 are flashing.

Press the Down Key ( $\boxtimes$ ) until branch output indicators 1 to 4 are flashing, which indicates that the S8M is ready to simultaneously cut off all of the branch outputs.

If the Mode Key ()) is pressed, the S8M starts cutting off the outputs simultaneously, and the outputs will be cut off in the pattern specified in the shutdown sequence if the shutdown sequence has been set.

When checking the startup sequence's operation, press the Down Key ( $\boxdot$ ) to switch to the flashing "on" display. If the Mode Key ( $\bigcirc$ ) is pressed, the S8M starts connecting the outputs simultaneously, and the outputs will be connected in the pattern specified in the startup sequence if the startup sequence has been set.

When the S8M returns to Run Mode after completing the test, press the Up Key ( $\boxtimes$ ) and Down Key ( $\boxtimes$ ) simultaneously for at least 3 s. The display will return to the Mode Selection Menu's TST display. If no keys are pressed for 5 s, the S8M will automatically return to the last operating mode.

If the S8M is turned OFF in Test Mode, it will restart in Test Mode the next time that the power is turned ON.

## 5-4 Run Mode

Switch to Run Mode after making connection settings and testing operation in Test Mode. When Run Mode is entered from Test Mode, the initial status of the branch outputs will be set. In Run Mode, the present current and peak output current can be read out for branch outputs 1 to 4, along with the total current, run time, and internal temperature. The peak output currents can also be cleared.

#### Moving from Test Mode to Run Mode

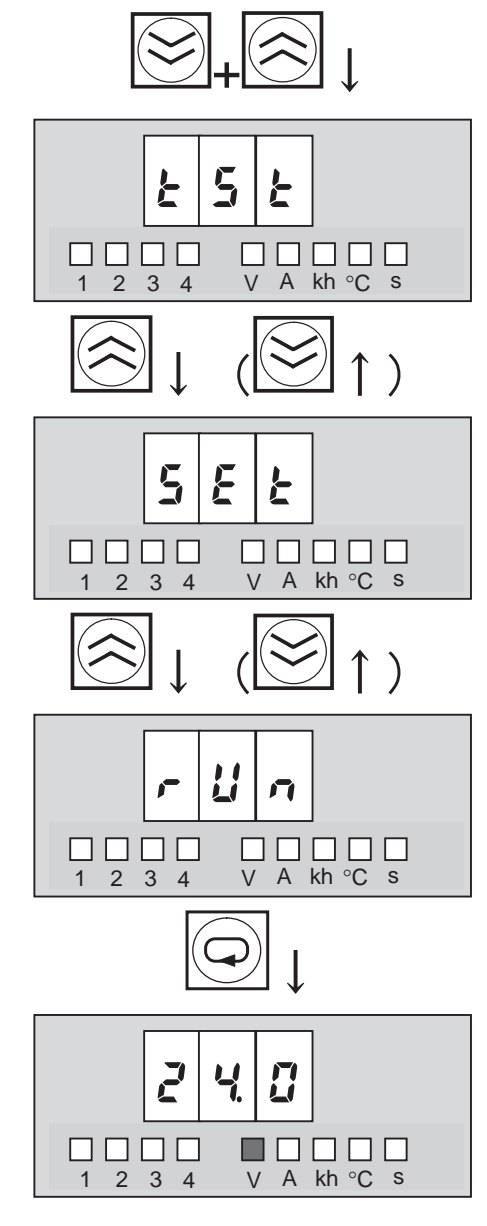

Press the Up Key ( $\bigotimes$ ) and Down Key ( $\bigotimes$ ) simultaneously for at least 3 s. The display will return to the Mode Selection Menu.

Press the Up Key () twice to display RUN and then press the Mode Key () to change to Run Mode.

(If no keys are pressed within 5 s, the S8M will automatically return to the last operating mode.)

When Run Mode is entered, one of the following will be displayed: input

voltage, current, run time, or internal

temperature.

#### Section 5-4

#### Operations in Run Mode

In Run Mode, the input voltage, the present current, and peak output current for branch outputs 1 to 4, the total current, the run time, and the internal temperature can be monitored regardless of the protection level. The peak output currents can also be cleared. The display can be changed in the order shown in the following table by pressing the Up Key (( $\bigcirc$ )) or Down Key (( $\bigcirc$ )).

| Display                                            | Οι | ıtput ir | ndicato | ors |   | Unit | indica | tors |   | Remarks                                                         |
|----------------------------------------------------|----|----------|---------|-----|---|------|--------|------|---|-----------------------------------------------------------------|
|                                                    | 1  | 2        | 3       | 4   | V | Α    | kh     | °C   | S |                                                                 |
| Input voltage                                      | 0  | 0        | 0       | 0   | • | Ο    | 0      | 0    | Ο |                                                                 |
| Present current of branch output 1                 | ٠  | 0        | 0       | 0   | 0 | •    | 0      | 0    | 0 |                                                                 |
| Peak output current of branch output 1 (See note.) | •  | 0        | О       | О   | О | *    | 0      | О    | 0 |                                                                 |
| Present current of branch output 2                 | О  | •        | О       | О   | О | •    | О      | О    | О |                                                                 |
| Peak output current of branch output 2             | 0  | •        | 0       | 0   | 0 | *    | 0      | 0    | 0 |                                                                 |
| Present current of branch output 3                 | 0  | 0        | •       | 0   | 0 | •    | 0      | 0    | 0 |                                                                 |
| Peak output current of branch output 3             | 0  | 0        | •       | 0   | 0 | *    | 0      | 0    | 0 |                                                                 |
| Present current of branch output 4                 | 0  | 0        | 0       | •   | 0 | •    | 0      | 0    | 0 |                                                                 |
| Peak output current of branch output 4             | О  | О        | О       | •   | О | *    | О      | О    | О |                                                                 |
| Total current of branch outputs 1 to 4             | •  | •        | •       | •   | О | •    | 0      | О    | 0 | The total current<br>for branch outputs<br>1 to 4 is displayed. |
| Run time                                           | 0  | 0        | 0       | О   | 0 | О    | •      | О    | О |                                                                 |
| Internal temperature                               | 0  | 0        | 0       | 0   | 0 | 0    | 0      | •    | О |                                                                 |

O:Not lit

● :Lit

★ :Flashing

**Note** The procedure for clearing peak output currents is given next.

#### <u>Clearing Peak Output</u> <u>Currents</u>

The peak output currents can be cleared. Clearing is possible in any protection level. The procedure for clearing the peak output current for branch output 1 is given below.

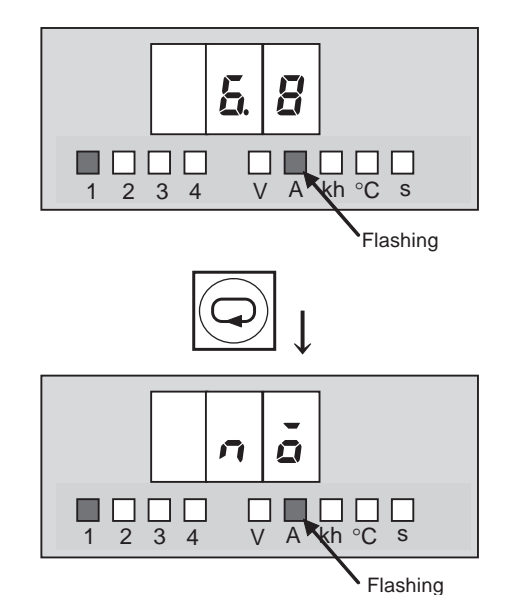

Press the Up Key (B) or Down Key (B) until the "A" unit indicator flashes.

Press the Mode Key (, NO" will be displayed. Clearing is not possible from this display, so press the Up Key () to change the display to "YES."

(If no keys are pressed within 5 s, the S8M will automatically return to the last display.)

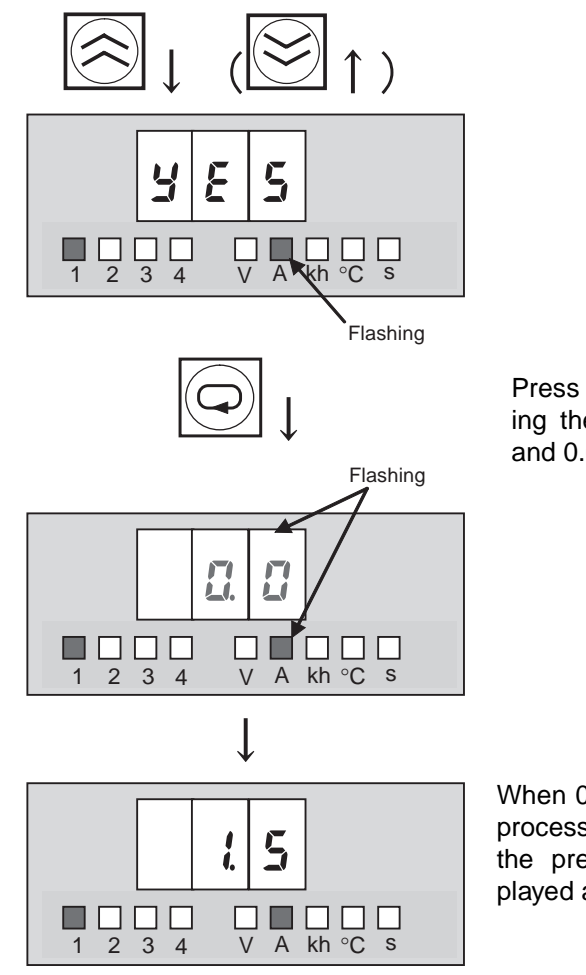

Press the Mode Key ( $\bigcirc$ ). Clearing the peak time will be started and 0.0 will flash on the display.

When 0.0 stops flashing, the clear process has been completed and the present current will be displayed as the peak output current.

Note

- (1) The S8M, however, contains a current-restricting circuit, so the peak value is not necessarily an accurate measure of the peak inrush current of the connected device.
- (2) Due to the startup delay (page 24) the peak output current display value may be greater than the abnormal current tripping value.

## SECTION 6 Support Tool

This section explains how to use the S8M Digital Multicircuit Protector's Support Tool.

| 6-1 | Installing the Support Tool   | 82 |
|-----|-------------------------------|----|
| 6-2 | Starting the Support Tool     | 85 |
| 6-3 | Setting and Saving Parameters | 87 |
| 6-4 | Monitoring                    | 92 |
| 6-5 | Other Settings                | 96 |

## 6-1 Installing the Support Tool

The S8M Support Tool can be used to set parameters, monitor operating conditions, and manage parameter files in the S8M Digital Multicircuit Protector.

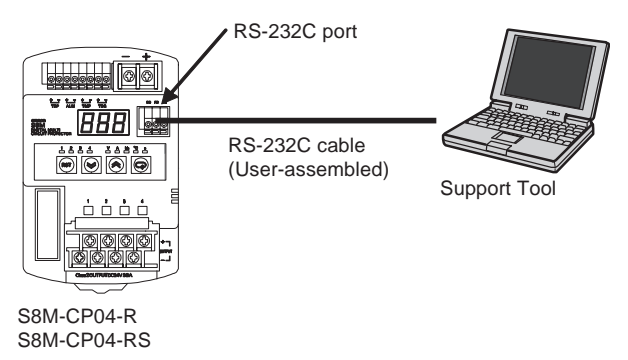

# **Compatible Models** The S8M Support Tool can be used with the S8M-CP04-R and S8M-CP04-RS. The S8M-CP04 is not equipped with a communications port, so the Support Tool cannot be used with the S8M-CP04.

The Support Tool can be used with Microsoft Windows 2000 or Windows XP.

| Compatible models            | S8M-CP04-R and S8M-CP04-RS            |
|------------------------------|---------------------------------------|
| Incompatible models          | S8M-CP04                              |
| Compatible operating systems | Microsoft Windows 2000 and Windows XP |

Downloading the Support Tool The S8M Support Tool can be downloaded from OMRON's website. The download is free.

#### Installing the Support Tool

**1,2,3...** 1. From the OMRON website, download the S8M\_SUPPORT\_TOOL-EN.exe and S8M\_SUPPORT\_TOOL-EN.msi files, move them to the desktop, and double-click the S8M\_SUPPORT\_TOOL-EN.exe file.

The installation method depends on the environment:

Environment other than .Net Framework 1.1:

Double-click S8M\_SUPPORT\_TOOL-EN.exe.

Net Framework 1.1 environment:

Double-click S8M\_SUPPORT\_TOOL-EN.msi.

When the S8M Support Tool has already been installed and you are installing again to repair or upgrade the software, use the Windows *Add/Remove Programs* function to uninstall the existing program before installing the new program.

It isn't necessary to uninstall .NET Framework 1.1.

| 🙀 58M support tool                                                                                                    |         |
|----------------------------------------------------------------------------------------------------|---------|
| Welcome to the S8M support tool Setup Wizard                                                                                                    |         |
| The installer will guide you through the steps required to install S8M support tool on your comp                                                                                                    | uter.   |
| WARNING: This computer program is protected by copyright law and international treaties.<br>Unauthorized duplication or distribution of this program, or any portion of it, may result in severe<br>or criminal penalties, and will be prosecuted to the maximum extent possible under the law. | : civil |
| Cancel < Back                                                                                                    | >       |

Click the **OK** Button to start the installation.

2. Follow the menu directions and click the **Next** Button to complete the installation.

3. The following *Installation Complete* message will be displayed if the installation was completed normally. Click the **Close** Button.

| 😽 58M support tool                  |                            |                   | _ 🗆 🗙         |
|-------------------------------------|----------------------------|-------------------|---------------|
| Installation Complete               |                            |                   |               |
| S8M support tool has been successfu | illy installed.            |                   |               |
| Click "Close" to exit.              |                            |                   |               |
|                                     |                            |                   |               |
|                                     |                            |                   |               |
|                                     |                            |                   |               |
|                                     |                            |                   |               |
|                                     |                            |                   |               |
| Plassa usa ) (indawa Undata ta akao | k for one oritical undator | to the NET Framew | ade 2         |
| Flease use windows opdate to chec   | k for any chiical updates  | CO (ne .NE Framew | OIK.          |
|                                     |                            |                   |               |
|                                     | Cancel                     | < <u>B</u> ack    | <u>C</u> lose |
|                                     |                            |                   |               |

4. If the installation was completed normally, there will be an *OMRON* directory in the Programs Menu and an *S8M Support Tool* program in the *OMRON* directory.

## 6-2 Starting the Support Tool

To start the S8M Support Tool, select **Programs - OMRON - S8M Support Tool - S8M Support Tool** from the Start Menu.

|   |                | Ē | OMRON P | Ē | S8M Support Tool 🔸 | <b>§</b> ] | S8M Support Tool |
|---|----------------|---|---------|---|--------------------|------------|------------------|
| 1 | . eaa Programs |   | ×       | Γ |                    |            |                  |
| 2 | Cocuments      |   |         |   |                    |            |                  |

When the Support Tool starts, it opens the Parameter Setting Window's Basic Settings Tab Page. The Parameter Setting Window is made up of the Basic Settings and Branch Output Settings Tab Pages, which can be selected by clicking the corresponding tab at the bottom of the page.

The operations in the Parameter Setting Window can be selected from the Menu Bar.

| Undervoltage alarm value (V                           | 20.0   |  |  |
|-------------------------------------------------------|--------|--|--|
| (18.0-28.<br>Overvoltage alarm value (V)<br>(20.0-28. | 28.8   |  |  |
| Over-temperature<br>output value (oC)<br>(25-8        | 80     |  |  |
| Run time value (kh)<br>(0.0-99.                       | 9) 0.0 |  |  |
|                                                       |        |  |  |

#### Menu Bar Items

The Support Tool settings and operations can be selected by opening the pulldown menus from the Menu Bar.

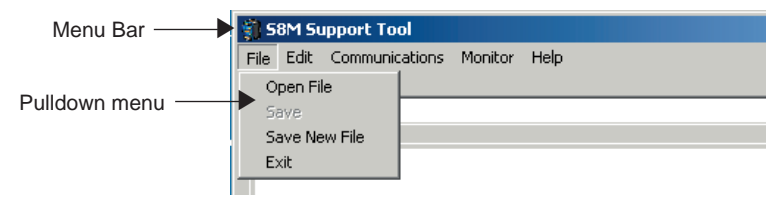

| Menu item           | Pulldown menu<br>item      | Description                                                                                                    |                                                                   |  |
|---------------------|----------------------------|----------------------------------------------------------------------------------------------------|-------------------------------------------------------------------|--|
| File                | Open File                  | Opens a saved parameter file.                                                                                                    |                                                                   |  |
|                     | Save                       | Writes the parameters in a saved file. (Overwrites the file.)                                                                                                    |                                                                   |  |
|                     | Save New File              | Saves the parameters in a file with a different file name.                                                                                                    |                                                                   |  |
|                     | Exit                       | Exits the Support Tool.                                                                                                    |                                                                   |  |
| Edit                | Special Settings           | Unit number,<br>Baud rate,<br>Data length,<br>Stop bits,<br>Parity,<br>Send wait time                                                                                                    | Sets the communications settings for the S8M's RS-232C port.      |  |
|                     |                            | Protect                                                                                                    | Sets the protection level.                                        |  |
|                     | Initialize                 | Returns all of the Support Tool parameters to their default values. This operation initializes the parameters in the computer, but does not change the S8M's parameter settings.                |                                                                   |  |
| Communica-<br>tions | COM Port Settings          | Unit number,<br>Baud rate,<br>Data length,<br>Stop bits,<br>Parity,<br>Communications time-out                                                                                                  | Sets the communications settings for the computer's RS-232C port. |  |
|                     | Upload                     | Reads the S8M's parameters to the Support Tool.                                                                                                    |                                                                   |  |
|                     | Download<br>(See note 2.)  | Transfers the edited parameters from the computer to the S8M.                                                                                                    |                                                                   |  |
|                     | Initialize Parame-<br>ters | Initializes the S8M's parameters to their default values. (See note 1.)                                                                                                    |                                                                   |  |
| Monitor             | Present Values             | Reads the input voltage, each branch output's current and peak output current, the total current, internal temperature, and run time.                                                           |                                                                   |  |
|                     |                            | Connection, disconnection, and reset operations can be executed.                                                                                                    |                                                                   |  |
|                     | Status                     | Reads the input voltage, each branch output's current, peak output current, total current, internal temperature, run time, external signal trips, and each branch output's power ON/OFF status. |                                                                   |  |
|                     |                            | Reset operations can be executed.                                                                                                    |                                                                   |  |
| Help                | Version                    | Displays the Support Tool's version number.                                                                                                    |                                                                   |  |

Note

- (1) If the Initialize menu item is selected, all of the S8M's parameters will be reset to their default values. The operating mode will be switched to Setting Mode and all branch outputs will be disconnected.
  - (2) Initial power-ON processing is performed when the parameters are down-loaded and the S8M will start in Run Mode. The edited parameters will be effective when the S8M restarts. Immediately afterward, the software prompts the user to connect all branch outputs. If the **OK** Button is clicked, the cut-off branch outputs will be connected according to the pattern set with the startup sequence. (If branch outputs are already connected, they will be reconnected immediately after the download.)
  - (3) The *Comment* Field below the Menu Bar is used to enter a memo for file management in the Support Tool. The comment is not transferred to the S8M as a parameter, so the comment cannot be read when the parameters are uploaded.

#### Section 6-3

## 6-3 Setting and Saving Parameters

The Parameter Setting Window appears when the Support Tool starts. The parameters can be set in this Window and the various functions can also be selected from the Menu Bar.

There are two tab pages in the Parameter Setting Window: the Basic Settings Tab Page and Branch Output Settings Tab Page. Switch between these tab pages by clicking the corresponding tab at the bottom of the page and set the parameters in each tab page.

The parameters set in this window are just set in the Support Tool. The edited parameters must be downloaded to the S8M to change the S8M's parameters.

S8M Support Tool × File Edit Communications Monitor Help Comment Undervoltage alarm value (V) 20.0 (18.0-26.4) Overvoltage alarm value (V) 28.8 (20.0-28.8) Over-temperature output value (oC) 80 (25-80) Run time value (kh) 0.0 (0.0-99.9)Basic Settings Branch Output Settings

Click here to switch to the Branch Output Settings Tab Page.

| Parameter                     | Se             | Reference          |      |
|-------------------------------|----------------|--------------------|------|
|                               | Setting range  | Default value      | page |
| Undervoltage alarm value      | 18.0 to 26.4 V | 20.0 V             | 27   |
| Overvoltage alarm value       | 20.0 to 28.8 V | 28.8 V             | 27   |
| Over-temperature output value | 25 to 80°C     | 80°C               | 28   |
| Run time value                | 0.0 to 99.9 kh | 0.0 kh (See note.) | 30   |

Set the parameter under each heading. If a setting is outside of the allowed setting range, a warning message will be displayed and the setting will not be accepted.

Note The alarm will not be output when the alarm value is set to 0.0 kh.

Basic Settings Tab Page (Window Displayed at Startup)

Setting the

**Parameters** 

Section 6-3

Branch Output Settings Tab Page (Individual Branch Output Settings)

|                                                                                     | Branch 1   | Branch 2   | Branch 3   | Branch 4   |
|-------------------------------------------------------------------------------------|------------|------------|------------|------------|
| Abnormal current tripping type<br>(Standard / Instant)                              | Standard 💌 | Standard 💌 | Standard 💌 | Standard 💌 |
| Abnormal current tripping<br>value(A) S8M-CP04-R (0.5-4.0)<br>S8M-CP04-RS (0.5-3.8) | 4.0        | 4.0        | 4.0        | 4.0        |
| Overcurrent alarm type<br>(Standard/Instant)                                        | Standard 💌 | Standard 💌 | Standard 💌 | Standard 💌 |
| Overcurrent alarm value (A)<br>S8M-CP04-R (0.5-4.0)<br>S8M-CP04-RS (0.5-3.8)        | 4.0        | 4.0        | 4.0        | 4.0        |
| Startup sequence (s)<br>(0.0 - 99.9)                                                | 0.0        | 0.0        | 0.0        | 0.0        |
| Shutdown sequence (s)<br>(0.0 - 99.9)                                               | 0.0        | 0.0        | 0.0        | 0.0        |
| External tripping input<br>(Enable/Disable)                                         | Enable 💌   | Enable 💌   | Enable 💌   | Enable 💌   |

| Click here to switch to the Basic | Settings 7 | Гаb Page |
|-----------------------------------|------------|----------|
|-----------------------------------|------------|----------|

| Parameter                             |             | Sett                         | Reference     |       |
|---------------------------------------|-------------|------------------------------|---------------|-------|
|                                       |             | Setting range                | Default value | page  |
| Abnormal current tripping type        |             | Standard or<br>instantaneous | Standard      | 22    |
| Abnormal current                      | S8M-CP04-R  | 0.5 to 4.0 A                 | 4.0 A         | 22    |
| tripping value                        | S8M-CP04-RS | 0.5 to 3.8 A                 | 3.8 A         |       |
| Overcurrent alarm type                |             | Standard or<br>instantaneous | Standard      | 25    |
| Overcurrent alarm value               | S8M-CP04-R  | 0.5 to 4.0 A                 | 4.0 A         | 25    |
|                                       | S8M-CP04-RS | 0.5 to 3.8 A                 | 3.8 A         |       |
| Startup sequence (See note 1.)        |             | 0 to 99.9 s                  | 0.0 s         | 30    |
| Shutdown sequence (See note 2.)       |             | 0 to 99.9 s                  | 0.0 s         | 31    |
| External tripping input (See note 3.) |             | Enable/Disable               | Enable        | 4, 41 |

Note

- (1) The startup sequence can set delays from the point that the S8M's power is turned ON until power is supplied at each branch output.
- (2) The shutdown sequence set delays from the point that the external tripping input goes ON until each branch output is cut off.
- (3) The external signal input's tripping operation can be enabled or disabled independently for each branch output.
- (4) The setting ranges for the abnormal current tripping value and overcurrent alarm value are slightly different in the S8M models. If a value that is

out of range is set, it will be checked and rejected when the settings are downloaded.

(5) If the parameters in the S8M-CP04-RS are initialized by selecting *Communication - Initialize Parameters*, the abnormal current tripping value and overcurrent alarm value will be set to 3.8 A. The same values on the computer are always set to 4.0 A when the parameters are initialized by selecting *Edit - Initialize* with the Support Tool, because the Support Tool does not distinguish between S8M models.

#### Saving the Parameters

This operation saves the edited parameters in a file.

Select File - Save New File to save the file.

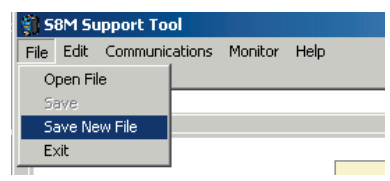

**Note** When a file is saved, a note such as the output's name can be entered in the Comment Field. The comment is not transferred to the S8M, so it is just used as a comment in the Support Tool itself.

The file name is displayed as a title.

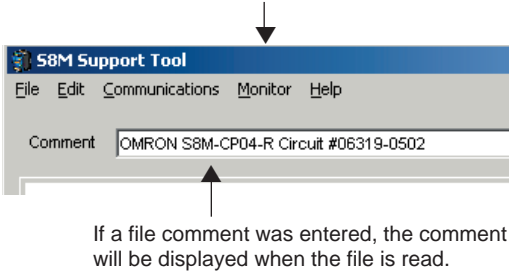

#### Downloading the Parameters

- This operation writes the edited parameters from the Support Tool to the S8M.
  - Connect to the computer with the RS-232C cable.

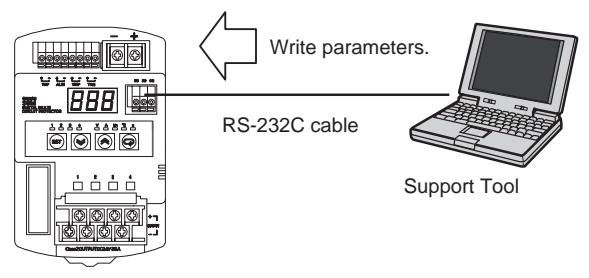

1,2,3... 1. Select Communications - Download.

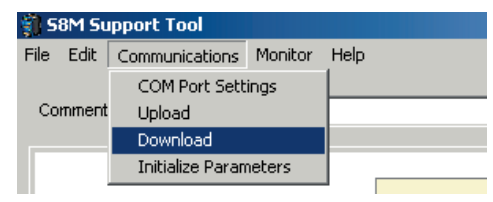

**Note** (1) Setting parameters in the Parameter Setting Window does not directly set or change the S8M parameters online, it sets the parameters offline in the

Support Tool. The download operation must be executed to write the parameters to the S8M.

- (2) When the parameters are downloaded, the S8M performs power-ON initialization and starts in Run Mode. Branch outputs that were connected will be reconnected according to the pattern set with the startup sequence and all of the new parameters will be effective at this time. Immediately afterward, the software prompts the user to connect all branch outputs. If the **OK** Button is clicked, the cut-off branch outputs will be connected according to the pattern set with the startup sequence.
- (3) To read the parameters from the S8M, execute the Upload operation.
- 2. When *Download* is selected, the following popup window will open. If a window indicating a failure appears instead of this confirmation window, does not appear, check for a problem with the connection to the S8M or incorrect communications settings. Check the cable and communications settings. For details on checking the communications settings, refer to 6-5 Other Settings.

| S8M Supp | oort Tool 🛛 🔀                                                     |
|----------|-------------------------------------------------------------------|
| ?        | The S8M will be reset when data is downloaded to it.<br>Continue? |
|          | Yes No                                                            |

3. Click the **Yes** Button to start the download. If the parameters were written normally, the following popup window will be displayed prompting you to connect all of the branch outputs.

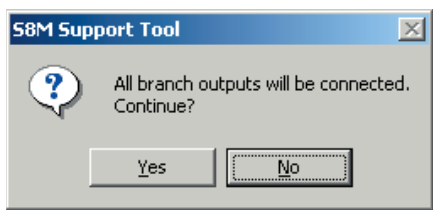

Click the **Yes** Button to start connecting.

If a startup sequence has been set, the branch outputs will be connected according to the pattern set with the startup sequence.

4. If the outputs are connected after the download, the following popup window will be displayed to indicate that the download was completed successfully.

| 58M Support Tool 🛛 🔀 | 1 |
|----------------------|---|
| Download completed.  |   |
|                      |   |
|                      |   |

Click the OK Button.

Note

- (1) Parameters can be downloaded to the S8M when it is in Run Mode or Test Mode. The S8M's operating mode will not change after the download.
  - (2) If the communications settings are changed by downloading parameters, a communications error will occur when the S8M attempts to communicate after the **OK** Button is clicked at the *All branch outputs will be connected. Continue*? prompt. To prevent this error, click the **No** Button at the *All branch outputs will be connected. Continue*? prompt, change the computer COM port's settings to match the S8M's new communications settings, open the Present Value Window, and click the **Startup Sequence** Button to connect all of the branch outputs.
  - (3) The operating mode will change to Run Mode after the download.

# Uploading the Parameters

This operation reads the S8M's parameters from the S8M to the Support Tool. Connect the S8M and computer with the RS-232C cable.

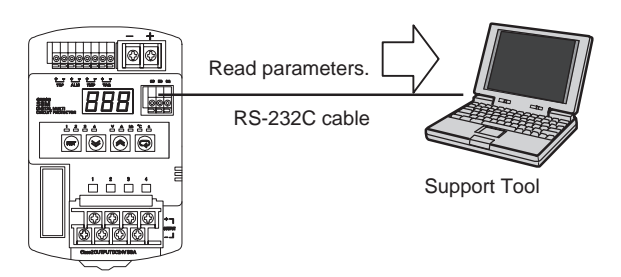

1,2,3... 1. Select Communications - Upload.

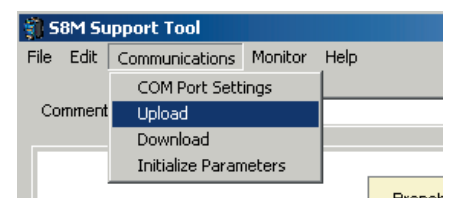

2. When *Upload* is selected, the following popup window will open.

| 58M Su | pport Tool                              | ×          |
|--------|-----------------------------------------|------------|
| ?      | Data will be uploaded from<br>Continue? | n the S8M. |
|        | Yes No                                  |            |

3. Click the **Yes** Button to start the upload. If the parameters were read normally, the following popup window will be displayed.

| 58M Support Tool  | × |
|-------------------|---|
| Upload completed. |   |
| OK                |   |

Click the **OK** Button.

**Note** The parameters can be uploaded regardless of the S8M's operating mode.
# 6-4 Monitoring

Use the Monitor operations to monitor the S8M's operating status.

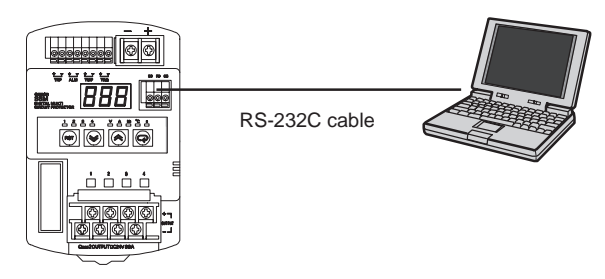

1,2,3... 1. Select Monitor - Present Values or Monitor - Status.

| 🏐 S  | 🗊 S8M Support Tool |                |         |      |   |
|------|--------------------|----------------|---------|------|---|
| File | Edit               | Communications | Monitor | Help |   |
|      |                    | Present Values |         |      |   |
| Co   | mment              |                | Statu   | s    |   |
|      |                    |                |         |      | - |

2. The following Monitor Update Interval Window will be opened when either monitor operation is selected. Set the sampling time in the *Update interval* (s) field.

| Update interval(s) | 1      |
|--------------------|--------|
| (1-60)             |        |
|                    |        |
| ок                 | Cancel |
| ок                 | Cancel |

3. Enter the sampling time and click the **OK** Button to switch to the monitor window.

# Monitoring Present Values

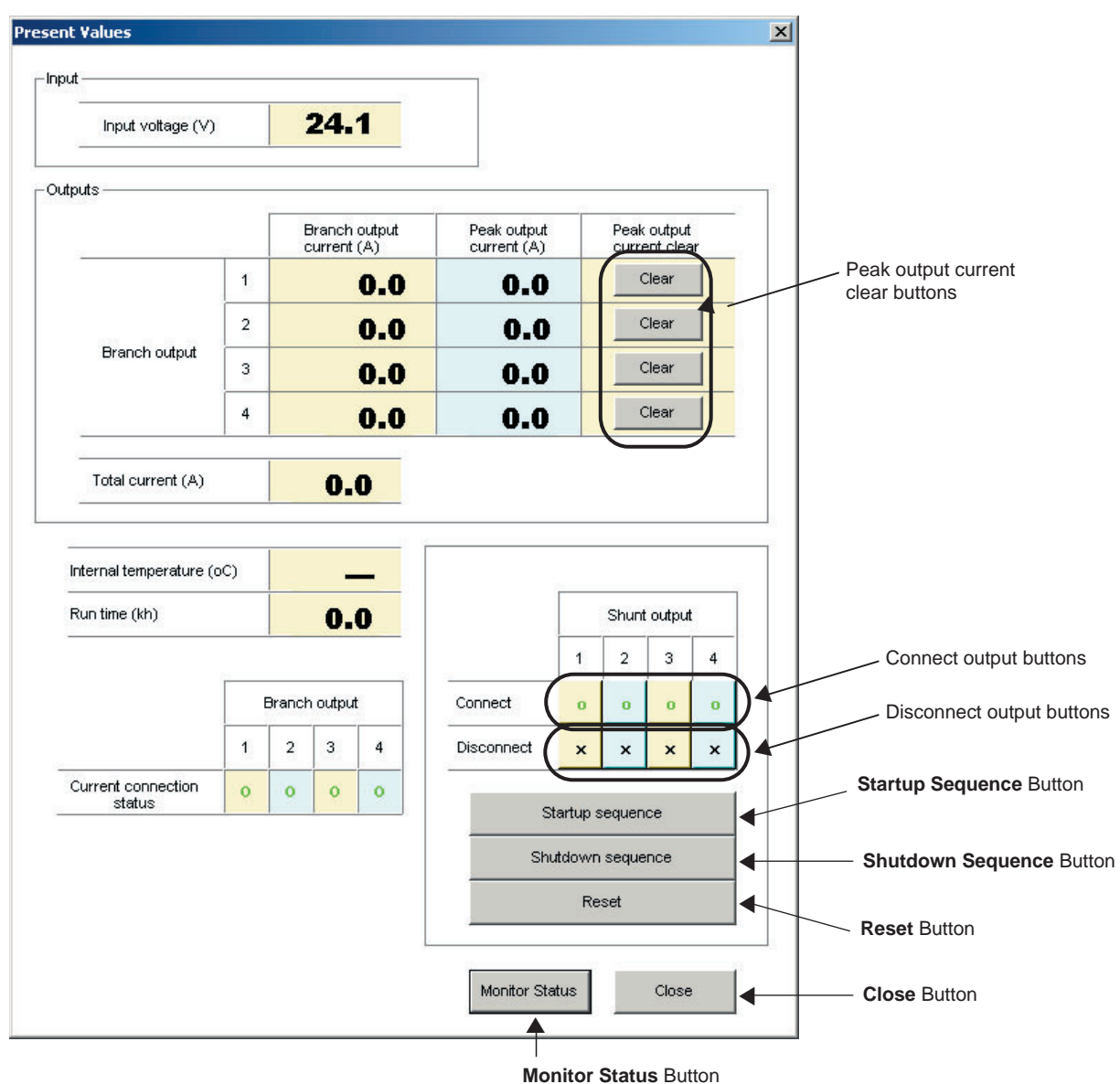

| Window item               |                              | Description                                                              |
|---------------------------|------------------------------|--------------------------------------------------------------------------|
| Input voltage (V)         |                              | Displays the present input voltage.                                      |
| Branch<br>output          | Branch output<br>current (A) | Displays the present current being supplied at the branch output.        |
|                           | Peak output<br>current (A)   | Displays the peak output current that was supplied at the branch output. |
| Total current (A)         |                              | Displays the total current being supplied to branch out-<br>puts 1 to 4. |
| Internal temperature (°C) |                              | Displays the present internal temperature.                               |

# Monitoring

# Section 6-4

| Window item               | Description                                                                  |                                                                                                    |  |
|---------------------------|------------------------------------------------------------------------------|----------------------------------------------------------------------------------------------------|--|
| Run time (kh)             | Displays the run time. (The run time cannot be reset from the Support Tool.) |                                                                                                    |  |
| Current connection status | Displays the connection status.                                              |                                                                                                    |  |
|                           | Green:                                                                       | Connected.                                                                                                    |  |
|                           | White:                                                                       | Cut off by an operation or external signal.                                                                             |  |
|                           | Red:                                                                         | Cut off due to an error. (The indicator will also<br>be red when simultaneously cut off by an exter-<br>nal operation.) |  |

| Button                    | Function                                                                                                    |
|---------------------------|----------------------------------------------------------------------------------------------------|
| Peak output current clear | Clears the peak output current value.                                                                                                    |
| Connect branch output     | Connects the branch output.                                                                                                    |
|                           | An output cannot be connected while the external trip-<br>ping input is ON or there is an abnormal current or<br>voltage.                                                                                                    |
| Disconnect branch output  | Disconnects the output.                                                                                                    |
| Startup Sequence          | Connects the branch outputs in the pattern set with the startup sequence settings.                                                                                                    |
| Shutdown Sequence         | Disconnects the branch outputs in the pattern set with the shutdown sequence settings.                                                                                                    |
| Reset                     | Clears the output cutoff triggered by an abnormality or<br>external tripping input, and reconnects the output. If<br>the output was cut off by a Support Tool operation<br>(shutdown sequence or output trip), the error will be<br>reset, but the output will not be connected. |
| Monitor Status            | Switches to the Status Window.                                                                                                    |
| Close                     | Closes the Present Values Window.                                                                                                    |

# Monitoring

# **Status Monitor**

Status x Input voltage Normal 7.5 A 1 Active abnormal current trip Displays the current when the output was cut off. 2 Normal Branch output 3 Normal 4 Normal Internal temperature Normal Run time Normal External tripping OFF Displays the external tripping input status. 4 input Branch output 1 2 3 4 Current connection status Reset Reset Button 0 0 0 0 4 Present Values Close Close Button 

Displays the output connection status using color-coding.

Switches to the Present Values Window.

| Window item               | Description                                                                                                    |  |  |
|---------------------------|----------------------------------------------------------------------------------------------------|--|--|
| Input voltage             | The present values and set values are compared and                                                                           |  |  |
| Branch output             | the display indicates whether the present values are                                                                         |  |  |
| Internal temperature      | If the value is charmal, the display indicates the error                                                                     |  |  |
| Run time (See note.)      | and measured value.                                                                                                    |  |  |
| External tripping input   | Indicates whether or not the external trigger input (TRG) is ON.                                                             |  |  |
| Current connection status | Displays the connection status.                                                                                              |  |  |
|                           | Green: Connected.                                                                                                    |  |  |
|                           | White: Cut off by an operation or external signal.                                                                           |  |  |
|                           | Red: Cut off due to an error. (The indicator will also<br>be red when simultaneously cut off by an exter-<br>nal operation.) |  |  |

Displays the status of the input voltage, current, internal temperature, and run time.

**Note** The run time cannot be reset from the Support Tool.

| Button         | Function                                                                   |
|----------------|----------------------------------------------------------------------------|
| Reset          | Clears the error and supplies power at the branch output that was cut off. |
| Present Values | Switches to the Present Values Window.                                     |
| Close          | Closes the Status Window.                                                  |

# 6-5 Other Settings

# Communications Settings

These parameters set the communications settings for the computer's RS-232C port.

If an error message like the one below is displayed when you attempt to upload parameters, download parameters, or monitor operation, verify that the COM port settings match the S8M's communications settings.

| 58M Support Tool                                                      | ×                    |
|-----------------------------------------------------------------------|----------------------|
| Download failed. Please check network communications settings and con | nections to the S8M. |

Select Communications - COM Port Settings.

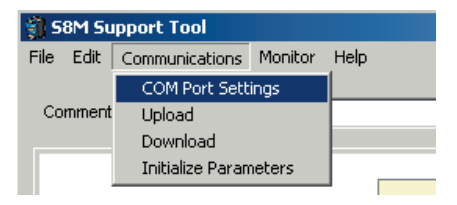

The Communication Settings Window will be displayed. Set each parameter as needed.

| Communications Settings                        |        |  |
|------------------------------------------------|--------|--|
| Communications Settings                        | (PC)   |  |
| Node number<br>(0-31)                          |        |  |
| Port<br>(COM1-COM6)                            | COM2   |  |
| Baud rate (bps)<br>(4800 / 9600)               | 9600   |  |
| Data length (bits)<br>(7 / 8)                  | 7      |  |
| Stop bits (bits)                               | 2      |  |
| Parity<br>(none / even / odd)                  | even   |  |
| Communications<br>timeout (ms)<br>(200-60,000) | 250    |  |
| ок                                             | Cancel |  |

Set the port number to the computer's RS-232C port number.

| Communications Settings          |                      | X |
|----------------------------------|----------------------|---|
| Communications Settings          | (PC)                 |   |
| Node number<br>(0-31)            | 0                    |   |
| Port<br>(COM1-COM6)              |                      |   |
| Baud rate (bps)<br>(4800 / 9600) | COM2<br>COM3<br>COM4 |   |
| Data length (bits)               |                      |   |

# Setting the Protection Level

| Select | Edit | <ul> <li>Special</li> </ul> | Settings. |
|--------|------|-----------------------------|-----------|
|        |      |                             |           |

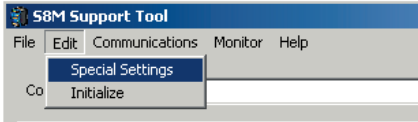

The Special Settings Window will be displayed. Set the protection level.

| Special Settings                       |        | X |
|----------------------------------------|--------|---|
| Special Settings (S8M)                 |        |   |
| Node number<br>(0-31)                  | 0      |   |
| Baud rate (bps)<br>(4800 / 9600)       | 9600 💌 |   |
| Data length (bits)<br>(7 / 8)          | 7 💌    |   |
| Stop bits (bits)<br>(1 / 2)            | 2 💌    |   |
| Parity<br>(none / even / odd)          | even 💌 |   |
| Communications timeout (ms)<br>(0-999) | 50     |   |
| Protection level<br>(0 / 1 / 2)        | 1      |   |
| ОК Са                                  | ncel   |   |

Refer to page 54 for details on protection levels.

The protection level setting will become effective after the download is completed, just like the other parameters.

Section 6-5

# Initializing the Support Tool's Parameters

When you want to initialize the parameters in the Support Tool, select *Edit - Initialize*.

| 🧊 S  | BM Su | ipport Tool    |         |      |
|------|-------|----------------|---------|------|
| File | Edit  | Communications | Monitor | Help |
|      | Sp    | ecial Settings |         |      |
| Co   | In    | itialize       |         |      |
|      |       |                |         |      |

**Note** This operation does not directly initialize the S8M's parameters; it just initializes the parameters in the display windows.

# Initializing the S8M's Parameters

1. When you want to initialize the parameters in the S8M, select *Communications - Initialize Parameters*.

| 🏐 S     |                                  |                  |  |  |  |
|---------|----------------------------------|------------------|--|--|--|
| File    | File Edit Communications Monitor |                  |  |  |  |
|         |                                  | COM Port Sett    |  |  |  |
| Comment |                                  | Upload           |  |  |  |
|         |                                  | Download         |  |  |  |
|         |                                  | Initialize Param |  |  |  |

2. This operation writes the default values to the S8M's parameters. If the S8M's parameters were initialized properly, the following message will be displayed.

| S8M Support Tool           | ×        |
|----------------------------|----------|
| Network communications cor | npleted. |
| OK                         |          |

- 3. The following operations are performed when the S8M's parameters are initialized.
  - The operating mode is changed to Setting Mode.
  - Each parameter is changed to its default value.
  - Each branch output is disconnected.
  - The protection level is changed to level 1.

# Reading the Version 1.

1. The S8M Support Tool's version number can be read. Select *Help - Version*.

| 🗿 58M Support Tool |       |                |         |      |       |  |
|--------------------|-------|----------------|---------|------|-------|--|
| File               | Edit  | Communications | Monitor | Help |       |  |
|                    |       |                |         | Ve   | rsion |  |
| Co                 | mment | : [            |         |      |       |  |

2. The Support Tool's version number will be displayed.

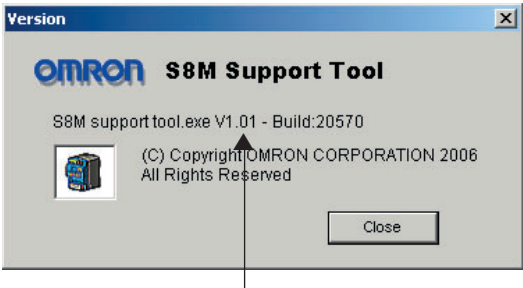

Version number

# **SECTION 7** Communications

This section describes the communications provided by the S8M.

| 7-1  | CompoWay/F Communications Specifications 1 |                          |     |  |  |  |  |  |
|------|--------------------------------------------|--------------------------|-----|--|--|--|--|--|
| 7-2  | 7-2 Frame Structure                        |                          |     |  |  |  |  |  |
|      | 7-2-1                                      | Command Frame Structure  | 101 |  |  |  |  |  |
|      | 7-2-2                                      | Response Frame Structure | 102 |  |  |  |  |  |
|      | 7-2-3                                      | FINS-mini Structure      | 105 |  |  |  |  |  |
| 7-3  | Details                                    | of Services              | 109 |  |  |  |  |  |
| 7-4  | Read Co                                    | ontroller Information    | 112 |  |  |  |  |  |
| 7-5  | Read Controller Attributes    114          |                          |     |  |  |  |  |  |
| 7-6  | Read Controller Status   115               |                          |     |  |  |  |  |  |
| 7-7  | Echoback Test                              |                          |     |  |  |  |  |  |
| 7-8  | Operatio                                   | on Command               | 117 |  |  |  |  |  |
| 7-9  | Respons                                    | se Code List             | 118 |  |  |  |  |  |
| 7-10 | ASCII List. 119                            |                          |     |  |  |  |  |  |

#### 7-1 **CompoWay/F Communications Specifications**

The S8M-CP04-R and S8M-CP04-RS are equipped with RS-232C ports, which allow remote monitoring and remote operations over the network such as setting parameters, supplying power from outputs, cutting off outputs, and resetting the run time.

# Connecting to the **Network**

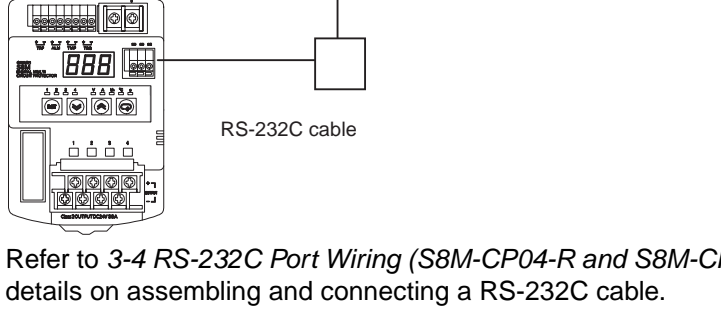

Refer to 3-4 RS-232C Port Wiring (S8M-CP04-R and S8M-CP04-RS Only) for

| Connection configuration | 1:1 connection                                                                           |
|--------------------------|------------------------------------------------------------------------------------------|
| Communications method    | RS-232C                                                                                  |
| Synchronization method   | Start-stop synchronization                                                               |
| Baud rate                | 4,800 or 9,600 bps (Default value: 9,600 bps)                                            |
| Transmission code        | ASCII                                                                                    |
| Data length              | 7 or 8 bits (Default value: 7 bits)                                                      |
| Stop bits                | 1 or 2 bits (Default value: 2 bits)                                                      |
| Error detection          | Vertical parity: None, even, or odd (Default value: Even)<br>BCC (block check character) |
| Flow control             | None                                                                                     |
| Retry function           | None                                                                                     |
| Communications buffer    | 64 bytes                                                                                 |

# **Communications Specifications**

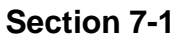

| Communications<br>Control Method |      | Programs are created in the host computer to set or monitor parameters in the S8M, so the descriptions in this section are from the standpoint of the host computer.                                                                                                    |
|----------------------------------|------|----------------------------------------------------------------------------------------------------|
|                                  |      | CompoWay/F is OMRON's unified communications protocol for general-pur-<br>pose serial communications. This unified format has a proven track record<br>with OMRON Programmable Controllers, has FINS-compliant commands<br>(see note), and simplifies communications between the host computer and<br>components. |
| I                                | Note | FINS (Factory Interface Network service) is a messaging protocol for commu-<br>nications between Controllers in OMRON FA networks.                                                                                                    |
|                                  |      | <ul> <li>The S8M has the following communications functions:</li> <li>Reading settings and data</li> <li>Executing operation commands</li> <li>Switching setting levels</li> </ul>                                                                                                    |
|                                  |      | The following restriction applies to the communications functions:                                                                                                    |
|                                  |      | <ul> <li>Settings data can be written only when writing is allowed through commu-</li> </ul>                                                                                                    |

# 7-2 Frame Structure

# 7-2-1 Command Frame Structure

nications.

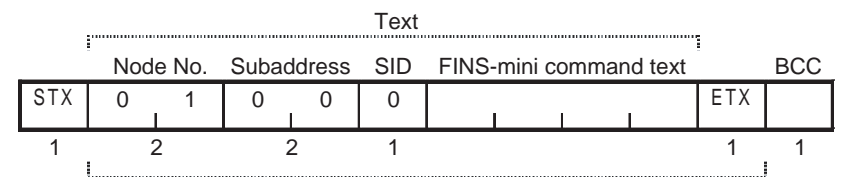

| BCC calculation range                                    |
|----------------------------------------------------------|
|                                                          |
| This code 02 hey indicates the beginning of a communica- |

| STX              | This code, 02 hex, indicates the beginning of a communica-<br>tions frame (text). This code must always be set as the first<br>byte. |
|------------------|----------------------------------------------------------------------------------------------------|
|                  | reception starts again from the point where the STX was received.                                                                    |
| Node No.         | <ul> <li>The node address identifies the destination node.</li> </ul>                                                                |
| (Node address)   | <ul> <li>The node address can be set to 00 to 32.</li> </ul>                                                                         |
|                  | <ul> <li>There will be no response to a transmission with an invalid<br/>node address.</li> </ul>                                    |
| Subaddress       | The subaddress is not used in the S8M. Always set the subad-<br>dress to "00."                                                       |
| SID (Service ID) | The SID is not used in the S8M. Always set the SID to "0."                                                                           |
| Command text     | The command and required text are placed here. Refer to 7-2-<br>3 FINS-mini Structure for details.                                   |
| ETX              | This code, 03 hex, indicates the end of text.                                                                                        |
| BCC              | This is the block check character.                                                                                                   |
|                  | The BCC is calculated by taking the exclusive OR of all bytes from the node number to the ETX.                                       |

BCC calculation range

# 7-2-2 Response Frame Structure

### Normal Response

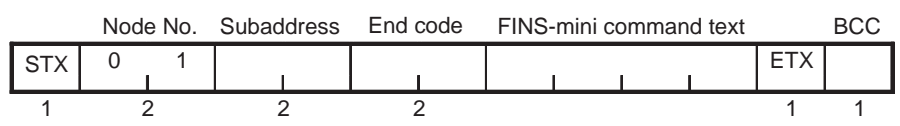

# Response if Specified FINS Command was not Executed

|     | Nod | e No. | Subaddress | End | code | <b>FINS</b> | -mini c | ommar | nd text |     | BCC |
|-----|-----|-------|------------|-----|------|-------------|---------|-------|---------|-----|-----|
| STX | 0   | 1     |            | 0   | F    |             | 1       | 1     | 1       | ETX |     |
| 1   |     | 2     | 2          |     | 2    |             |         |       |         | 1   | 1   |

#### ■ Response for Command Frame Error

|     | Node No. | Subaddress | End code |     | BCC |
|-----|----------|------------|----------|-----|-----|
| STX | 0 1      |            |          | ETX |     |
| 1   | 2        | 2          | 2        | 1   | 1   |

#### End Codes

| End<br>code | Name                    | Meaning                                                                                                    | Error<br>priority |
|-------------|-------------------------|----------------------------------------------------------------------------------------------------|-------------------|
| 00          | Normal end              | The command frame was processed normally with-<br>out any of the following errors.                                                                                                    | None              |
| 0F          | FINS com-<br>mand error | The specified FINS command could not be exe-<br>cuted. Refer to the response code for more details.                                                                                         | 7                 |
| 10          | Parity error            | A parity error was detected in the received data because the parity bit in the data did not match the parity setting.                                                                       | 1                 |
| 11          | Framing error           | The stop bit was "0."                                                                                                    | 2                 |
| 12          | Overrun error           | Attempted to write new data to the reception regis-<br>ter when the reception register was full.                                                                                            | 3                 |
| 13          | BCC error               | The received BCC did not match the calculated BCC.                                                                                                    | 4                 |
| 14          | Format error            | There was an illegal character in the FINS-mini<br>frame (character other than ASCII 0 to 9 or A to F)<br>or data other than the test data was returned in<br>response to an Echoback Test. | 6                 |
|             |                         | There were no SID and FINS-mini.                                                                                                    |                   |
|             |                         | There was no FINS-mini.                                                                                                    |                   |
|             |                         | The FINS-mini MRC and SRC were incorrect.                                                                                                    |                   |
| 16          | Subaddress              | The subaddress was invalid (unsupported).                                                                                                    | 5                 |
|             | error                   | There were no subaddress, SID, and FINS-mini.                                                                                                    |                   |
|             |                         | The subaddress was shorter than 2 characters and there were no SID and FINS-mini.                                                                                                    |                   |

- An end code is returned for each received command frame addressed to the local node.
- No response will be returned if the message is not complete through the ETX and BCC characters.
- The error priority indicates the priority of the error notification when there were two or more errors.

# **End Code Examples**

The following examples show some errors and corresponding end codes.

### Missing Subaddress, SID, and FINS-mini

#### Command

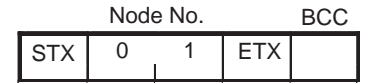

#### Response

|     | Node | e No. | Subad | ldress | End o | code |     | BCC |
|-----|------|-------|-------|--------|-------|------|-----|-----|
| STX | 0    | 1     | 0     | 0      | 1     | 6    | ETX |     |

The subaddress is 00 and the end code is 16 (subaddress error).

# Subaddress Less than 2 Characters, Missing SID and FINS-mini

# Command

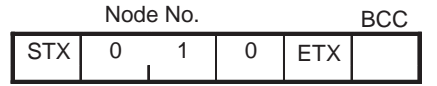

The subaddress is missing one character.

#### Response

|     | Nod | e No. | Suba | ddress | End | code |     | BCC |
|-----|-----|-------|------|--------|-----|------|-----|-----|
| STX | 0   | 1     | 0    | 0      | 1   | 6    | ETX |     |

The subaddress is 00 and the end code is 16 (subaddress error).

### Subaddress Normal, Missing SID and FINS-mini

#### Command

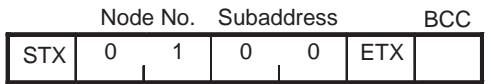

#### Response

|     | Node | No. | Subad | ldress | End | code |     | BCC |
|-----|------|-----|-------|--------|-----|------|-----|-----|
| STX | 0    | 1   | 0     | 0      | 1   | 4    | ETX |     |

The end code is 14 (format error).

#### Subaddress Invalid, Missing SID and FINS-mini

#### Command

|     | Nod | e No. | Subac | dress |     | BCC |
|-----|-----|-------|-------|-------|-----|-----|
| STX | 0   | 1     | 0     | А     | ETX |     |

#### Response

|     | Node | e No. | Subac | dress | End | code |     | BCC |
|-----|------|-------|-------|-------|-----|------|-----|-----|
| STX | 0    | 1     | 0     | 0     | 1   | 6    | ETX |     |

The end code is 16 (subaddress error). The subaddress error code is returned because the subaddress was received and the subaddress error has a higher error priority than the format error.

# Missing FINS-mini

#### Command

|     | Node | e No. | Subac | dress | SID |     | BCC |
|-----|------|-------|-------|-------|-----|-----|-----|
| STX | 0    | 1     | 0     | 0     | 0   | ETX |     |

### Response

| -   | Node | e No.  | Subad | ldress | End | code |     | BCC |
|-----|------|--------|-------|--------|-----|------|-----|-----|
| STX | 0    | 1<br>I | 0     | 0      | 1   | 4    | ETX |     |

The end code is 14 (format error).

### Incomplete MRC and SRC Codes in FINS-mini

#### ■ Command

|     | Node | e No.  | Subaddress |   | SID | FINS-mini |   |     | BCC |
|-----|------|--------|------------|---|-----|-----------|---|-----|-----|
| STX | 0    | 1<br>I | 0          | 0 | 0   | MRC       | 0 | ETX |     |

The SRC is missing one character.

### Response

|     | Node | e No. | Subad | ldress | End | code |     | BCC |
|-----|------|-------|-------|--------|-----|------|-----|-----|
| STX | 0    | 1     | 0     | 0      | 1   | 4    | ETX |     |

The end code is 14 (format error).

#### Incomplete Node Address

#### Command

|     |     | BCC |
|-----|-----|-----|
| STX | ETX |     |

The node address is missing one character.

# Response

None (There is no response because the return node address is unknown.)

# Missing Subaddress, Invalid BCC

#### Command

|     | Nod | e No. |     | BCC |
|-----|-----|-------|-----|-----|
| STX | 0   | 1     | ETX | Err |

#### Response

|     | Nod | e No. | lo. Subaddress |   | End | code |     | BCC |
|-----|-----|-------|----------------|---|-----|------|-----|-----|
| STX | 0   | 1     | 0              | 0 | 1   | 3    | ETX |     |

The subaddress is 00 and the end code is 13 (BCC error).

#### Invalid Subaddress and BCC

#### Command

|     | Nod | e No.  | Subac | ldress |     | BCC |
|-----|-----|--------|-------|--------|-----|-----|
| STX | 0   | 1<br>I | 0     | A      | ETX | Err |

#### Response

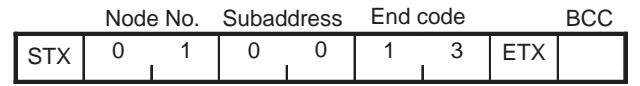

The end code is 13 (BCC error).

There was a subaddress error, but the BCC error has a higher error priority.

# 7-2-3 FINS-mini Structure

# PDU Structure

The MRC (Main Request Code), SRC (Sub-Request Code), and any required data are transmitted in the command frame.

#### Service Request PDU

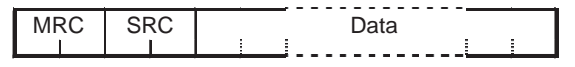

The MRC and SRC shown above, MRES (Main Response Code), SRES (Sub-Response Code), and the response data are transmitted in the response frame.

#### Service Response PDU (Normal Response)

| MRC | SRC | MRES | SRES | Data |
|-----|-----|------|------|------|
|     |     |      |      |      |

If the specified FINS-mini command could not be executed, service response PDU will contain only the MRC/SRC and MRES/SRES.

#### ■ Service Response PDU (Specified FINS-mini Command Not Executed)

| MRC | SRC | MRES | SRES |
|-----|-----|------|------|
|     |     |      |      |

The MRES and SRES become the response code when the command was not completed normally.

# <u>Type Code</u> (Variable Type)

The following table shows the variable area type codes.

| Variable type | R/W | Size | Contents                                                      |
|---------------|-----|------|---------------------------------------------------------------|
| 80            | R   | Word | Monitored values,<br>Alarm status,<br>Unpublished information |
| 81            | R/W | Word | Setting and checking set values                               |

# Section 7-2

# Addresses

# **Monitored Values**

#### ■ Variable Type 80

| Address | Name                  | Data range                    |
|---------|-----------------------|-------------------------------|
| 0000    | Present input voltage | 00A3 to 012C (16.3 to 30.0 V) |
| 0001    | Total current         | 0000 to 0190 (0.0 to 40.0 A)  |
| 0002    | Run time              | 0000 to 03E7 (0 to 999 kh)    |
| 0003    | Internal temperature  | FFEC to 0064 (-20 to 100°C)   |

| Address | Name                                 | Data range                   |
|---------|--------------------------------------|------------------------------|
| 0010    | Present current, branch output 1     | 0000 to 0064 (0.0 to 10.0 A) |
| 0011    | Present current, branch output 2     |                              |
| 0012    | Present current, branch output 3     |                              |
| 0013    | Present current, branch output 4     |                              |
| 0020    | Peak output current, branch output 1 | 0000 to 0064 (0.0 to 10.0 A) |
| 0021    | Peak output current, branch output 2 |                              |
| 0022    | Peak output current, branch output 3 |                              |
| 0023    | Peak output current, branch output 4 | ]                            |

# **Note** If the upper limit of the displayable range is exceeded, the upper limit will be displayed. If the lower limit is exceeded, the lower limit will be displayed.

Alarm Status

The alarm status is used to read the controller status.

#### Alarm Cause

# ■ Variable Type 80

| Address | Name                                                 | Data range                    |
|---------|------------------------------------------------------|-------------------------------|
| 1000    | Voltage when abnormal voltage trip-<br>ping occurred | 00A3 to 012C (16.3 to 30.0 V) |
| 1001    | Maximum voltage after overvoltage<br>alarm occurred  | 00A3 to 012C (16.3 to 30.0 V) |
| 1002    | Minimum voltage after undervoltage alarm occurred    | 00A3 to 012C (16.3 to 30.0 V) |

**Note** The run time and temperature are represented by variables 0002 and 0003, respectively.

| Address | Name                                                                    | Data range                   |
|---------|-------------------------------------------------------------------------|------------------------------|
| 1010    | Current when abnormal current trip-<br>ping occurred in branch output 1 | 0000 to 0064 (0.0 to 10.0 A) |
|         | (Redundant abnormal current tripping for the S8M-CP04-RS only)          |                              |
| 1011    | Current when abnormal current trip-<br>ping occurred in branch output 2 |                              |
|         | (Redundant abnormal current tripping for the S8M-CP04-RS only)          |                              |
| 1012    | Current when abnormal current trip-<br>ping occurred in branch output 3 |                              |
|         | (Redundant abnormal current tripping for the S8M-CP04-RS only)          |                              |
| 1013    | Current when abnormal current trip-<br>ping occurred in branch output 4 |                              |
|         | (Redundant abnormal current tripping for the S8M-CP04-RS only)          |                              |

| Address | Name                                                                    | Data range                   |
|---------|-------------------------------------------------------------------------|------------------------------|
| 1020    | Current when abnormal current trip-<br>ping occurred in branch output 1 | 0000 to 0064 (0.0 to 10.0 A) |
| 1021    | Current when abnormal current trip-<br>ping occurred in branch output 2 |                              |
| 1022    | Current when abnormal current trip-<br>ping occurred in branch output 3 |                              |
| 1023    | Current when abnormal current trip-<br>ping occurred in branch output 4 |                              |

| Address | Name                                                       | Data range                   |
|---------|------------------------------------------------------------|------------------------------|
| 1030    | Current when overcurrent alarm occurred in branch output 1 | 0000 to 0064 (0.0 to 10.0 A) |
| 1031    | Current when overcurrent alarm occurred in branch output 2 |                              |
| 1032    | Current when overcurrent alarm occurred in branch output 3 |                              |
| 1033    | Current when overcurrent alarm occurred in branch output 4 |                              |

**Note** If the upper limit of the displayable range is exceeded, the upper limit will be displayed. If the lower limit is exceeded, the lower limit will be displayed.

# Frame Structure

### Parameters

# Variable Type 81

| Address | Name                          | Data range                                                                 |
|---------|-------------------------------|----------------------------------------------------------------------------|
| 0000    | Undervoltage alarm value      | 00B4 to 0108 (18.0 to 26.4 V)                                              |
| 0001    | Overvoltage alarm value       | 00C8 to 0120 (20.0 to 28.8 V)                                              |
| 0002    | Over-temperature output value | 0019 to 0050 (25 to 80°C)                                                  |
| 0003    | Run time value                | 0001 to 03E7 (1 to 99.9 kh)                                                |
| 0004    | Protection level              | 0000 to 0002<br>(0: R/W allowed; 1: Limited R/<br>W; 2: Limited read-only) |

| Address | Name                                      | Data range                 |
|---------|-------------------------------------------|----------------------------|
| 0010    | Current tripping type for branch output 1 | 0000 or 0001               |
| 0011    | Current tripping type for branch output 2 | (0: Standard; 1: Instanta- |
| 0012    | Current tripping type for branch output 3 | neous)                     |
| 0013    | Current tripping type for branch output 4 |                            |

| Address | Name                                       | Data range                  |
|---------|--------------------------------------------|-----------------------------|
| 0020    | Current tripping value for branch output 1 | 0005 to 0028 (0.5 to 4.0 A) |
| 0021    | Current tripping value for branch output 2 | UL Class 2 output model:    |
| 0022    | Current tripping value for branch output 3 | 0003 10 0020 (0.5 10 3.8 A) |
| 0023    | Current tripping value for branch output 4 |                             |

| Address | Name                                       | Data range                    |
|---------|--------------------------------------------|-------------------------------|
| 0030    | Overcurrent alarm type for branch output 1 | 0000 or 0001 (0: Standard; 1: |
| 0031    | Overcurrent alarm type for branch output 2 | Instantaneous)                |
| 0032    | Overcurrent alarm type for branch output 3 |                               |
| 0033    | Overcurrent alarm type for branch output 4 |                               |

| Address | Name                                        | Data range                                              |
|---------|---------------------------------------------|---------------------------------------------------------|
| 0040    | Overcurrent alarm value for branch output 1 | 0005 to 0028 (0.5 to 4.0 A)<br>UL Class 2 output model: |
| 0041    | Overcurrent alarm value for branch output 2 | 0005 to 0026 (0.5 to 3.8 A)                             |
| 0042    | Overcurrent alarm value for branch output 3 |                                                         |
| 0043    | Overcurrent alarm value for branch output 4 |                                                         |

| Address | Name                                 | Data range                      |
|---------|--------------------------------------|---------------------------------|
| 0050    | Startup sequence for branch output 1 | 0000 to 03E7                    |
| 0051    | Startup sequence for branch output 2 | (0: Disabled, or 0.1 to 99.9 s) |
| 0052    | Startup sequence for branch output 3 |                                 |
| 0053    | Startup sequence for branch output 4 |                                 |

| Address | Name                                  | Data range                    |
|---------|---------------------------------------|-------------------------------|
| 0060    | Shutdown sequence for branch output 1 | 0000 to 03E7 (0: Disabled, or |
| 0061    | Shutdown sequence for branch output 2 | 0.1 to 99.9 s)                |
| 0062    | Shutdown sequence for branch output 3 |                               |
| 0063    | Shutdown sequence for branch output 4 |                               |

| Address | Name                                                  | Data range                                |
|---------|-------------------------------------------------------|-------------------------------------------|
| 0070    | External tripping input cutoff for branch output 1    | 0000 or 0001<br>(0: Enabled; 1: Disabled) |
| 0071    | External tripping input cutoff for branch<br>output 2 |                                           |
| 0072    | External tripping input cutoff for branch output 3    |                                           |
| 0073    | External tripping input cutoff for branch output 4    |                                           |

# Number of Elements

The number of elements is expressed in 2-byte hexadecimal. There are relatively few variables in the S8M and the setting range for the number of elements is 0 to 13 so that all of the monitored values can be accessed together.

# List of Services

| MRC | SRC | Name of service            | Processing                                                          |
|-----|-----|----------------------------|---------------------------------------------------------------------|
| 01  | 01  | Read Variable Area         | This service reads from variable areas.                             |
| 01  | 02  | Write Variable Area        | This service writes to variable areas.                              |
| 05  | 03  | Read Controller Attributes | This service reads the model number and communications buffer size. |
| 06  | 01  | Read Controller Status     | This service reads the operating status.                            |
| 08  | 01  | Echoback Test              | This service performs an echoback test.                             |
| 30  | 05  | Operation Command          | This service performs operations such as reset.                     |

Note

No commands (services) will be accepted and no responses will be returned when a memory error (RAM error) has occurred.

# 7-3 Details of Services

**Read Variable Area** 

This service reads data from a variable area.

### Service Request PDU

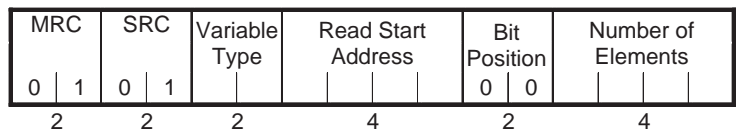

# Service Response PDU

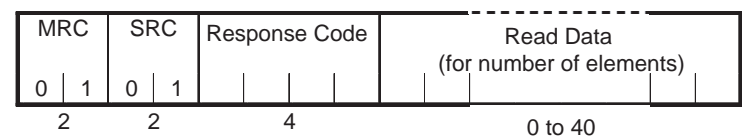

# (1) Variable Type and Read Start Address

The definitions are different for each product.

# (2) Bit Position

The S8M does not support bit access. Fixed to "00."

#### (3) Number of Elements

| Number of<br>elements | Processing                                                                                                    |  |
|-----------------------|----------------------------------------------------------------------------------------------------|--|
| 0000                  | The read operation is not performed (read data is not<br>appended to the service response PDU), and processing ends<br>in "normal completion." |  |
| 0001 to 000A          | The read operation is performed, and processing ends in "nor-<br>mal completion" (hexadecimal display).                                        |  |

Note

- (1) If the Read Start Address is outside of the variable area, the returned read data will all be 0, but the specified number of elements will be returned and the processing will end in "normal completion."
  - (2) If the Read Start Address is within the variable area and the Read End Address (Read Start Address + Number of Elements) is beyond the last variable area address, the read operation will be performed as long as the amount of data up to the last variable area address is within the specified range of the number of elements. The read data beyond the end of the variable area will all be set to 0. (See the following example.)

# Reading Two Elements and Exceeding the Last Variable Area Address

In this case, the second element does not exist, so the read data will be AAAA0000.

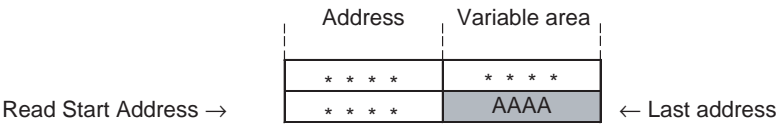

Read End Address  $\rightarrow$ 

### Response Codes

| Response<br>code | Error name        | Cause                                         | Error<br>priority |
|------------------|-------------------|-----------------------------------------------|-------------------|
| 1001             | Command too long  | The command is too long.                      | 1                 |
| 1002             | Command too short | The command is too short.                     | 2                 |
| 1101             | Area type error   | The variable type is incorrect.               | 3                 |
| 110B             | Response too long | The number of elements is larger than "000A." | 4                 |
| 1100             | Parameter error   | The bit position is not "00."                 | 5                 |
| 0000             | Normal completion | No error                                      | None              |

# Write Variable Area

This service writes data to a variable area.

#### ■ Service Request PDU

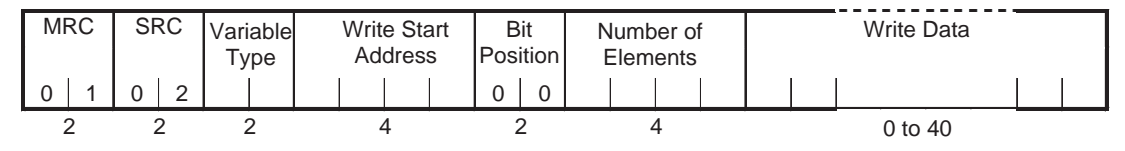

#### ■ Service Response PDU

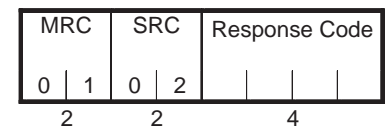

### (1) Variable Type and Write Start Address

The definitions are different for each product.

#### (2) Bit Position

The S8M does not support bit access. Fixed to "00."

#### (3) Number of Elements

| Number of<br>elements | Processing                                                                                                    |
|-----------------------|----------------------------------------------------------------------------------------------------|
| 0000                  | The write operation is not performed (does not append write data to the service request PDU) and processing ends in "normal completion." |
| 0001 to 000A          | The write operation is performed and processing ends in "nor-<br>mal completion" (hexadecimal display).                                  |

#### 3. Response Codes

| Response<br>code | Error name                                 | Cause                                                                     | Error<br>priority |
|------------------|--------------------------------------------|---------------------------------------------------------------------------|-------------------|
| 1002             | Command too short                          | The command is too short.                                                 | 1                 |
| 1101             | Area type error                            | The variable type is incorrect.                                           | 2                 |
| 1003             | Number of ele-<br>ments/data mis-<br>match | The amount of data does not match the number of elements.                 | 3                 |
| 1100             | Parameter error                            | The bit position is not "00." The write data is out of the setting range. | 4                 |
| 0000             | Normal completion                          | No error                                                                  | None              |

# Note

te The "command too long" error does not occur with the Write Variable Area command.

If data is written up to the number of elements specified in the service request, the error is processed as a number of elements/data mismatch error.

If the Write Start Address is outside of the variable area, the write operation will not be performed, but the processing will end in "normal completion." The same thing will happen if the Write End Address is outside of the variable area. (See the following examples.)

• In this case, the number of elements (2) is within the specified range, but the Write Start Address setting is incorrect.

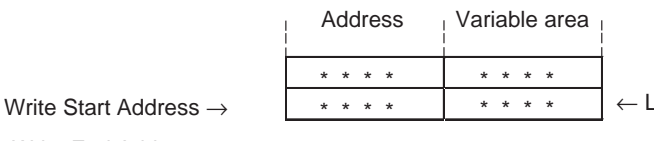

← Last address

Write End Address  $\rightarrow$ 

### **Read Controller Information**

- . In this case, the Write Start Address setting is correct, but the number of elements (3) exceeds the specified range. Address Variable area Write Start Address  $\rightarrow$ \* ← Last address \* \* \* \* \* \* \* \* Write End Address  $\rightarrow$ **Note** The system checks whether the number of elements is within the specified range when it performs the number of elements/data mismatch check. (See the following examples.) Number of Elements/Data A number of elements/data mismatch error will occur in the following situa-Mismatch tions. The data will not be written when this error occurs. • In this case, the Write Start Address setting is correct and the amount of write data (2) is within the specified range, but the number of elements (4) exceeds the specified range. Address Variable area Write Start Address  $\rightarrow$ ← Write data \* \* \* \* \* \* \* \* \* \* \* \* ← Write data \* \* \* \* \* \* \* \* \* \* \* \* Write End Address  $\rightarrow$ \* \* \* \* \* \* \* \*
  - In this case, the number of elements (2) and the amount of write data (1) are both within the specified range, but the two values do not match.

\* \* \* \*

← Last address

|                                   | Address | Variable area |                         |
|-----------------------------------|---------|---------------|-------------------------|
| Write Start Address $\rightarrow$ | * * * * | * * * *       | $\leftarrow$ Write data |
| Write End Address $\rightarrow$   | * * * * | * * * *       |                         |
|                                   | * * * * | * * * *       |                         |
|                                   | * * * * | * * * *       | ← Last address          |

\* \* \* \*

When the number of elements is 2 and the amount of write data is 2, but second value (amount of write data) is outside of the setting range, the data will be written from the Start Write Address and a parameter error will occur when the system attempts to write the parameter that is outside of the setting range.

# 7-4 Read Controller Information

This service reads the Controller's model and version.

### ■ Service Request PDU

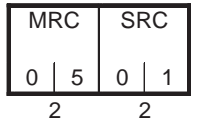

#### ■ Service Response PDU

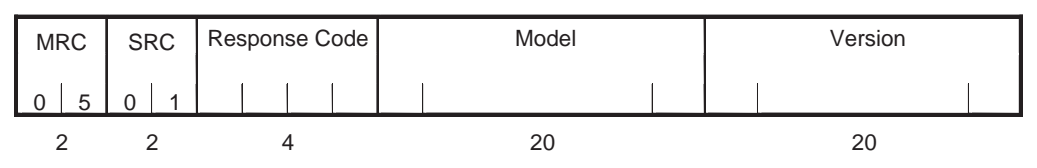

### (1) Model

The S8M's model number is returned in 20 bytes of ASCII data. If the data is less than 20 bytes long, the remaining bytes will be padded with spaces (20 hex).

| Model                        | Code (4 bytes) |
|------------------------------|----------------|
| Same in all models           | S8M            |
| Input voltage                | Code (1 byte)  |
| 5 V                          | 0              |
| 12 V                         | 1              |
| 24 V                         | 2              |
| Number of branch outputs     | Code (1 byte)  |
| 1                            | 1              |
| 2                            | 2              |
| 3                            | 3              |
| 4                            | 4              |
| Communications specification | Code (1 byte)  |
| RS-232C                      | 0              |
| NEWS                         | 1 (fixed)      |
| UL Class 2 output            | Code (1 byte)  |
| No                           | 0              |
| Yes                          | 1              |
| Reserved 1                   | Code (1 byte)  |
|                              | 0              |
| Reserved 2                   | Code (1 byte)  |
|                              | 0              |
| Remaining bytes              | (10 bytes)     |
|                              | All spaces     |

The following table shows the model number format.

### (2) Version

The version is returned in 20 bytes of ASCII data. If the data is less than 20 bytes long, the remaining bytes will be padded with spaces (20 hex). Example: "V1.00"

The remaining 15 bytes are all spaces.

#### (3) Response Code

| Response code | Error name        | Cause                    | Error priority |
|---------------|-------------------|--------------------------|----------------|
| 1001          | Command too long  | The command is too long. | 1              |
| 0000          | Normal completion | No error                 | 0              |

# 7-5 Read Controller Attributes

This service reads the model number and communications buffer size.

### ■ Service Request PDU

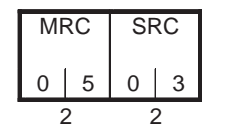

### ■ Service Response PDU

| MRC | SRC | Response Code | Model | Buffer Size |
|-----|-----|---------------|-------|-------------|
| 0 5 | 0 3 |               |       |             |
| 2   | 2   | 4             | 10    | 4           |

# (1) Model

The first 10 bytes of ASCII data from the Read Controller Information command are returned. A specifications code follows the model number.

|--|

| Model                        | Code (4 bytes) |
|------------------------------|----------------|
| Same in all models           | S8M-           |
| Input voltage                | Code (1 byte)  |
| 5 V                          | 0              |
| 12 V                         | 1              |
| 24 V                         | 2              |
| Number of branch outputs     | Code (1 byte)  |
| 1                            | 1              |
| 2                            | 2              |
| 3                            | 3              |
| 4                            | 4              |
| Communications specification | Code (1 byte)  |
| RS-232C                      | 0              |
| NEWS                         | 1 (fixed)      |
| UL Class 2 output            | Code (1 byte)  |
| No                           | 0              |
| Yes                          | 1              |
| Reserved 1                   | Code (1 byte)  |
|                              | 0              |
| Reserved 2                   | Code (1 byte)  |
|                              | 0              |

# (2) Buffer Size

The communications buffer size is expressed in 2-byte hexadecimal and is converted to 4-byte ASCII before being displayed.

0040 (Indicates 64 bytes.)

### (3) Response Code

| Response<br>code | Error name        | Cause                    | Error priority |
|------------------|-------------------|--------------------------|----------------|
| 1001             | Command too long  | The command is too long. | 1              |
| 0000             | Normal completion | No error                 | 0              |

# 7-6 Read Controller Status

This service reads the operating status and error status.

### ■ Service Request PDU

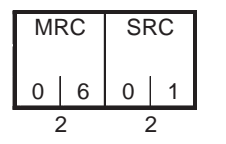

# Service Response PDU

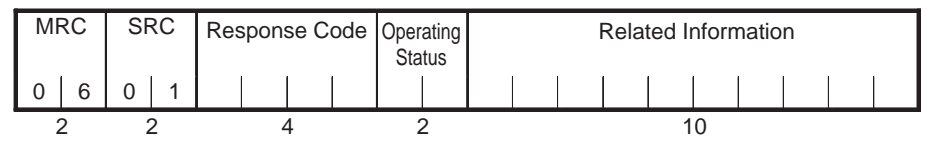

# (1) Operating Status

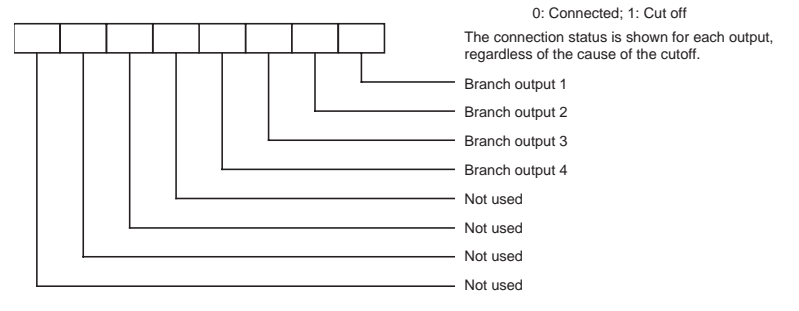

"00" or shows the connection/disconnection status listed below.

# (2) Related Information

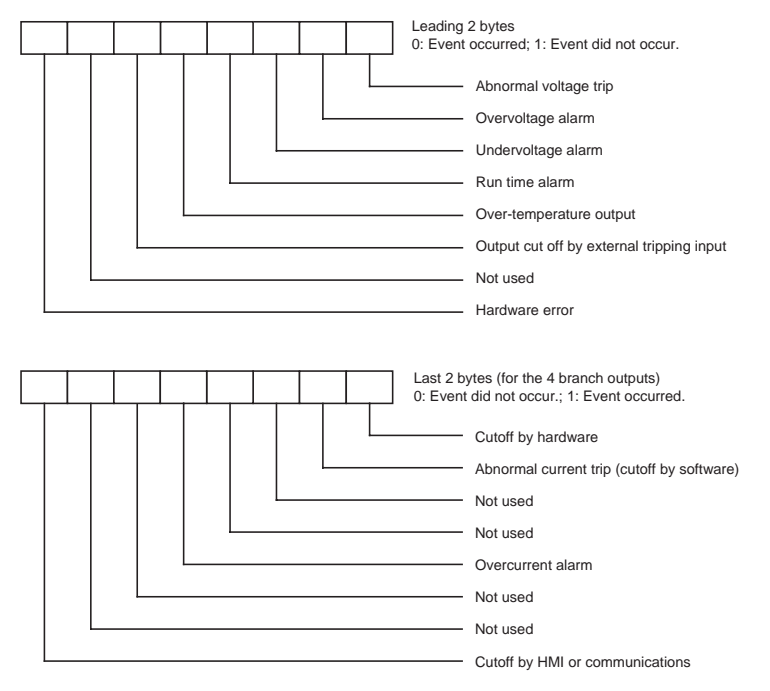

### (3) Response Codes

| Response<br>code | Error name        | Cause                    | Error<br>priority |
|------------------|-------------------|--------------------------|-------------------|
| 1001             | Command too long  | The command is too long. | 1                 |
| 0000             | Normal completion | No error                 | 0                 |

# 7-7 Echoback Test

This service performs an echoback test.

### ■ Service Request PDU

| M | RC | SF | RC |  | <br> | Te | est Da | ata |  |  |   |
|---|----|----|----|--|------|----|--------|-----|--|--|---|
| 0 | 8  | 0  | 1  |  |      |    |        |     |  |  | l |
| 2 | 2  | 2  | 2  |  |      |    | 0 to 4 | 47  |  |  | - |

### ■ Service Response PDU

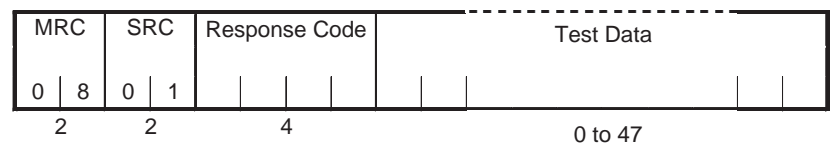

# (1) Test Data

Set values for the test data within the ranges shown below, depending on the communications data length setting.

| Data length | Processing                       |
|-------------|----------------------------------|
| 8 bits      | ASCII data: 20 to 7E or A1 to FE |
| 7 bits      | ASCII data: 20 to 7E             |

# (2) Response Codes

| Response<br>code | Error name        | Cause                    | Error<br>priority |  |
|------------------|-------------------|--------------------------|-------------------|--|
| 1001             | Command too long  | The command is too long. | 1                 |  |
| 0000             | Normal completion | No error                 | 0                 |  |

# 7-8 Operation Command

This service performs operation command processing.

### ■ Service Request PDU

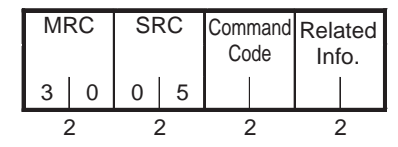

# ■ Service Response PDU

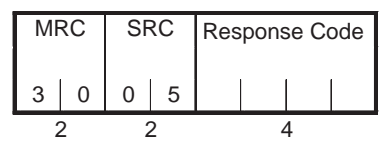

# (1) Command Codes and Related Information

| Command code | Command content              | Related Information                                                                     |
|--------------|------------------------------|-----------------------------------------------------------------------------------------|
| 00           | Connect                      | Each bit corresponds to a branch output.<br>(Multiple branch outputs can be specified.) |
|              |                              | 01: Branch output 1                                                                     |
|              |                              | 02: Branch output 2                                                                     |
|              |                              | 04: Branch output 3                                                                     |
|              |                              | 08: Branch output 4                                                                     |
| 01           | Disconnect (Cut off)         | Each bit corresponds to a branch output.<br>(Multiple branch outputs can be specified.) |
|              |                              | 01: Branch output 1                                                                     |
|              |                              | 02: Branch output 2                                                                     |
|              |                              | 04: Branch output 3                                                                     |
|              |                              | 08: Branch output 4                                                                     |
| 02           | Startup sequence             | Always set to 00.                                                                       |
| 03           | Shutdown sequence            | Always set to 00.                                                                       |
| 04           | Reset switch                 | Always set to 00.                                                                       |
| 10           | Clear peak output<br>current | Each bit corresponds to a branch output.<br>(Multiple branch outputs can be specified.) |
|              |                              | 01: Branch output 1                                                                     |
|              |                              | 02: Branch output 2                                                                     |
|              |                              | 04: Branch output 3                                                                     |
|              |                              | 08: Branch output 4                                                                     |
| 11           | Clear run time               | Always set to 00.                                                                       |

Note

When a command is executed for all of the outputs, but the processing could not be performed on one or more outputs, the processing will still be performed on the other outputs. In this case, a normal response will be returned, so read the controller status to check whether or not the outputs were actually connected/cut off.

# (2) Response Codes

| Response<br>code | Error name        | Cause                                                                                                | Error<br>priority |
|------------------|-------------------|----------------------------------------------------------------------------------------------------|-------------------|
| 1001             | Command too long  | The command is too long.                                                                             | 1                 |
| 1002             | Command too short | The command is too short.                                                                            | 2                 |
| 1100             | Parameter error   | Command code and related<br>information are wrong.<br>Bit is ON for a non-existent<br>branch output. | 3                 |
| 2203             | Operation error   | Processing could not be per-<br>formed. (See note.)                                                  | 4                 |
| 0000             | Normal completion | No error                                                                                             | 0                 |

**Note** Includes execution within 15 seconds after the last reset switch request.

# 7-9 Response Code List

| Response<br>code     | Error name                           | Cause                                                                                                    | Error<br>priority |
|----------------------|--------------------------------------|----------------------------------------------------------------------------------------------------|-------------------|
| 0000                 | Normal completion                    | No error                                                                                                    |                   |
| 0401                 | Unsupported com-<br>mand             | The service function for the specified command is not supported.                                                                                                    | 1                 |
| 1001                 | Command too long                     | The command is too long.                                                                                                    | 2                 |
| 1002                 | Command too short                    | The command is too short.                                                                                                    | 3                 |
| 1101                 | Area type error                      | The variable type is incorrect.                                                                                                    | 4                 |
| 1003                 | Number of elements/<br>data mismatch | The amount of data does not match the number of elements.                                                                                                    | 5                 |
| 100B                 | Response too long                    | The response exceeds the com-<br>munications buffer size.                                                                                                    | 6                 |
| 1100 Parameter error |                                      | <ul> <li>The bit position is not 00.</li> <li>A fixed 00 value was not set to 00.</li> <li>Incorrect command code or related information in the operation command.</li> <li>Incorrect operating mode or related information in a change operating mode command.</li> <li>The write data is out of the setting range.</li> </ul> | 7                 |
| 3003                 | Read-only error                      | Attempted to write a read-only variable.                                                                                                    | 8                 |
| 2203                 | Operation error                      | <ul> <li>The operation command could<br/>not be processed.</li> <li>Not moved to system search<br/>mode.</li> <li>A non-volatile memory error<br/>occurred.</li> <li>Executed within 15 seconds<br/>after the last reset operation.</li> </ul>                                                                                  | 9                 |

# Section 7-10

# 7-10 ASCII List

|          |    |    |    |    |    |    |    | b8     |     |     |       |   |   |   |   |     |
|----------|----|----|----|----|----|----|----|--------|-----|-----|-------|---|---|---|---|-----|
|          | Г  |    |    |    |    |    |    | b7     | 0   | 0   | 0     | 0 | 1 | 1 | 1 | 1   |
|          |    |    |    |    |    |    |    | b6     | 0   | 0   | 1     | 1 | 0 | 0 | 1 | 1   |
|          |    |    |    |    |    |    |    | <br>b5 | 0   | 1   | 0     | 1 | 0 | 1 | 0 | 1   |
|          |    |    |    |    |    |    |    |        |     |     |       |   |   |   |   |     |
| b8       | b7 | b6 | b5 | b4 | b3 | b2 | b1 |        | 0   | 1   | 2     | 3 | 4 | 5 | 6 | 7   |
| ÷        |    |    |    | 0  | 0  | 0  | 0  | 0      | NUL | DEL | SPACE | 0 | @ | Р | ، | р   |
| ı parity |    |    |    | 0  | 0  | 0  | 1  | 1      | SOH | DC1 | !     | 1 | А | Q | а | q   |
| Ever     |    |    |    | 0  | 0  | 1  | 0  | 2      | STX | DC2 | u     | 2 | В | R | b | r   |
|          |    |    |    | 0  | 0  | 1  | 1  | 3      | ETX | DC3 | #     | 3 | с | S | с | s   |
|          |    |    |    | 0  | 1  | 0  | 0  | 4      | E0T | DC4 | \$    | 4 | D | т | d | t   |
|          |    |    |    | 0  | 1  | 0  | 1  | 5      | ENQ | NAK | %     | 5 | Е | U | е | u   |
|          |    |    |    | 0  | 1  | 1  | 0  | 6      | ACK | SYN | &     | 6 | F | v | f | v   |
|          |    |    |    | 0  | 1  | 1  | 1  | 7      | BEL | ETB | ,     | 7 | G | w | g | w   |
|          |    |    |    | 1  | 0  | 0  | 0  | 8      | BS  | CAN | (     | 8 | н | х | h | x   |
|          |    |    |    | 1  | 0  | 0  | 1  | 9      | нт  | EM  | )     | 9 | I | Y | i | у   |
|          |    |    |    | 1  | 0  | 1  | 0  | A      | LF  | SUB | *     | : | J | z | j | z   |
|          |    |    |    | 1  | 0  | 1  | 1  | в      | VT  | ESC | +     | ; | к | [ | k | {   |
|          |    |    |    | 1  | 1  | 0  | 0  | с      | FF  | FS  | ,     | < | L | ~ | I |     |
|          |    |    |    | 1  | 1  | 0  | 1  | D      | CR  | GS  | _     | = | М | ] | m | }   |
|          |    |    |    | 1  | 1  | 1  | 0  | E      | S0  | RS  |       | > | N | ^ | n | ~   |
|          |    |    |    | 1  | 1  | 1  | 1  | F      | SI  | US  | /     | ? | 0 | _ | 0 | DEL |

# SECTION 8 Error Processing

This section explains how to troubleshoot errors that may occur when using the S8M.

| 8-1 | Troubleshooting           | 122 |
|-----|---------------------------|-----|
| 8-2 | Seven-segment Error Codes | 123 |
| 8-3 | Clearing Errors           | 125 |

# 8-1 Troubleshooting

If the S8M is not operating properly, check the items listed in the following table before requesting repairs. If the problem cannot be remedied, contact your OMRON sales representative.

| Stage              | Observed problem                                                                                                    | Possible cause                                                                                                    | Remedy                                                                                                    | Reference page |
|--------------------|----------------------------------------------------------------------------------------------------|----------------------------------------------------------------------------------------------------|----------------------------------------------------------------------------------------------------|----------------|
| Installation       | The S8M was installed on a DIN Rail, but the bottom of the S8M is not attached.                                                                                       | The S8M's bottom latch is not mounted properly.                                                                                                    | Check that the S8M has been pressed until the bottom latch clicks.                                                                                                    | 37             |
| Parameter settings | The desired alarm value is not being displayed.                                                                                                    | The setting is not allowed in the present protection level.                                                                                        | Change the protection level setting.                                                                                                    | 54             |
|                    | The set value was changed,<br>but the change wasn't<br>accepted.                                                                                                    | The new setting was not saved.                                                                                                    | After pressing the Up and<br>Down Keys to change the set<br>value, press the Mode Key<br>and verify that the setting<br>flashes and the setting is<br>saved.                                                                       | 56             |
|                    | The branch outputs are not working.                                                                                                    | All branch outputs are discon-<br>nected in the default settings<br>to ensure safety.                                                              | Switch to Test Mode and con-<br>nect the desired branch out-<br>puts.                                                                                                    | 74             |
|                    | When the S8M was switched<br>to Run Mode after setting the<br>overvoltage alarm and under-<br>voltage alarm, the alarm out-<br>put went OFF and cannot be<br>cleared. | The undervoltage and over-<br>voltage settings may have<br>been reversed.                                                                          | Switch to Setting Mode from<br>the Mode Selection Menu and<br>check the settings.                                                                                                    | 49, 60, 61     |
| Equipment<br>setup | The display is flashing "ON" in<br>Test Mode, but power is not<br>being supplied by the outputs.                                                                      | A flashing "ON" display indi-<br>cates that the S8M is waiting<br>to turn ON the outputs.                                                          | If the Mode Key is pressed,<br>the output will be connected<br>and power will be supplied.<br>When power is being sup-<br>plied, "OFF" will flash on the<br>display to indicate the S8M is<br>waiting to turn OFF the out-<br>put. | 77             |
|                    | The S8M was turned OFF in<br>Test Mode, and there was no<br>power from the outputs when<br>the S8M was turned ON<br>again.                                            | If the power goes OFF in Test<br>Mode, all of the branch out-<br>puts are cut off for safety rea-<br>sons.                                         | Connect the desired branch<br>outputs in Test Mode and then<br>switch to Run Mode or Setting<br>Mode before turning OFF the<br>power.                                                                                              | 74             |
|                    | When the output is connected<br>in Test Mode, it is cut off<br>immediately and can't be con-<br>nected again.                                                         | Check whether the status<br>indicator is lit red. The current<br>may be higher than the abnor-<br>mal current tripping value.                      | Check for problems such as<br>output wiring and load con-<br>nection problems. If no prob-<br>lems are found, press the<br>Reset Key for at least 3 s.                                                                             | 74, 125        |
| Operation          | The displayed temperature is clearly different from the ambient temperature.                                                                                          | The S8M detects the S8M's internal temperature, which can be 10 to 20°C higher than the ambient temperature.                                       | If the over-temperature out-<br>put is being used to control a<br>fan or cooling equipment, set<br>the over-temperature output<br>value based on the graph on<br>page 29.                                                          | 29, 63         |
|                    | An alarm was output and the cause of the alarm was elimi-<br>nated, but the alarm display was not cleared.                                                            | The S8M doesn't disregard<br>temporary errors, so the dis-<br>play and output are main-<br>tained even after the cause of<br>the alarm is cleared. | The alarm can be cleared by pressing the Reset Key for at least 3 s.                                                                                                    | 125            |

# Seven-segment Error Codes

| Stage                     | Observed problem                                                                                                    | Possible cause                                                                                                    | Remedy                                                                                                    | Reference page |
|---------------------------|----------------------------------------------------------------------------------------------------|----------------------------------------------------------------------------------------------------|----------------------------------------------------------------------------------------------------|----------------|
| Operation                 | The peak output current is not displayed and the display shows ""                                                                            | The current may have exceeded the measurable range.                                                                                                    | Clear the peak output current in Run Mode.                                                                                                    | 18, 79         |
|                           | The peak output current is<br>higher than the abnormal cur-<br>rent tripping value, but the<br>output has not been cut off.                  | The S8M provides a startup<br>delay so that inrush currents<br>do not cause tripping at star-<br>tup. The output will thus not<br>be cut off at startup, but the<br>maximum current will be<br>recorded as the peak output<br>current.                            | Clear the peak output current<br>using the operation provided.<br>Thereafter, the peak output<br>current during normal opera-<br>tion will be recorded.               | 79, 93,<br>136 |
|                           | The output was not designed<br>for a current that high, but the<br>output is cut off as soon as<br>power is supplied.                        | The abnormal current trip-<br>ping type may be set to<br>"instantaneous." With instan-<br>taneous detection, an abnor-<br>mal current is detected very<br>quickly and the output may be<br>cut off due to excessive cur-<br>rent during equipment opera-<br>tion. | Either change the abnormal<br>current tripping type from<br>instantaneous to standard or<br>increase the current tripping<br>value.                                   | 58             |
|                           |                                                                                                    | There may be a large number<br>of devices connected to the<br>output. The more devices that<br>are connected, the higher the<br>operating current.                                                                                                    | Connect the devices to differ-<br>ent branch outputs and use<br>the S8M's startup sequence<br>to offset the connections to<br>the devices.                            | 30, 64         |
| Branch out-<br>put cutoff | The connection cannot be reset immediately after it is cut off (RST) is displayed.                                                           | To protect the S8M's internal circuits, at least 15 seconds must pass before a cut-off output can be reset.                                                                                                    | Press the Reset Key for at<br>least 3 s. "RST" should be<br>displayed and the cut-off out-<br>put can be reset after 15 sec-<br>onds have passed since the<br>cutoff. | 22, 125        |
|                           | The output was reset, but it was immediately cut off again.                                                                                  | The original cause of the cut-<br>off may not have been elimi-<br>nated.<br>After resetting the error, a<br>large current may have flowed                                                                                                    | Eliminate the problem that<br>caused the cutoff and press<br>the Reset Key for at least 3 s.                                                                          | 125            |
| Saving or<br>maintenance  | The run time alarm was out-<br>put, so the equipment was<br>checked and other parts were<br>replaced, but the alarm could<br>not be cleared. | again.<br>The S8M continues adding to<br>the run time. The run time<br>must be reset to 0 in order to<br>clear the alarm.                                                                                                    | Clear the run time and then<br>press the Reset Key for at<br>least 3 s.<br>The alarm can also be<br>cleared by increasing the run<br>time value and then resetting.   | 62, 71,<br>125 |
|                           | All of the outputs were discon-<br>nected when the parameters<br>were initialized.                                                           | Initializing parameters returns<br>all settings to their default val-<br>ues. To ensure safety, all out-<br>puts are disconnected by<br>default.                                                                                                    | The S8M will be in Setting<br>Mode after initializing the<br>parameters. Change to Test<br>Mode and connect the<br>required branch outputs.                           | 53, 98,<br>133 |

# 8-2 Seven-segment Error Codes

# Error Display List

| Seven-segment<br>display | Error<br>code | Meaning              | Probable cause and remedy                                         |
|--------------------------|---------------|----------------------|-------------------------------------------------------------------|
| 898                      | E98           | RAM error            | These are S8M system errors.                                      |
| 297                      | E97           | EEPROM read error    | When one of these error codes is displayed, contact an OMRON rep- |
| 896                      | E96           | EEPROM write error   | resentative regarding the error.                                  |
| E94                      | E94           | A/D conversion error |                                                                   |

| Seven-segment display | Error<br>code | Meaning                                                   | Probable caus                                                              | se and remedy                                                                                                    |
|-----------------------|---------------|-----------------------------------------------------------|----------------------------------------------------------------------------|----------------------------------------------------------------------------------------------------|
| E 10                  | E10           | Data other than com-<br>munications data is<br>corrupted. | There is an error in the parameter settings.                               | Press the Mode Key to switch to<br>the parameter initialization dis-<br>play. After initializing the parame-<br>ters, set them again. |
| RIC                   | A10           | Abnormal voltage trip-<br>ping                            | The power supply voltage exceeded 28.8 V.                                  | Check the power supply voltage.                                                                                                    |
| <i><b>R</b>I  </i>    | A11           | Abnormal current trip-<br>ping                            | The branch output's current exceeded the current tripping value.           | Check whether the connected device is correct and check whether the set value is appropriate.                                         |
| R20                   | A20           | Overvoltage alarm                                         | The input voltage exceeded the overvoltage alarm value.                    | Check the power supply voltage and the set value.                                                                                     |
| R2                    | A21           | Undervoltage alarm                                        | The input voltage dropped below the undervoltage alarm value.              |                                                                                                    |
| R22                   | A22           | Overcurrent alarm                                         | The branch output's current exceeded the overcurrent alarm value.          | Check whether an excessive load<br>is connected and check whether<br>the set value is appropriate.                                    |
| <i>R23</i>            | A23           | Run time alarm                                            | The run time exceeded the run time value.                                  | Reset the run time. If the run time<br>alarm is not needed, set the<br>alarm value to 0.0.                                            |
| <i>830</i>            | A30           | Over-temperature out-<br>put                              | The S8M's internal temperature exceeded the over-temperature output value. | Check for a high ambient temper-<br>ature and check the setting of the<br>over-temperature output value.                              |
|                       |               |                                                           |                                                                            | Take steps to reduce the temper-<br>ature in the control panel.                                                                       |

- When two or more errors occur simultaneously, the higher priority error (higher in the table above) will be displayed.
- The A11 and A22 errors may occur simultaneously in two or more branch outputs. In this case, the corresponding branch output indicators will not be lit.

# 8-3 Clearing Errors

When an error has occurred, the error code will be displayed on the sevensegment display. Eliminate the cause of the error and clear the error.

It is possible to clear an error immediately after it occurs, but once an error has been reset, another reset operation cannot be performed for at least 15 seconds to protect the S8M's internal circuits.

Errors can be cleared (reset) by pressing the Reset Key ( ) on the S8M or executing a Support Tool operation.

Clearing Errors with<br/>the Reset KeyThe Reset Key (<br/>(<br/>P) can be pressed for 3 s or longer to clear an error and supply power to an output that was cut off.

The following example shows the display when branch output 1 was cut off because an abnormal current was detected. If an error occurs, first determine the cause of the error and eliminate the cause.

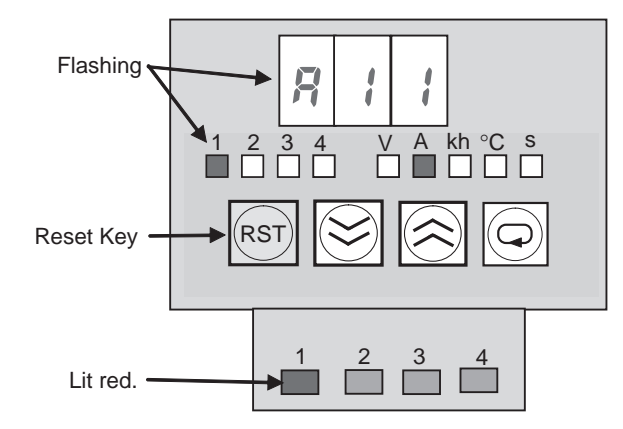

- The seven-segment display alternately shows error code A11 and the measured current.
- The branch output 1 indicator and unit indicator (A) will flash along with the measured current.
- Status Indicator 1 will be lit red.

### **Clearing the Error**

Press the Reset Key for at least 3 s to clear the error. Power will be supplied at the output again.

Even if an error such as an overcurrent occurs in Setting Mode or Test Mode, the error code will not be displayed, and the error cannot be reset with the Reset Key.

When the S8M is switched to Run Mode, the error code will be displayed and the error can be reset with the Reset Key.

**Note** When the Reset Key is pressed for 3 s, "RST" will be displayed on the seven-segment display.

# Identifying and Correcting the Cause of the Error

When an error code is displayed on the seven-segment display, determine whether an error actually occurred or there is a problem with the parameter setting.

**Correcting Abnormal Current Tripping (A11) Errors** When error code A11 (abnormal current tripping) and the current are displayed alternately on the seven-segment display, there are two possible causes. Check whether the load connected to the output is too large or the current setting is too low.

- If there are too many loads connected, split up the loads.
- If the current setting is too low, increase the setting.

| Clearing Errors                            | Section 8-3                                                                                                    |
|--------------------------------------------|----------------------------------------------------------------------------------------------------|
|                                            | • If the overcurrent is occurring momentarily, check the abnormal current tripping type setting on page 58. The detection of short-lived abnormal currents can be prevented by changing the setting from instantaneous detection (detection after 10 ms) to standard detection (detection after 80 ms).               |
| Over-temperature Output<br>(A30) Displayed | When error code A30 (over-temperature) and the temperature are displayed alternately on the seven-segment display, there are two possible causes. Check whether the S8M's internal temperature is too high or the setting of the over-temperature output value is too low.                                            |
| Run Time Alarm (A23)<br>Displayed          | <ul><li>When error code A23 (run time alarm) is displayed on the seven-segment display, check whether some component in the system requires maintenance or there is a problem with the setting of the run time value.</li><li>If outputting run time alarms is not required, set the alarm value to 0.0 kh.</li></ul> |
|                                            | • When you want to clear the run time, execute the clear run time operation in Setting Mode (see page 71). The run time cannot be cleared from the Support Tool.                                                                                                    |

# **Reading and Clearing Errors from the Support Tool**

Select *Monitor - Status* or *Monitor - Present Values* to display the Status Window or Present Values Window. Errors can be checked and cleared from these windows. First identify and eliminate the cause of the error and then click the **Reset** Button.

# Example Error Display in the Status Window

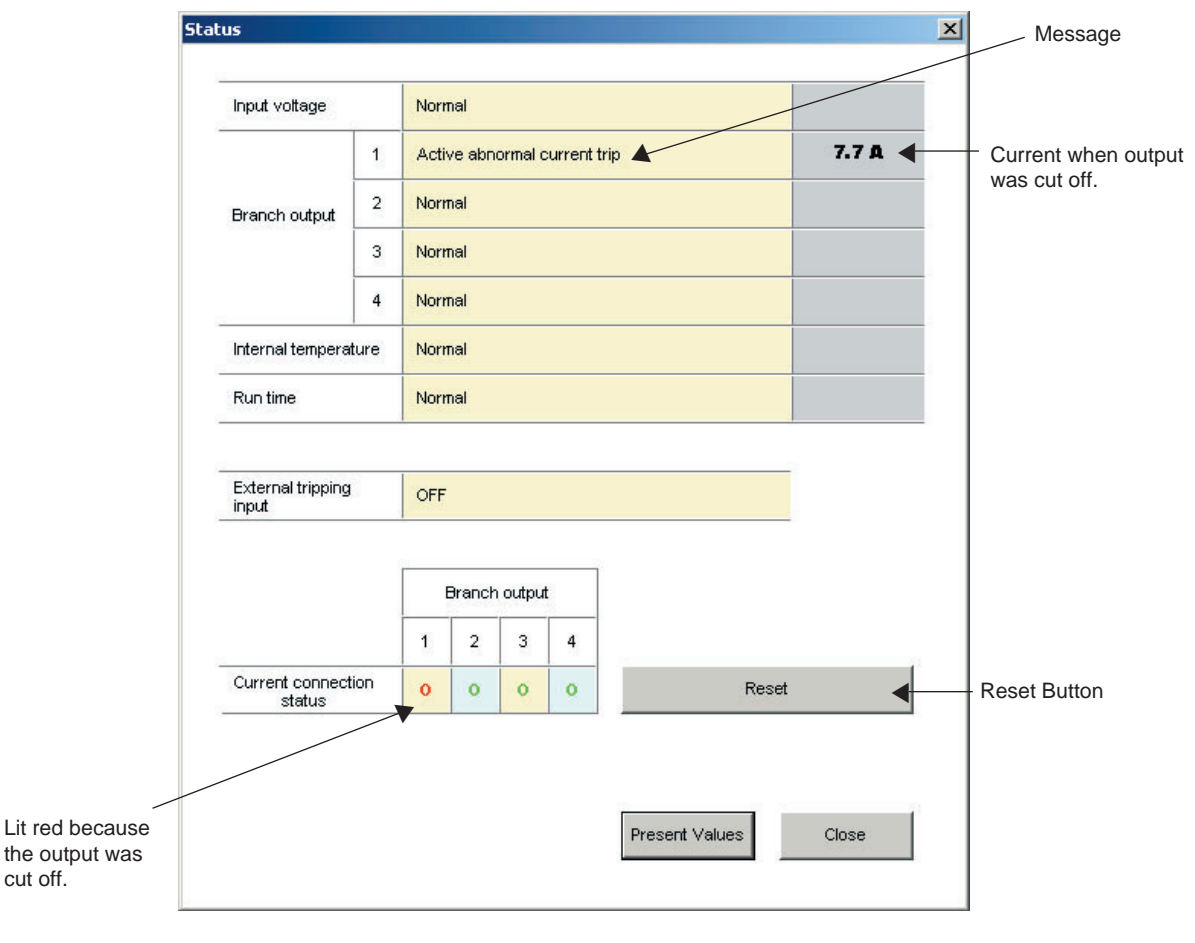

# **Clearing Errors**

# Section 8-3

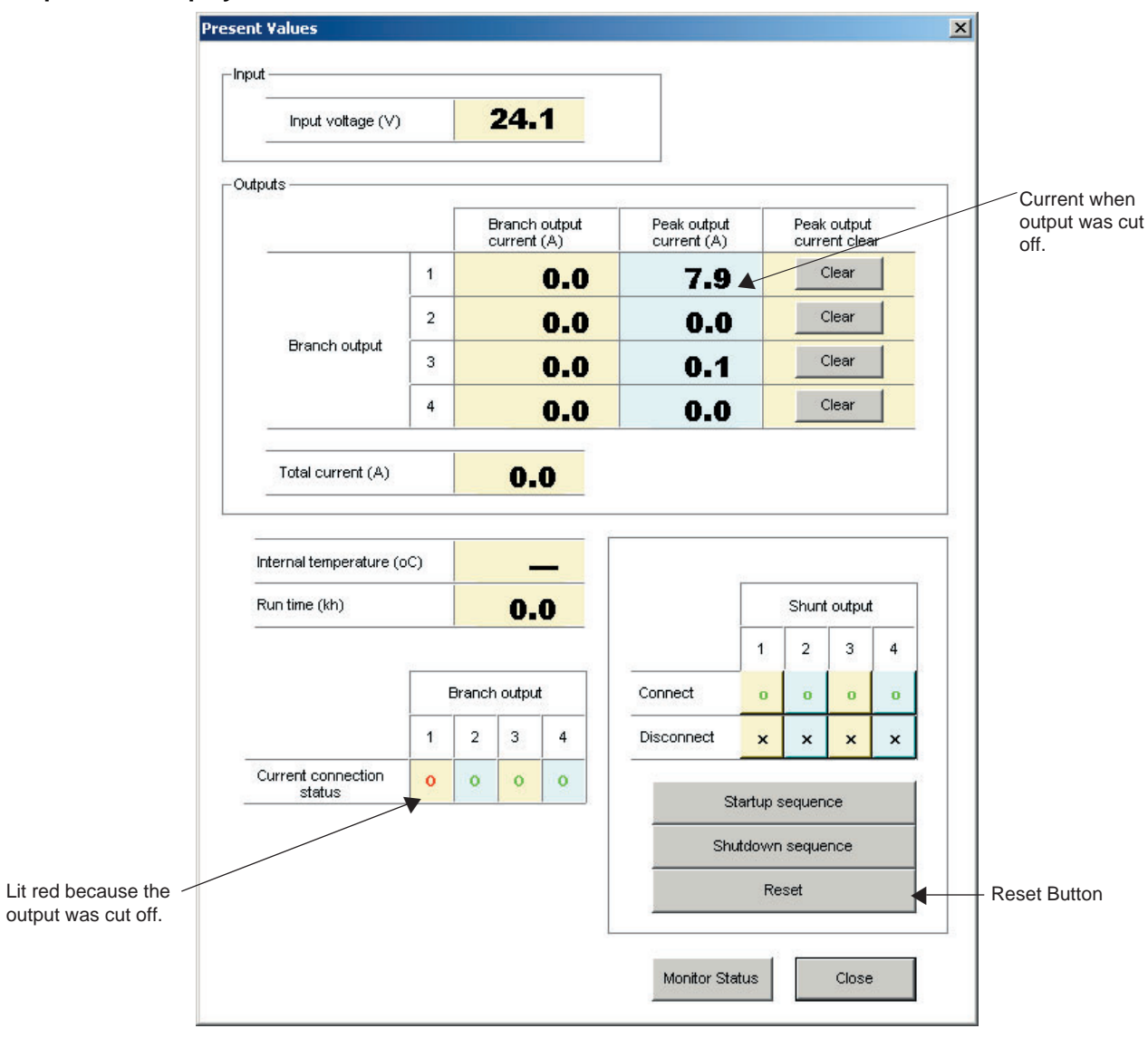

#### **Example Error Display in the Present Values Window**
# Appendix A Glossary

The following table lists terms related to the S8M Digital Multicircuit Protector and a brief description of the terms. For details, see the referenced page.

| Term                           | Meaning                                                                                                    | Page            |
|--------------------------------|----------------------------------------------------------------------------------------------------|-----------------|
| abnormal current tripping      | When a branch output's current exceeds the set value, that output is cut off.<br>The tripping value can be set between 0.5 and 4.0 A (0.5 to 3.8 A in the UL<br>Class 2 output model). The Tripping Alarm Output (TRP) is turned OFF when<br>the output is cut off.                                                  | 21, 57          |
| abnormal voltage tripping      | When the input voltage exceeds 28.8 V, all of the branch outputs will be cut off immediately. The Tripping Alarm Output (TRP) is turned OFF when the outputs are cut off. It is not necessary to set parameters for this function.                                                                                   | 26              |
| alarm output                   | The Alarm Output (ALM) is turned OFF when the S8M detects an overcurrent, overvoltage, undervoltage, or excessive run time.                                                                                                    | 26, 40          |
| alarm type                     | A branch output's overcurrent alarm can be detected with standard detection (tripping within 100 ms) or instantaneous detection (tripping within 20 ms).                                                                                                    | 59              |
| ALM                            | ALM is an abbreviation for the Alarm Output Terminal.                                                                                                    | 14, 41          |
|                                | The ALM output is turned OFF when an overcurrent, overvoltage, undervolt-<br>age, or excessive run time is detected.                                                                                                    |                 |
| branch output                  | A branch output is one of the S8M's output circuits. The S8M has four branch outputs.                                                                                                    | 2, 40           |
| communications                 | The standard model (S8M-CP04-R) and UL Class 2 output model (S8M-CP04-RS) are equipped with an RS-232C port. The S8M can be connected to a computer running the Support Tool or a network such as a CompoWay/F network.                                                                                              | 6, 41           |
| communications settings        | The RS-232C port settings must be set when connecting to the Support Tool or a host computer.                                                                                                    | 67 to 71,<br>96 |
| CompoWay/F                     | CompoWay/F is one of OMRON's general-purpose FA networks.                                                                                                    | 6               |
| current fuse                   | When a branch output could not be cut off by the semiconductor relay, a current fuse will blow to protect the circuit. If the fuse blows, that branch output will become unusable.                                                                                                    | 16, 26          |
| cut off                        | A branch output will be cut off when the S8M detects an abnormal current or voltage. At this point, the error code will be displayed on the seven-segment display and the Tripping Alarm Output (TRP) will be turned OFF.                                                                                            | 26              |
| DIN Rail                       | Used to install the S8M.                                                                                                    | 37              |
| external tripping input        | Branch outputs can be forcibly cut off with an input to the External Tripping<br>Input (TRG terminal). The shutdown sequence function will operate in this<br>case.<br>The Support Tool and communications can also be used to cut off branch out-<br>pute in addition to the External Tripping Input (TRC terminal) | 40, 31          |
| instantanagua datastian        | puts, in addition to the External impping input (TRG terminal).                                                                                                    | 57 50           |
| (alarm type and tripping type) | with standard detection (tripping within 100 ms) or instantaneous detection<br>(tripping within 20 ms). With instantaneous detection, the output will be cut off<br>or the alarm will be output within 20 ms if the current is higher than the set<br>value continuously for 10 ms or longer.                        | 57, 59          |
| monitoring                     | The S8M's operating status can be seen at a glance by connecting the Support Tool. The Present Values Window or Status Window can be selected.                                                                                                    | 93              |
| operating mode                 | There are three operating modes in the S8M: Run Mode, Setting Mode, and Test Mode.                                                                                                    | 7, 49           |
| overcurrent alarm              | When the branch output's current exceeds the preset alarm value, the Alarm Output (ALM) is turned OFF. The alarm value can be set between 0.5 and 4.0 A (0.5 to 3.8 A in the UL Class 2 output model).                                                                                                    | 25, 58          |
| over-temperature output        | The S8M has a built-in temperature sensor that monitors the internal tempera-<br>ture. The Over-temperature Output (TMP) will be turned OFF when the internal<br>temperature exceeds the set value.                                                                                                    | 28, 63          |

### Glossary

## Appendix A

| Term                                              | Meaning                                                                                                    | Page            |
|---------------------------------------------------|----------------------------------------------------------------------------------------------------|-----------------|
| overvoltage alarm                                 | When the input voltage exceeds the preset alarm value, the Alarm Output (ALM) is turned OFF. The alarm value can be set between 20.0 and 28.8 V.                                                                                                    | 26, 61          |
| peak output current                               | The peak output currents for branch outputs 1 to 4 can be read in Run Mode.<br>The peak output currents can be cleared using S8M key operations or from the<br>Support Tool.                                                                                                    |                 |
| protection level                                  | The protection level can be set to one of three levels to restrict read/write access to the parameters. This function can be used to prevent parameters from being changed or deleted inadvertently.                                                                                                    | 54, 54,<br>97   |
| RS-232C port                                      | The standard model (S8M-CP04-R) and UL Class 2 output model (S8M-CP04-RS) are equipped with an RS-232C port. The RS-232C port can be connected to a computer running the Support Tool or a host computer.                                                                                                    | 14, 41          |
| Run Mode                                          | Each branch output is connected and the input voltage, current, internal tem-<br>perature, and run time are monitored continuously.                                                                                                    | 8, 78           |
| run time alarm                                    | Tracks the run time and outputs an alarm when the run time exceeds the alarm value.                                                                                                    | 30, 71          |
| run time clearing                                 | The run time can be cleared.                                                                                                    | 71              |
| semiconductor relay                               | Branch outputs are not cut off mechanically in the S8M. Each branch output is connected/cut off by a high-capacity FET (transistor).                                                                                                    | 2               |
| Setting Mode                                      | This operating mode is used to set the parameters. A new S8M automatically starts in Setting Mode when it is turned ON for the first time.                                                                                                    | 9, 51           |
| shutdown sequence                                 | When outputs are cut off by the external tripping signal, the shutdown sequence can set a separate delay for cutting off each branch output.                                                                                                    | 31, 65          |
| standard detection (alarm type and tripping type) | Each branch output's tripping current and abnormal current can be detected with standard detection (tripping within 100 ms) or instantaneous detection (tripping within 20 ms). With standard detection, the output will be cut off or the alarm will be output within 100 ms if the current is higher than the set value continuously for 80 ms or longer. | 57, 59          |
| startup delay                                     | Tripping operation can be disabled for 70 ms when the power is turned ON in order to prevent the inrush current from being detected as an abnormal current and cutting off operation. The peak output current value will still be updated during the startup delay.                                                                                         | 30              |
| startup sequence                                  | The startup sequence can set a separate delay for the connection of power to each branch output. This function can reduce the inrush current and voltage drop that occur when the power is turned ON.                                                                                                    | 30, 61          |
| Support Tool                                      | The Support Tool can be used to set/save the S8M's various parameters, mon-<br>itor operation, and force outputs ON and OFF.                                                                                                    | SEC-<br>TION 6  |
|                                                   | The Support Tool can be downloaded to a computer (Windows 2000 or XP) from OMRON's home page free of charge.                                                                                                    | Support<br>Tool |
| Test Mode                                         | Each branch output can be set to ON or OFF (connected or disconnected).<br>Also, the operation of the startup sequence and shutdown sequence can be<br>verified.                                                                                                    | 9, 74           |
| thermal fuse                                      | If current is not cut off by the semiconductor relay alone, the built-in thermal fuse will blow to protect the circuit.                                                                                                    | 16, 26          |
| TMP                                               | TMP is an abbreviation for the over-temperature output terminal.                                                                                                    | 14, 41          |
|                                                   | The ALM output is turned OFF when the temperature exceeds the over-tem-<br>perature output value. The TMP output is independent of the alarm output, so it<br>can be used to control cooling equipment to reduce the temperature in the con-<br>trol panel.                                                                                                 |                 |
| TRG                                               | TRG is an abbreviation for "trigger" and represents the external tripping input.                                                                                                    | 14, 41          |
|                                                   | Power at selected branch outputs can be forcibly cut off by an external input signal. The shutdown sequence function will operate in this case.                                                                                                    |                 |
| tripping alarm output                             | When the S8M detected an abnormal voltage or current, the branch output is cut off and the Tripping Alarm Output (TRP) is turned OFF.                                                                                                    | 3               |
| tripping type                                     | A branch output's tripping current can be detected with standard detection (tripping within 100 ms) or instantaneous detection (tripping within 20 ms).                                                                                                    | 57              |

## Glossary

## Appendix A

| Term               | Meaning                                                                                                    | Page   |
|--------------------|----------------------------------------------------------------------------------------------------|--------|
| TRP                | TRP is an abbreviation for the tripping alarm output terminal. This output is turned OFF when an abnormal current or abnormal voltage exceeds the corresponding set value. | 14, 41 |
| UL Class 2 output  | An output that complies with the UL Class 2 rating.                                                                                                    | 3, 17  |
| undervoltage alarm | When the input voltage is below the preset alarm value, the alarm output (ALM) is turned OFF. The alarm value can be set between 18.0 and 26.4 V.                          | 27, 61 |

## Appendix B List of Operations

## **Mode Selection Menu Operations**

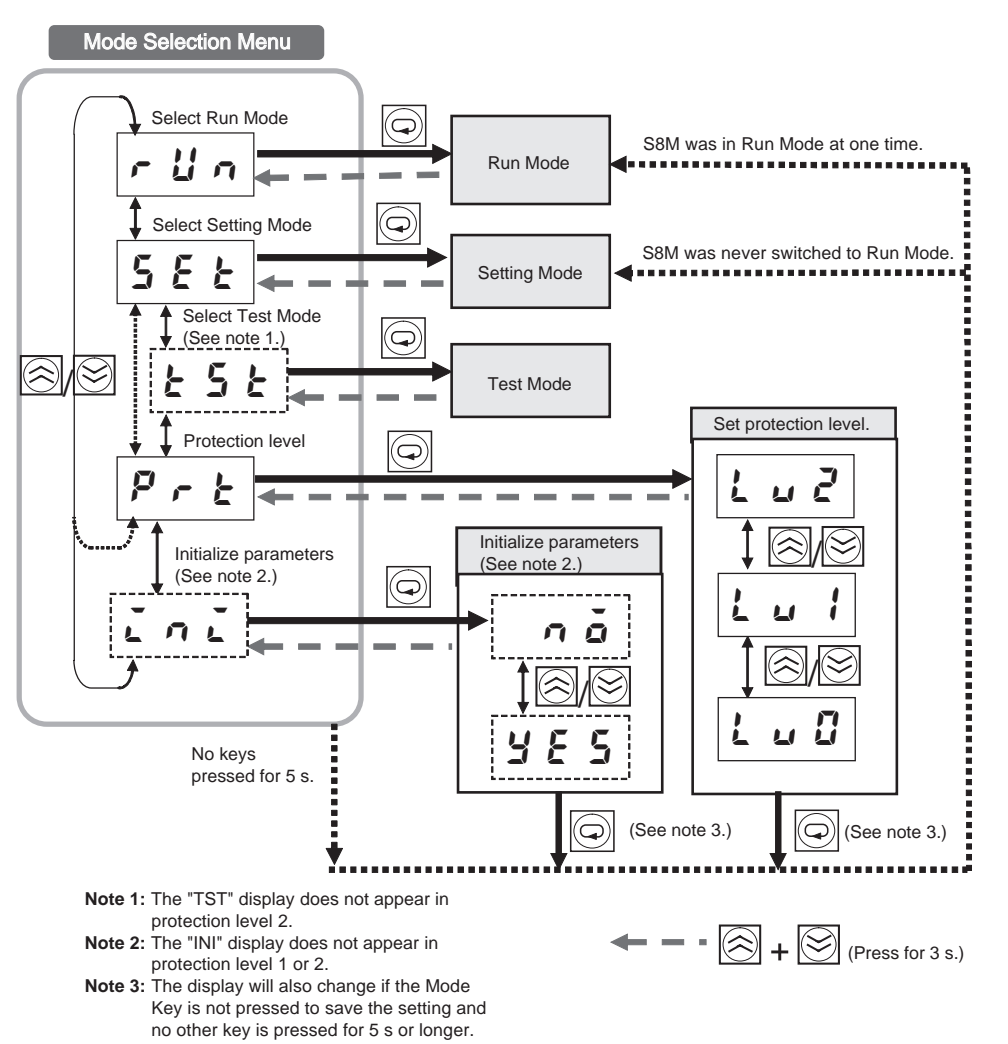

#### List of Operations

## Appendix B

## **Setting Mode**

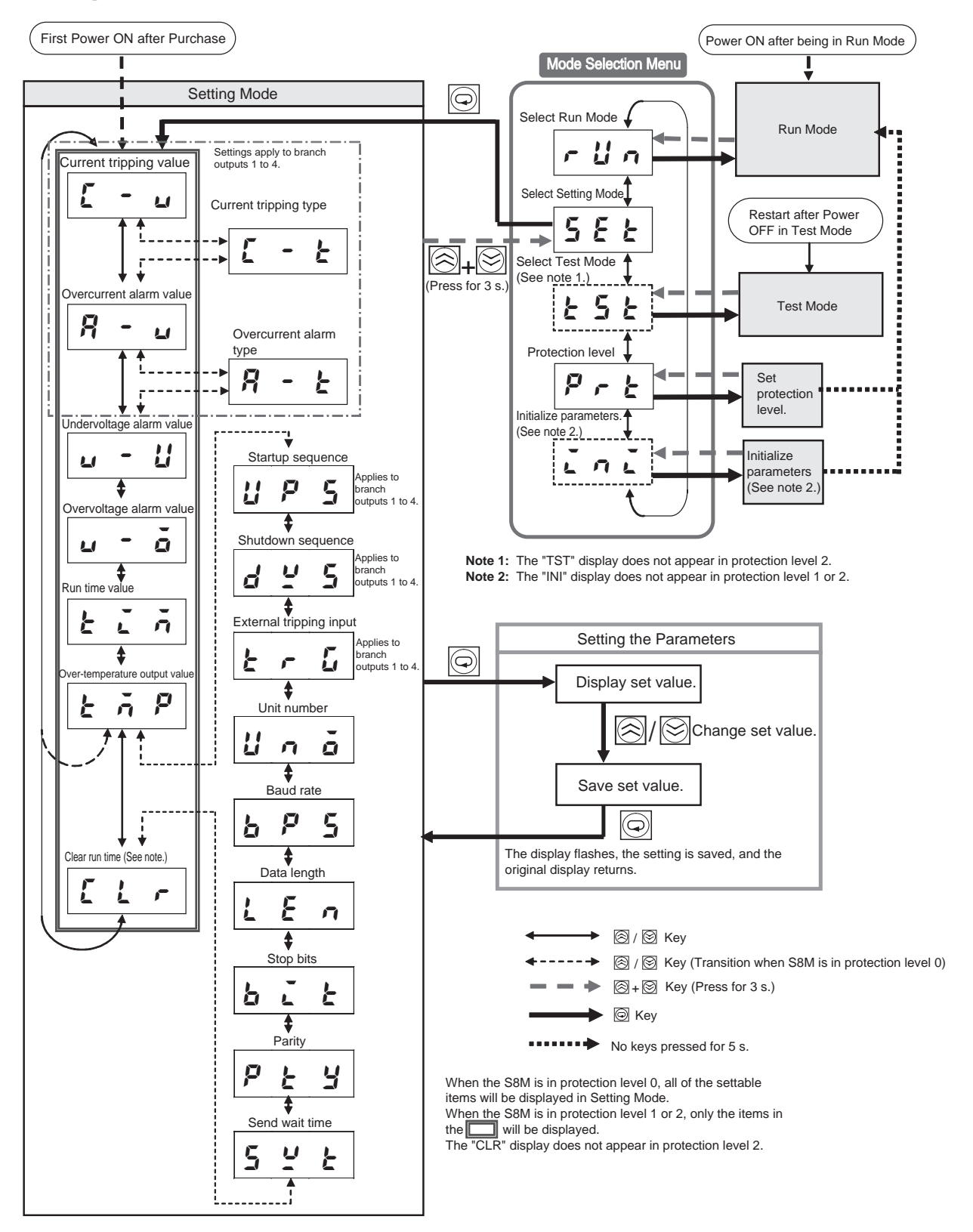

#### Appendix B

## **Test Mode**

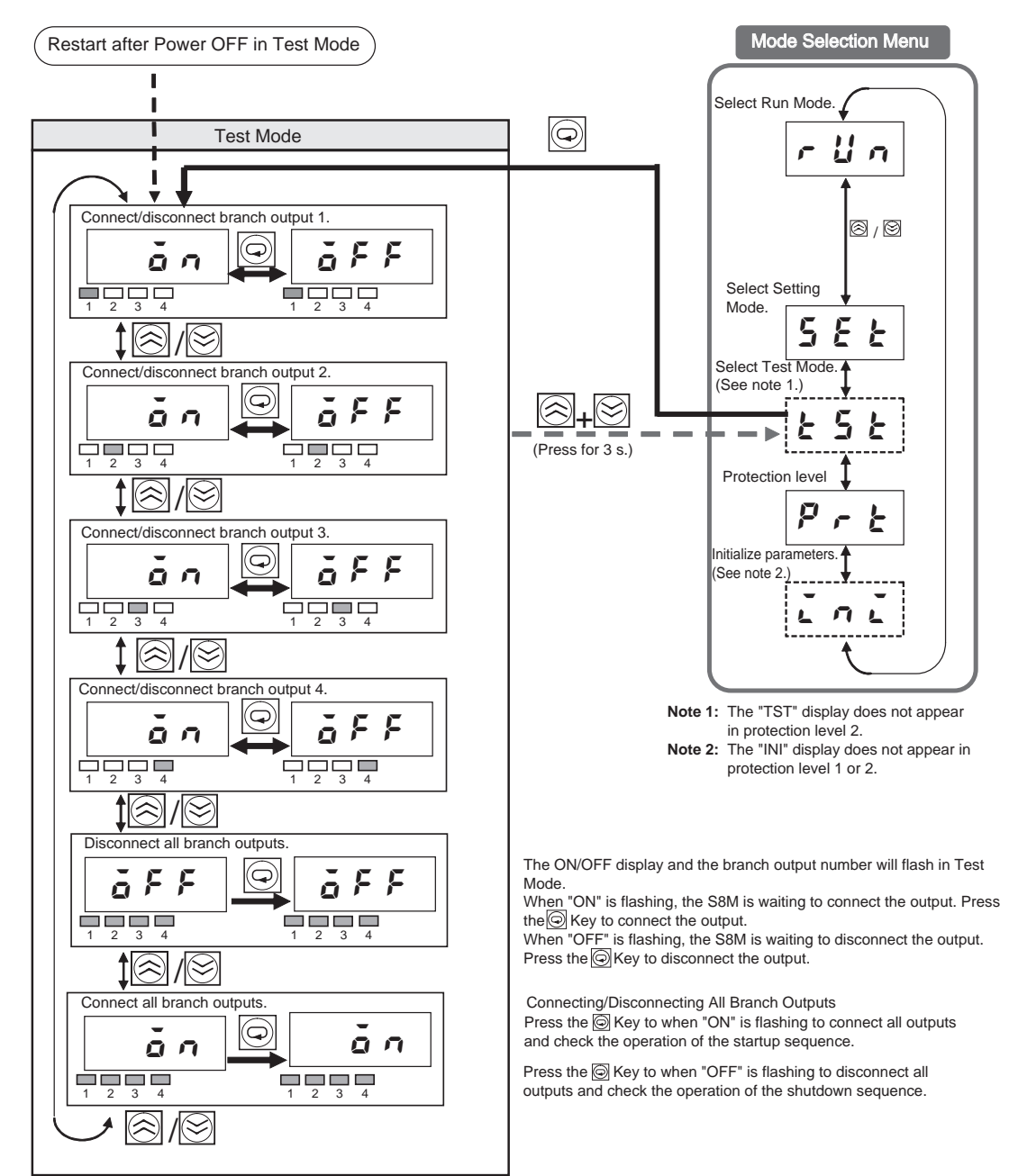

### Appendix B

## **Run Mode**

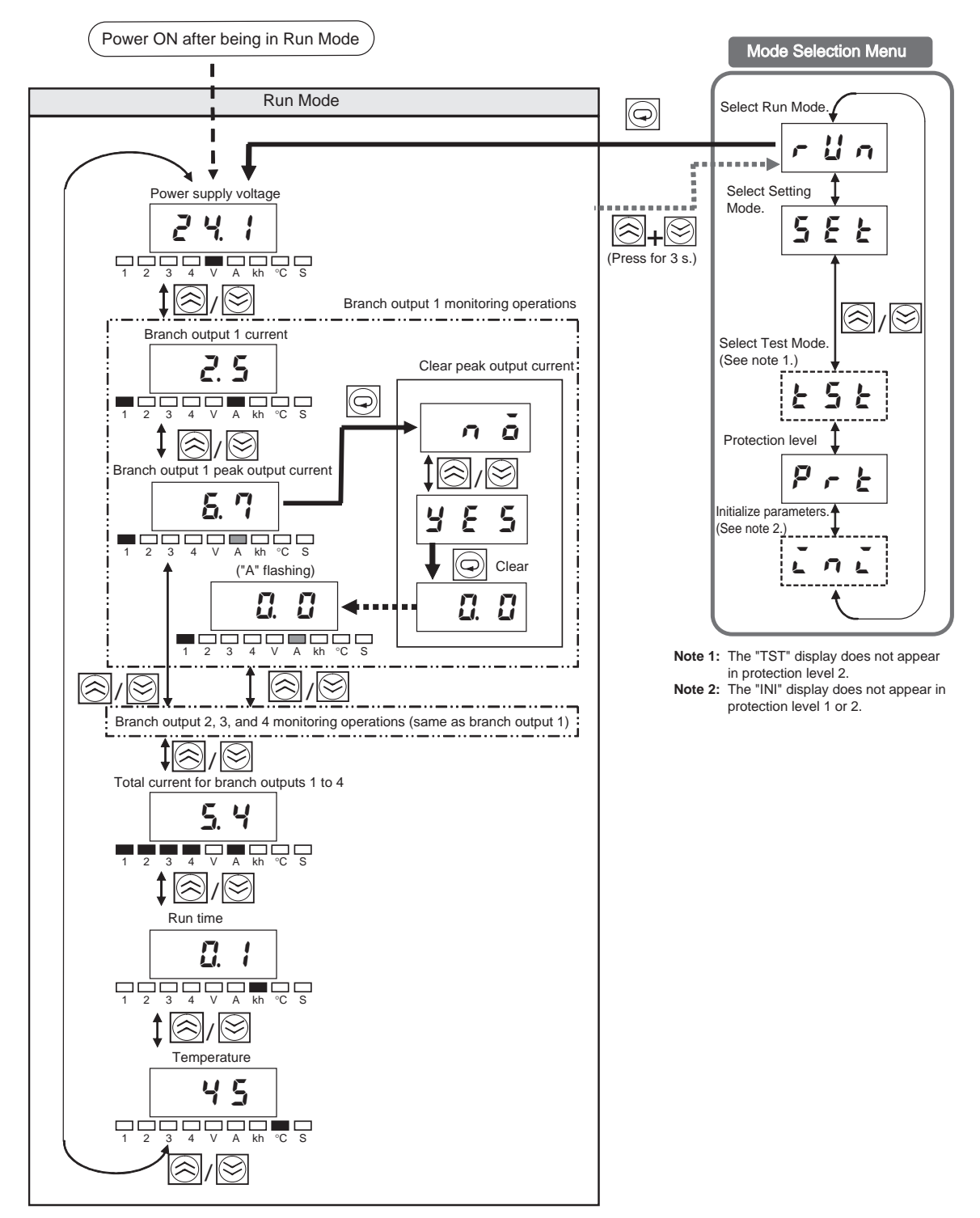

## **Revision History**

A manual revision code appears as a suffix to the catalog number on the front cover of the manual.

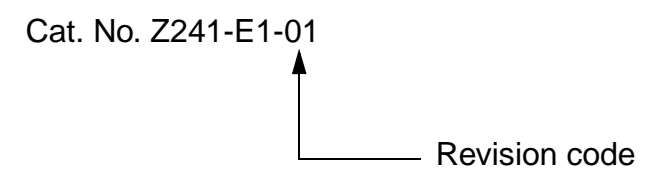

The following table outlines the changes made to the manual during each revision. Page numbers refer to the previous version.

| Revision code | Date       | Revised content     |
|---------------|------------|---------------------|
| 01            | April 2006 | Original production |

### **Revision History**

OMRON Corporation Control Devices Division H.Q. Shiokoji Horikawa, Shimogyo-ku, Kyoto, 600-8530 Japan Tel: (81)75-344-7109/Fax: (81)75-344-7149

**Regional Headquarters** 

#### **OMRON EUROPE B.V.**

Wegalaan 67-69, NL-2132 JD Hoofddorp The Netherlands Tel: (31)2356-81-300/Fax: (31)2356-81-388

#### **OMRON ELECTRONICS LLC**

1 East Commerce Drive, Schaumburg, IL 60173 U.S.A.

Tel: (1)847-843-7900/Fax: (1)847-843-8568

#### OMRON ASIA PACIFIC PTE. LTD.

83 Clemenceau Avenue, #11-01, UE Square, Singapore 239920 Tel: (65)6835-3011/Fax: (65)6835-2711

#### OMRON (CHINA) CO., LTD.

Room 2211, Bank of China Tower, 200 Yin Cheng Zhong Road, PuDong New Area, Shanghai, 200120 China Tel: (86)21-5037-2222/Fax: (86)21-5037-2200

# OMRON

Authorized Distributor:

Cat. No. Z241-E1-01